## Universal Trend Detection System (UNITRDES)

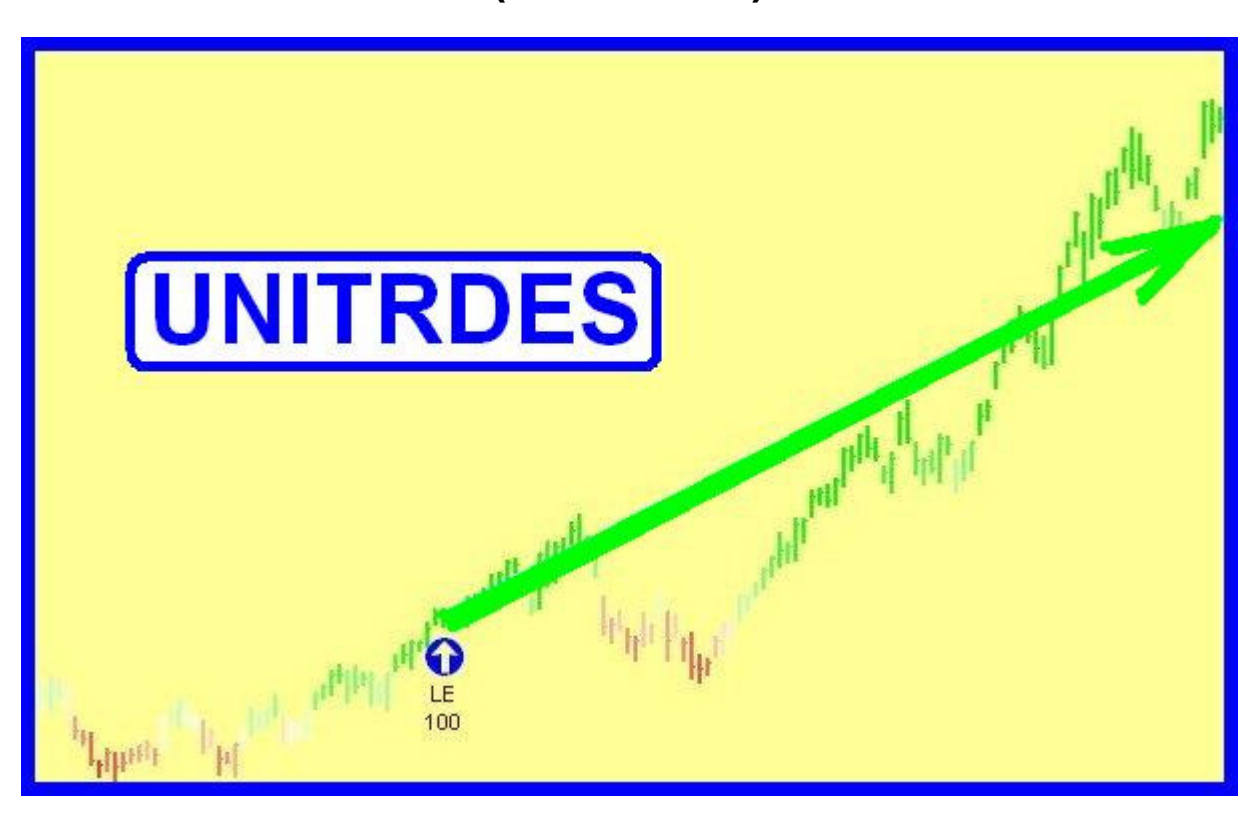

"Never miss a trend again"

Burkhard Eichberger Professional Software Solutions http://www.ProfSoftware.com/trend

Copyright © 2004-2009 by Burkhard Eichberger. All rights reserved. No part of this book may be reproduced in any form or by any electronic or mechanical means including information storage and retrieval systems without permission in writing from the author (<u>pss@poboxm</u>)

(UNITRDES Version 1.3b)

#### TABLE OF CONTENTS

| Universal Trend Detection System (UNITRDES) - Overview  | 4  |
|---------------------------------------------------------|----|
| Installation                                            | 5  |
| Trial Period                                            | 5  |
| Download                                                | 5  |
| Setup                                                   | 6  |
| Tradestation Import                                     | 8  |
| Opening your first Trend Sample                         | 9  |
| What is a Trend?                                        | 11 |
| Universal Trend Detection - Sample Charts               | 12 |
| Downloading sample workspaces                           | 12 |
| GOOG Stock 30Minute Intraday Sample (GOOG_I30)          | 13 |
| AAPL Stock 30Minute Intraday Sample (AAPL_I30)          | 14 |
| USO ETF Daily Sample1 (USO_D1)                          | 15 |
| SPY ETF Daily Sample (SPY_D)                            | 16 |
| XLF ETF 15Minute Intraday Sample (XLF_I15)              | 17 |
| FOREX EURUSD 30Min Intraday Sample (EUR_I30)            | 18 |
| ES SP500 eMini Futures 5Minute Intraday Sample (ES_I5)  | 19 |
| Euro Futures 5Minute Intraday Sample (EC_I5)            | 20 |
| EC Futures 15Minute Intraday Sample (EC_I15)            | 21 |
| Crude Oil Mini Futures 5Minute Intraday Sample (QM_I5)  | 22 |
| 10Year Treasury Futures 5Minute Intraday Sample (TY_I5) | 23 |
| USO ETF Daily Sample2 (USO_D2)                          | 24 |
| Trend Scope Parameter (UTScope)                         | 25 |
| Trend Strength Detection (Trend Stages)                 | 25 |
| Trend Sensitivity Parameter (UTStep)                    | 25 |
| Core Trend Parameters                                   | 26 |
| Core Trend Parameters                                   | 26 |
| Trend Coloring in real-time                             | 27 |
| How to add trend coloring to your chart (PaintBar)      | 28 |
| Trend Color Parameters                                  | 29 |
| How to add the automated Trend Strategy to your chart   | 30 |
| Trend Strategy specific Parameters                      | 33 |
| Backtesting the Universal Trend Detection System        | 34 |
| Entering your test range(s)                             | 34 |
| Start Optimization                                      | 34 |
| Syncronizing new Parameter with PaintBar and Indicator  | 36 |
| Suggested Core Parameter Ranges                         | 37 |
| Suggested secondary trading Parameter Ranges            | 38 |
| Genetic Backtesting                                     | 39 |
| Trend Indicators                                        | 40 |
| Trend Indicator Styles                                  | 41 |
| Requirements                                            | 42 |
| Uninstalling UNITRDES                                   | 42 |
| Viewing internal Values – Commentary Box                | 42 |
| Registration & Licensing                                | 43 |
| EasyLanguage Code                                       | 45 |

| PaintBar Study (UT_Bars) Below is the code for the PaintBar Study (UT_Bars): Inputs: | 45 |
|--------------------------------------------------------------------------------------|----|
| Automated Trading Strategy (UT_TRD)                                                  | 46 |
| Trend Indicators (UT_Trend)                                                          | 47 |
| Other Professional Software Solutions (PSS) Products                                 | 48 |
| Diamond Backtesting and Walk-Forward-Backtesting Manager (BTWFMgr)                   | 48 |
| Backtesting Sequence and Automation Manager                                          | 50 |
| Trading Performance Analyzer                                                         | 52 |
| Other Indicators and Products                                                        | 53 |
| Disclaimer                                                                           | 54 |

## **Universal Trend Detection System (UNITRDES) - Overview**

Welcome to the powerful new "Universal Trend Detection system (UNITRDES)",

- which can assist you in detecting a trend and improve your trading in the following ways:
  - Instant intuitive paint bar coloring showing the current market conditions and trend in real-time - using a proprietary continuous coloring scheme (UT Bars)
  - Automated Trading System (UT\_TRD)
  - Evaluating the trend strength and duration with additional available indicators (UT\_Trend)

UNITRDES is truly universal and can be used and applied to:

- Stocks (AAPL, GOOG, INTC etc)
- ETF's (USO, SPY, DIA etc)
- Futures (E-Mini ES, NQ etc)
- FOREX (EURUSD etc)
- Any timeframe (Daily and Intraday Minutes, ticks, volume)

All parameters are easily adjustable for best performance in your market – details below. Here is an example of the power of the UNITRDES trading system – using the Oil ETF(USO) over the last 2.5 years – it gained 178% in 2 long and 2 short trades:

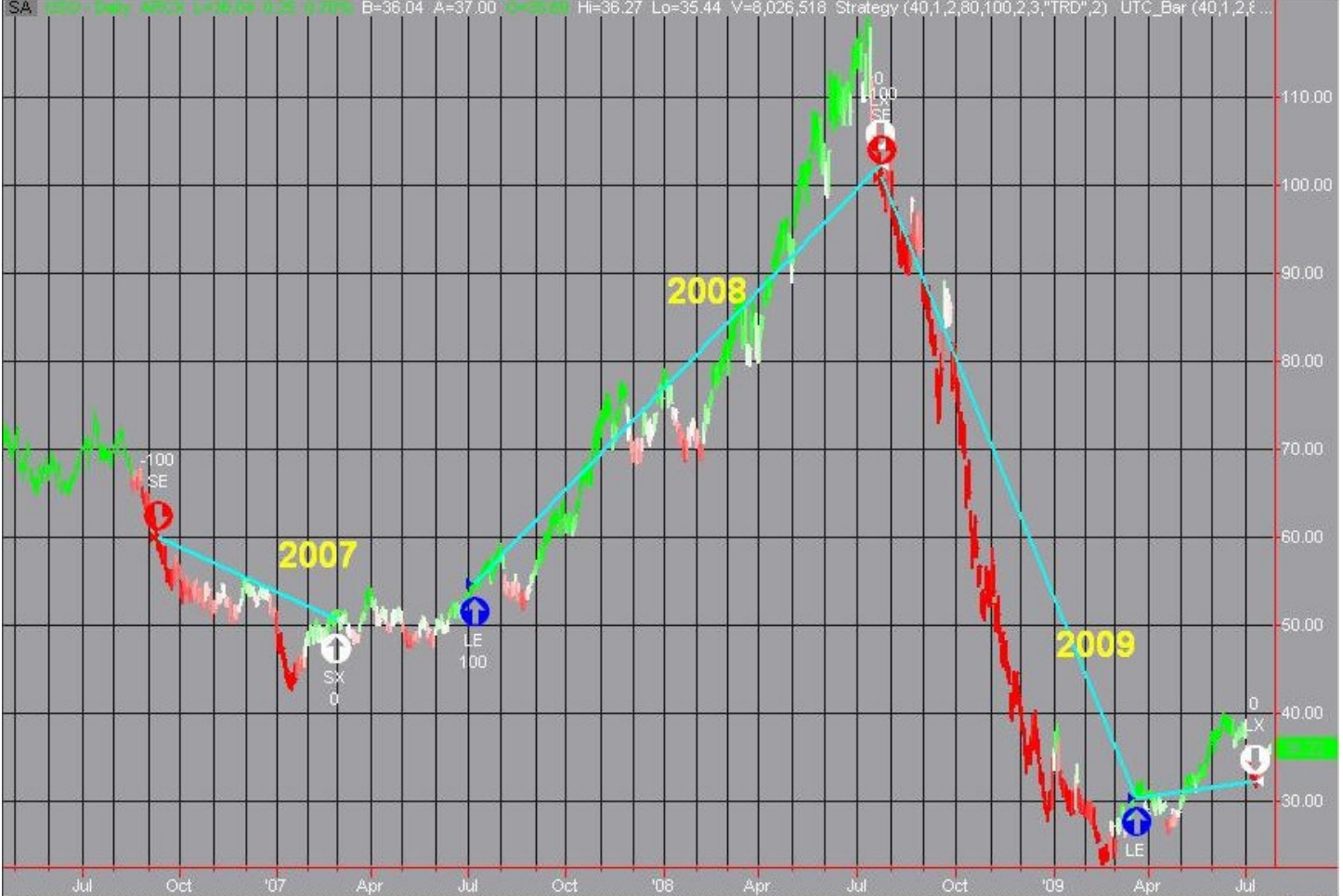

UNITRDES is using advanced proprietary statistical models and has been developed by "Professional Software Solutions (PSS)" which extensive 30+ years software development experience.

Check for updates and new versions at <u>http://www.ProfSoftware.com/trend</u> Copyright © 2009 – B. Eichberger <u>www.ProfSoftware.com/trend</u>

## Installation

The installation is easily completed within a few mionutes.

### Trial Period

You can try the "Universal Trend Detection (UNITRDES)" for free for 14 days!

### Download

Download and install from: www.profsoftware.com/trend/dl.htm

Close tradestation before you start the installation, so the files are not "occupied" and the install fails. The internet browser will show the download box- click on the RUN button:

| File Download - Security Warning                                                                                                    |
|----------------------------------------------------------------------------------------------------|
| Do you want to run or save this file?                                                                                                    |
| Name: utrs13a.exe         Type: Application, 3.24MB         From: www.profsoftware.com <u>B</u> un         Save                                                                           |
| While files from the Internet can be useful, this file type can potentially harm your computer. If you do not trust the source, do not run or save this software. <u>What's the risk?</u> |
| You will see the progress of the download                                                                                                    |
| 25% of utrs13a.exe from www.profsoftware.com Com I                                                                                                    |
| utrs13a.exe from www.profsoftware.com                                                                                                    |
| Estimated time left: 27 sec (823KB of 3.24MB copied)<br>Download to: Temporary Folder<br>Transfer rate: 90.2KB/Sec                                                                        |
| Close this dalog box when download completes                                                                                                    |
| Open <u>Open Folder</u> Cancel                                                                                                    |

When the download has completed - confirm the installation: Click on the RUN button

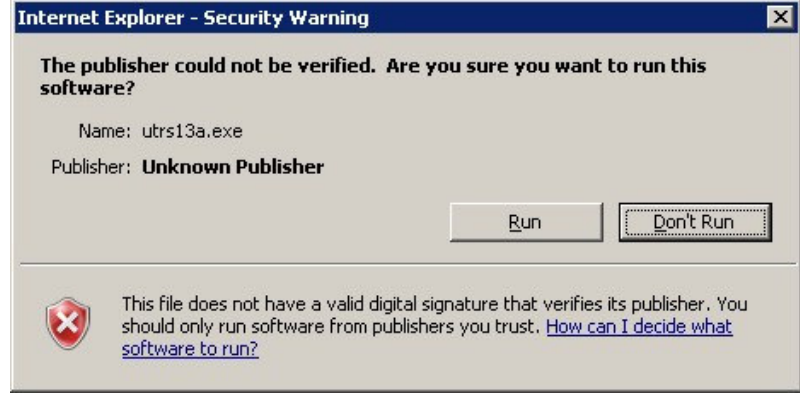

### Setup

After a few seconds the actual installation will start - click on the NEXT button

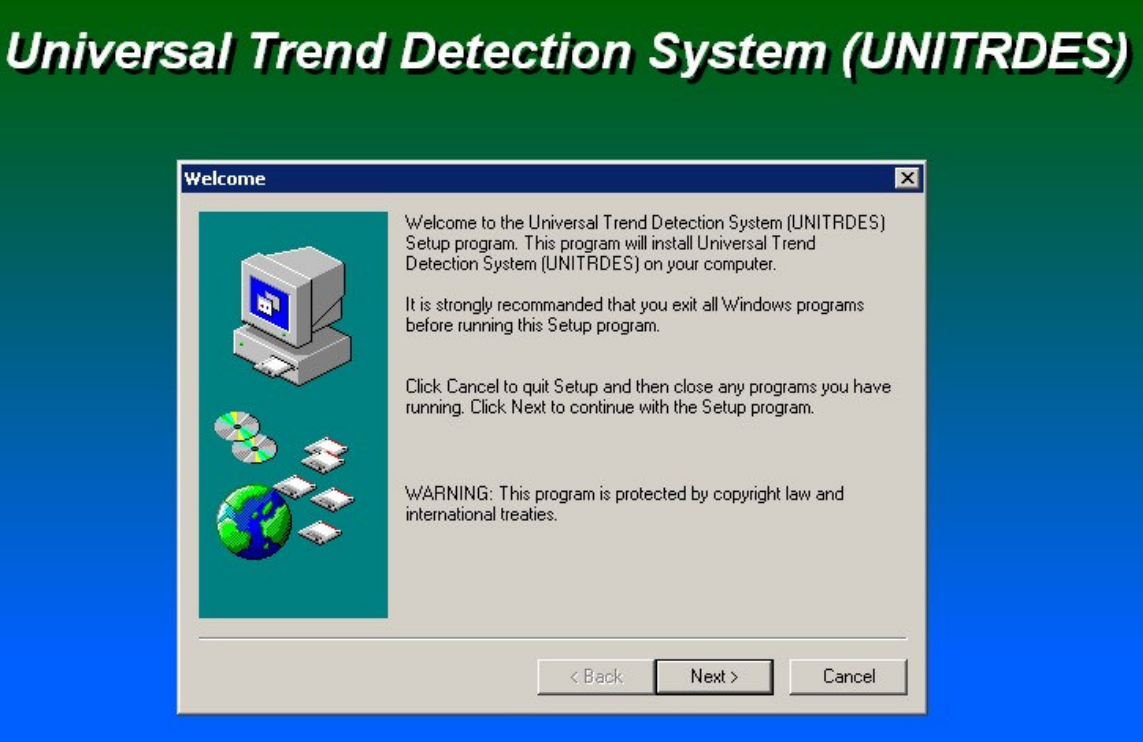

#### Confirm the location - click the NEXT button:

| Choose Destination I | ocation                                              |                                                         | ×                |
|----------------------|------------------------------------------------------|---------------------------------------------------------|------------------|
|                      | Setup will install Unive<br>in the following folder. | rsal Trend Detection Sys                                | tem (UNITRDES)   |
|                      | To install to this folder                            | click Next.                                             |                  |
|                      | To install to a different folder.                    | folder, click Browse and                                | select another   |
|                      | You can choose not to<br>(UNITRDES) by clickin       | o install Universal Trend I<br>ng Cancel to exit Setup. | Detection System |
|                      | C:\Program Files\Univ                                | versal Trend Detection S                                | ystem (UNITRDES  |
|                      | Space Required:<br>Space Available:                  | 10.00 MB<br>10.47 GB                                    | Browse           |
|                      |                                                      | < <u>B</u> ack                                          | Cancel           |

#### Confirm the Program Folder name - click the NEXT button:

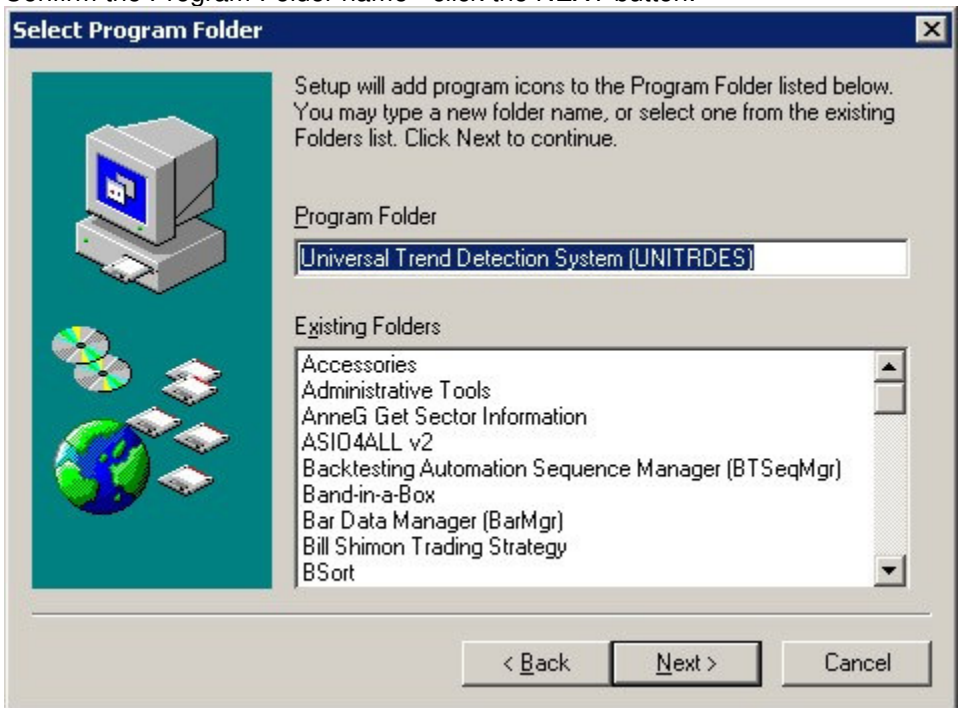

#### Confirm the settings - click again the NEXT button

| Start Copying Files             |                                                                                                    | ×                                |
|---------------------------------|----------------------------------------------------------------------------------------------------|----------------------------------|
|                                 | Setup has enough information to start copying the progra<br>you want to review or change any settings, click Back. I<br>satisfied with the settings, click Next to begin copying file<br>Current Settings<br>Installation Directory:<br>C:\Program Files\Universal Trend Detection System<br>(UNITRDES)<br>Program Manager Menu Name:<br>Universal Trend Detection System (UNITRDES) | am files. If<br>f you are<br>es. |
|                                 | < <u>B</u> ack <u>N</u> ext >                                                                                                    | Cancel                           |
| and UNITRDES will be            | finally installed showing you the progress                                                                                                    |                                  |
| Copying Files                   | ×                                                                                                    |                                  |
| 🖄 🎽                             | $\triangleright$                                                                                                    |                                  |
| UTC.pdf<br>To C:\PBOGBA~1\UNIVE | B~1                                                                                                    |                                  |
|                                 | Cancel                                                                                                    |                                  |

When the installation is completed - click on the FINISH button - to start the TradeStation logic import

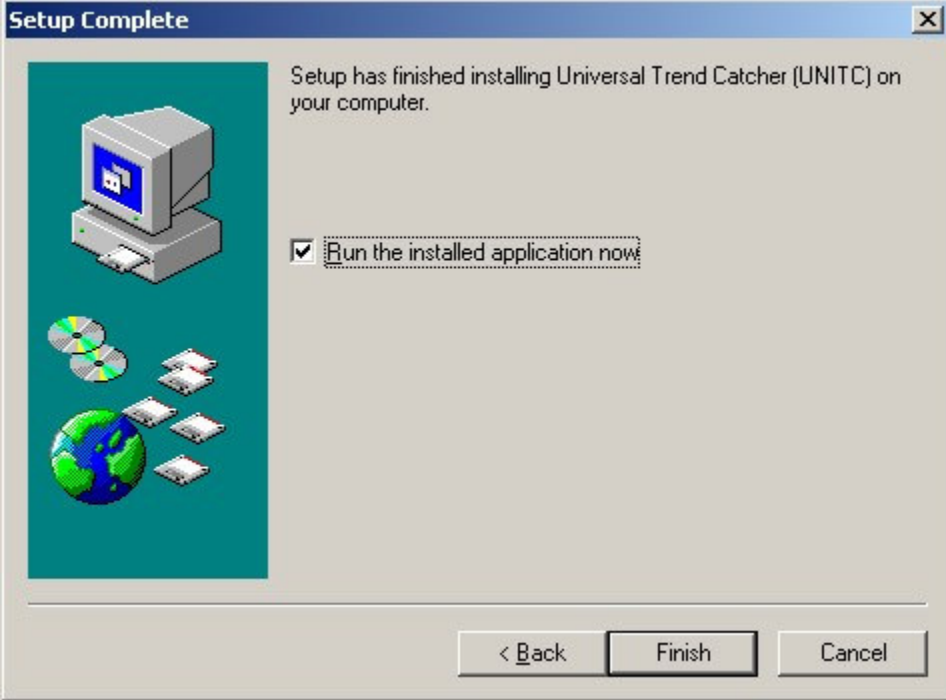

### **Tradestation Import**

Login to TradeStation (unless already open) and confirm the UNITRDES logic import - click on NEXT

| Import Wizard                                                                                                    |                                                                                                    |                                                                   | x                             |
|----------------------------------------------------------------------------------------------------|----------------------------------------------------------------------------------------------------|-------------------------------------------------------------------|-------------------------------|
| Ispats AP(-02);<br>If<br>Plot1:<br>Plot1:<br>P | The specified file contains<br>techniques. Please select<br>that you want to import into<br>Analysis <u>Types</u> :<br>♥Indicator<br>♥PaintBar<br>♥Strategy | the following type(s)<br>the types(s) of analy<br>o TradeStation. | of analysis<br>sis techniques |
| 1407 Advet Cristeria<br>15 Boolisti < Pointi ()<br>Abart (*202 bas just<br>Elas                                                                                                    |                                                                                                    | <u>S</u> elect All                                                | <u>C</u> lear All             |
|                                                                                                    | < <u>B</u> ack <u>N</u> ext >                                                                                                    | Cancel                                                            | Help                          |

Confirm the import module list – click on FINISH:

| Import Wizard                                                                                                    | Select the Analysis Tec<br>TradeStation.<br>Available Analysis <u>T</u> ech | Anique(s) that you want to import into niques: |
|----------------------------------------------------------------------------------------------------|-----------------------------------------------------------------------------|------------------------------------------------|
| aterian a                                                                                                    | <b>∨</b> UT Bar                                                             | PaintBar                                       |
| Commentary:                                                                                                    | UT TRD                                                                      | Strategy                                       |
| Ploti ( Pasialoria)<br>Ploti (Clar Ploti Solid Clar<br>Alex<br>Blog<br>Long<br>Rind<br>Rind<br>Capital Control (Clar<br>Rind<br>Capital Control (Clar<br>Rind<br>Clar<br>Rind<br>Capital Control (Clar<br>Rind<br>Clar<br>Rind<br>Capital Control (Clar<br>Rind<br>Clar<br>Rind<br>Capital Control (Clar<br>Rind<br>Clar<br>Rind<br>Capital Control (Clar<br>Rind<br>Capital Control (Clar<br>Rind<br>Clar<br>Rind<br>Control (Clar<br>Rind<br>Clar<br>Rind<br>Clar<br>Rind<br>Control (Clar<br>Rind<br>Clar<br>Rind<br>Control (Clar<br>Rind<br>Clar<br>Rind<br>Control (Clar<br>Rind<br>Clar<br>Rind<br>Clar<br>Rind<br>Control (Clar<br>Rind<br>Clar<br>Rind<br>Control (Clar<br>Rind<br>Clar<br>Rind<br>Control (Clar<br>Rind<br>Clar<br>Rind<br>Clar<br>Rind<br>Control (Clar<br>Rind<br>Clar<br>Rind<br>Clar<br>Rind<br>Clar<br>Rind<br>Clar<br>Rind<br>Clar<br>Rind<br>Clar<br>Rind<br>Clar<br>Rind<br>Clar<br>Rind<br>Clar<br>Rind<br>C | <b>⊍</b> UT_Trend                                                           | Indicator                                      |
| In South of Parts of the South of South of South                                                                                                    | ( Paale Einigh                                                              | Select All Clear All                           |

### Opening your first Trend Sample

Now you can open the first UNITRDES Sample file.

Click on Start/Programs and find the new "Universal Trend Detection (UNITRDES)" entry then select your sample - for example the "USO Oil Daily Sample1":

(If you do not have the appropriate datafeed – then select a different sample)

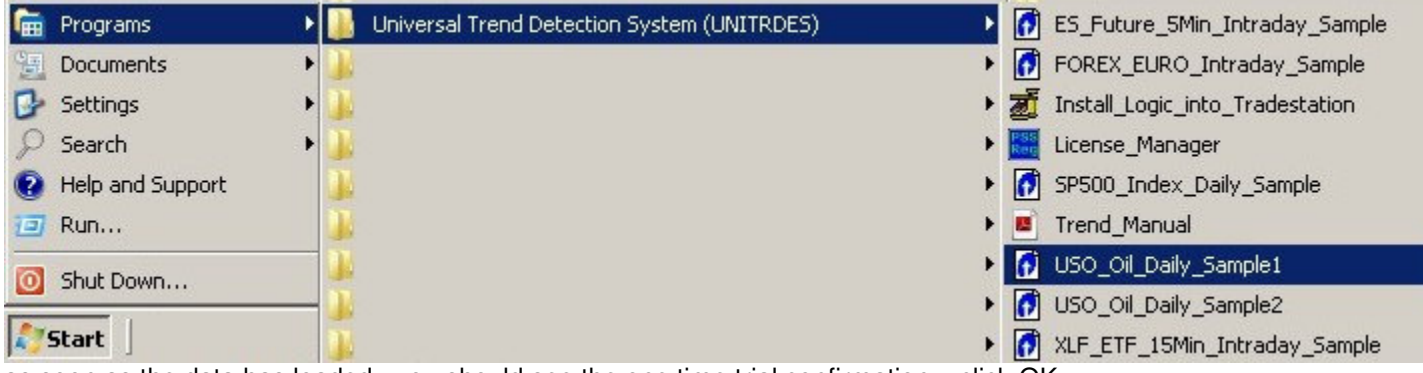

as soon as the data has loaded - you should see the one time trial confirmation - click OK:

Calculating Analysis Techniques and/or Strategies...

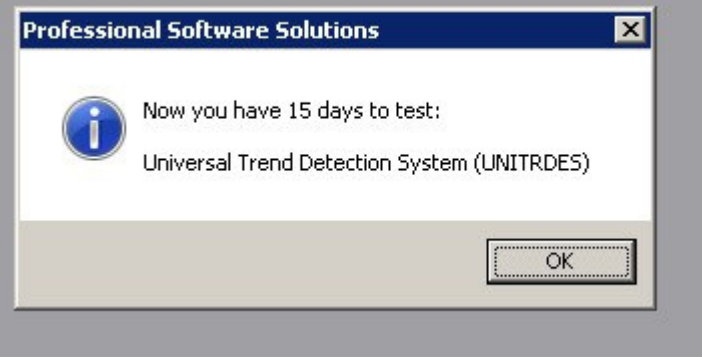

And the USO Daily Sample1 chart should appear:

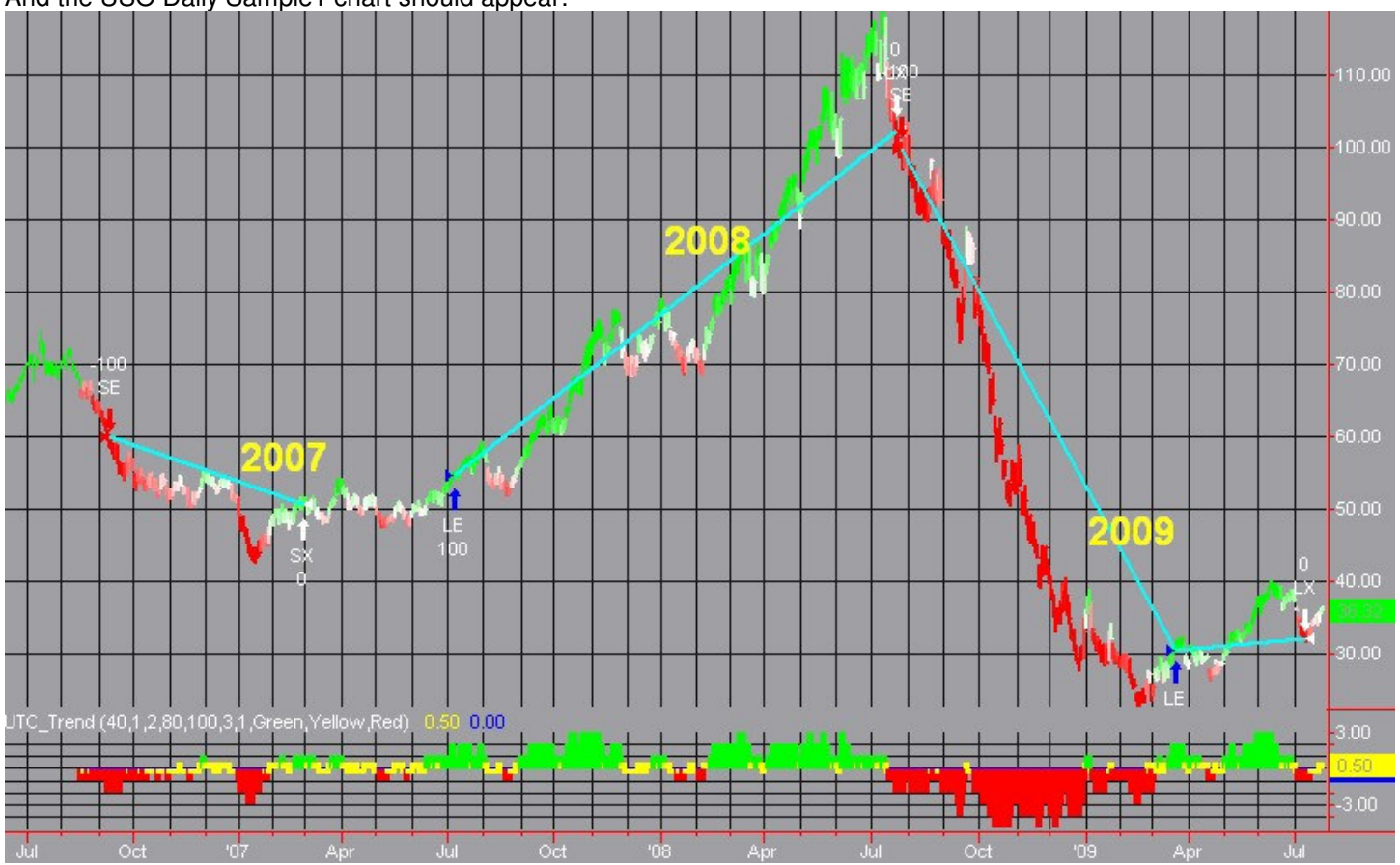

Now you are ready to use the "Universal Trend Detection (UNITRDES)" system.

## What is a Trend?

Here is the definition from Wikipedia - <u>http://en.wikipedia.org/wiki/Market\_trends</u> "Market trends are described as <u>sustained movements</u> in market prices over a <u>period of time</u>."

The "Universal Trend Detection (UNITRDES)" allows you to detect a trend in real-time. You can customize the "<u>period of time</u>" with the UTScope parameter - as the number of bars to be used. You can customize also the detection of the "<u>sustained movement</u>" with the UTStep parameter – see below.

A trend movement is rarely completely smooth and unchallenged.

Usually the trend will experience a secondary counter trend, before it resumes again. Finally the trend will have exhausted itself and either transition into a neutral sideways period

or a new counter trend will start. As you can see a "trend" is not a very precise mathematical formula,

that's why we give you several parameters to adjust the trend detection to your preverences - see below!

Here is an example (USO Oil July to Oct 2007):

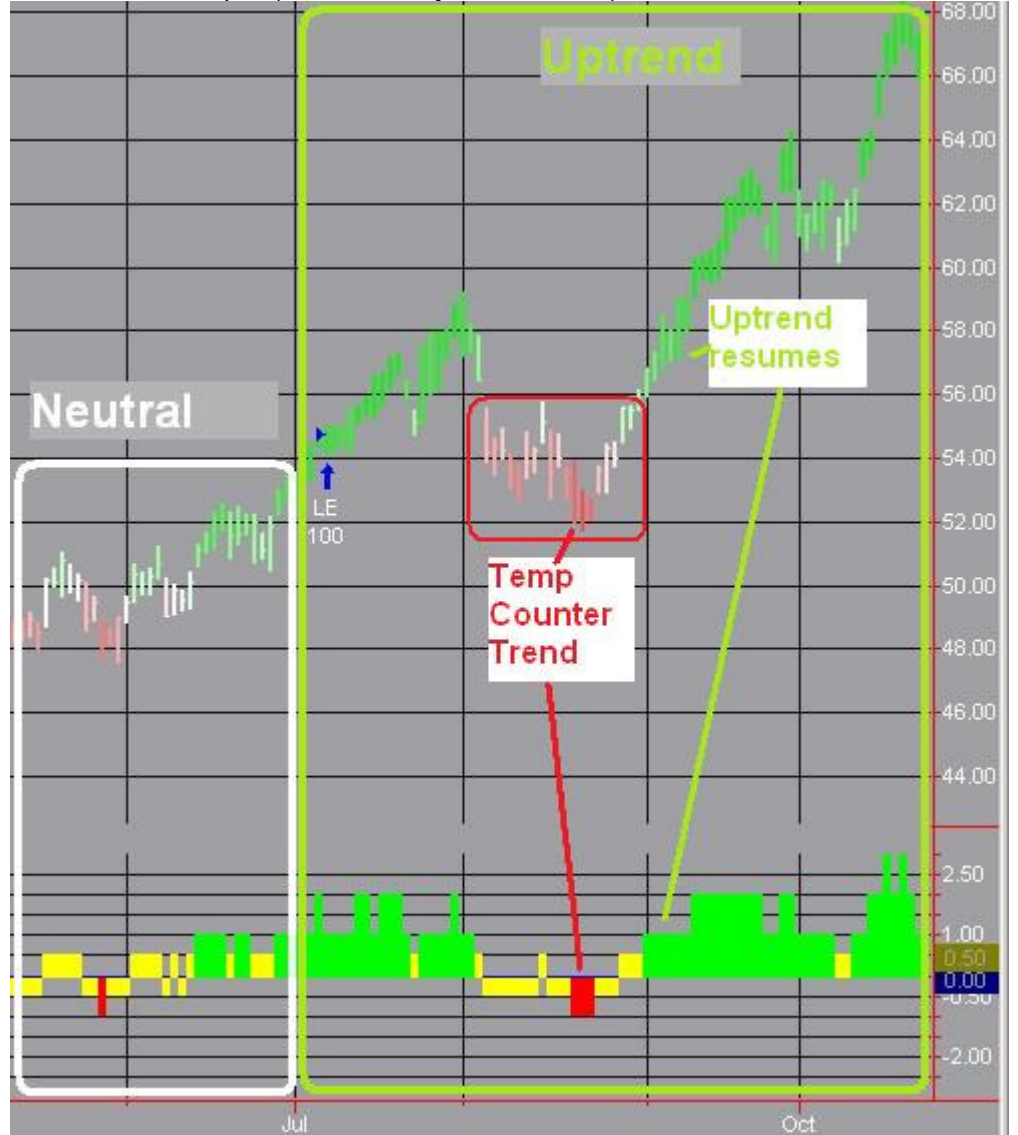

The "period of time" used here is 40 bars (UTScope=40) and strong sensitivity (UTStep=80)

## **Universal Trend Detection - Sample Charts**

We have provides several chart samples for the different markets and timeframes to demonstrate the power and versatility of the "Universal Trend Detection System".

Each sample can be accessed from the menu: Start/Programs/Universal Trend Detection:

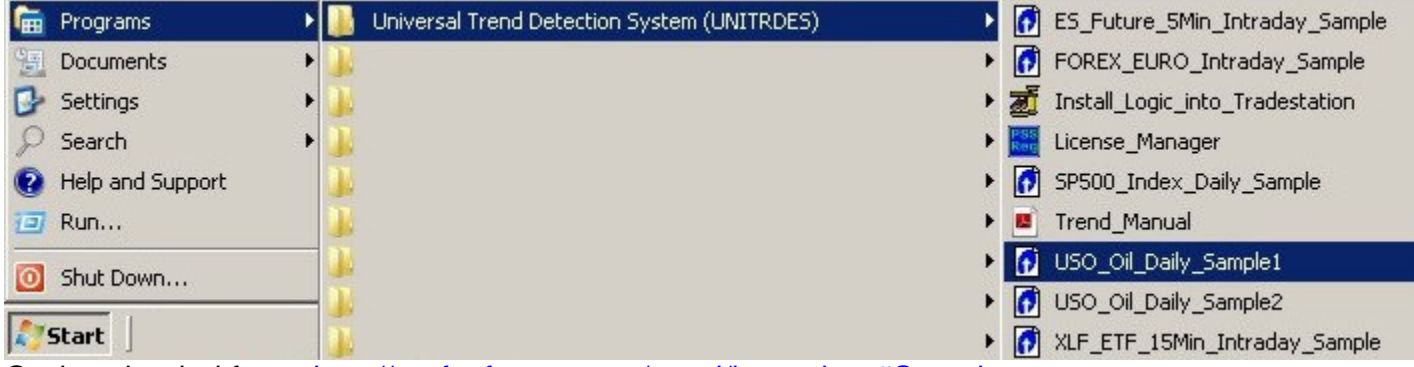

Or downloaded from: http://profsoftware.com/trend/home.htm#Samples

#### Downloading sample workspaces

Click on the links below (after you install UNITRDES) to open the sample workspces: <u>GOOG Stock 30Minute Intraday Sample</u> <u>AAPL Stock 30Minute Intraday Sample (AAPL 130)</u> <u>USO ETF Daily Sample1 (USO D1)</u> <u>SPY ETF Daily Sample (SPY D)</u> <u>XLF ETF 15Minute Intraday Sample (XLF 115)</u> <u>FOREX EURUSD 30Min Intraday Sample (EUR 130)</u> <u>ES SP500 eMini Futures 5Minute Intraday Sample (ES 15)</u> <u>Euro Futures 3Minute Intraday Sample (EC 15)</u> <u>EC Futures 15Minute Intraday Sample (EC 15)</u> <u>Crude3 Oil Mini Futures 5Minute Intraday Sample (QM 15)</u> <u>10Year Treasury Futures 5Minute Intraday Sample (TY 15)</u> <u>USO ETF Daily Sample2 (USO D2)</u>

#### **DISCLAIMER:**

Futures, stocks, and spot currency trading have large potential rewards, but also large potential risk. You must be aware of the risks and be willing to accept them in order to invest in the futures, stocks, and forex markets. Don't trade with money you can't afford to lose. This system is neither a solicitation nor an offer to Buy/Sell futures, stocks or forex. No representation is being made that any account will or is likely to achieve profits or losses similar to those presented here. Past performance of indicators or methodology are not necessarily indicative of future results. CFTC RULE 4.41 - HYPOTHETICAL OR SIMULATED PERFORMANCE RESULTS HAVE CERTAIN LIMITATIONS. UNLIKE AN ACTUAL PERFORMANCE RECORD, SIMULATED RESULTS DO NOT REPRESENT ACTUAL TRADING. ALSO, SINCE THE TRADES HAVE NOT BEEN EXECUTED, THE RESULTS MAY HAVE UNDER-OR-OVER COMPENSATED FOR THE IMPACT, IF ANY, OF CERTAIN MARKET FACTORS, SUCH AS LACK OF LIQUIDITY. NO REPRESENTATION IS BEING MADE THAT ANY ACCOUNT WILL OR IS LIKELY TO ACHIEVE PROFIT OR LOSSES SIMILAR TO THOSE SHOWN.

### GOOG Stock 30Minute Intraday Sample (GOOG\_I30)

Equity Curve Line - GOOG 30 min(08/09/06 14:30 - 07/31/09 16:00)

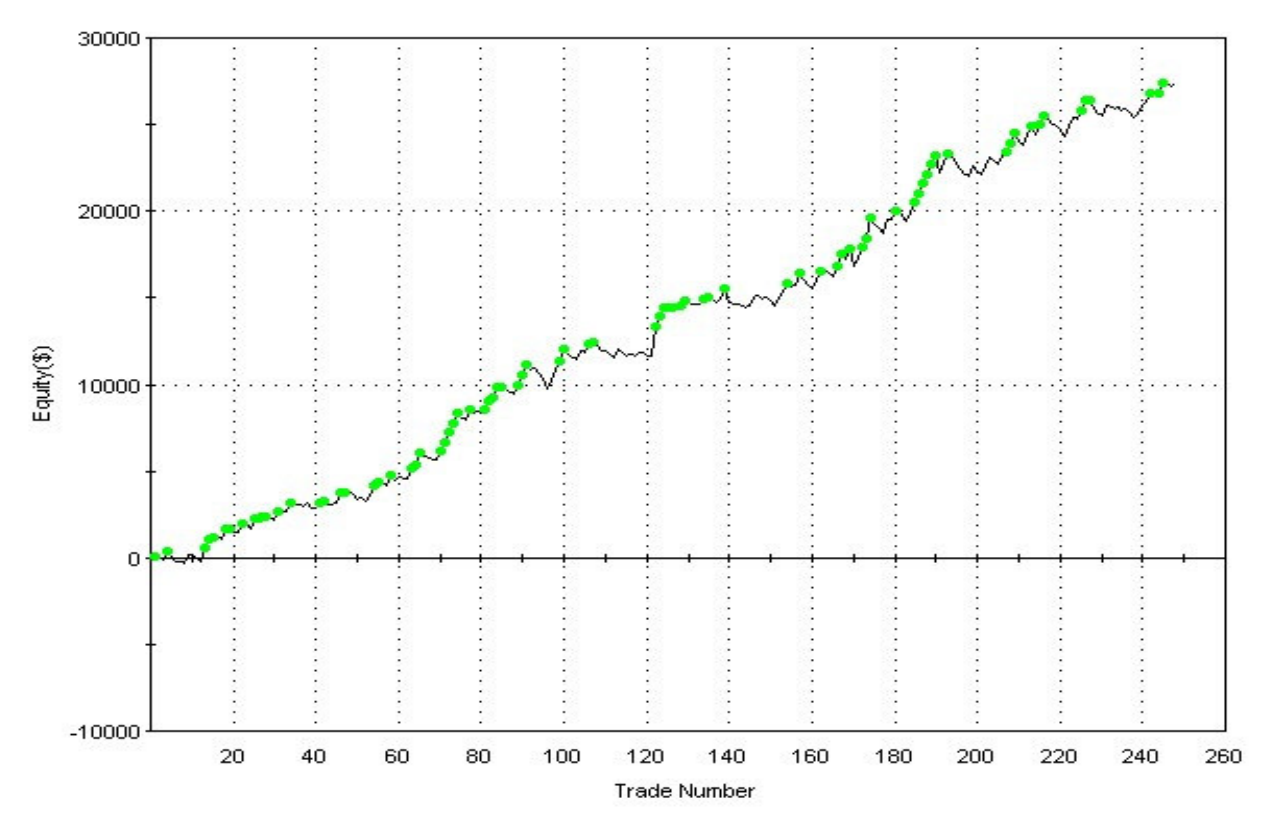

### AAPL Stock 30Minute Intraday Sample (AAPL\_I30)

Loads 12,001 bars from July 31<sup>st</sup>, 2009:

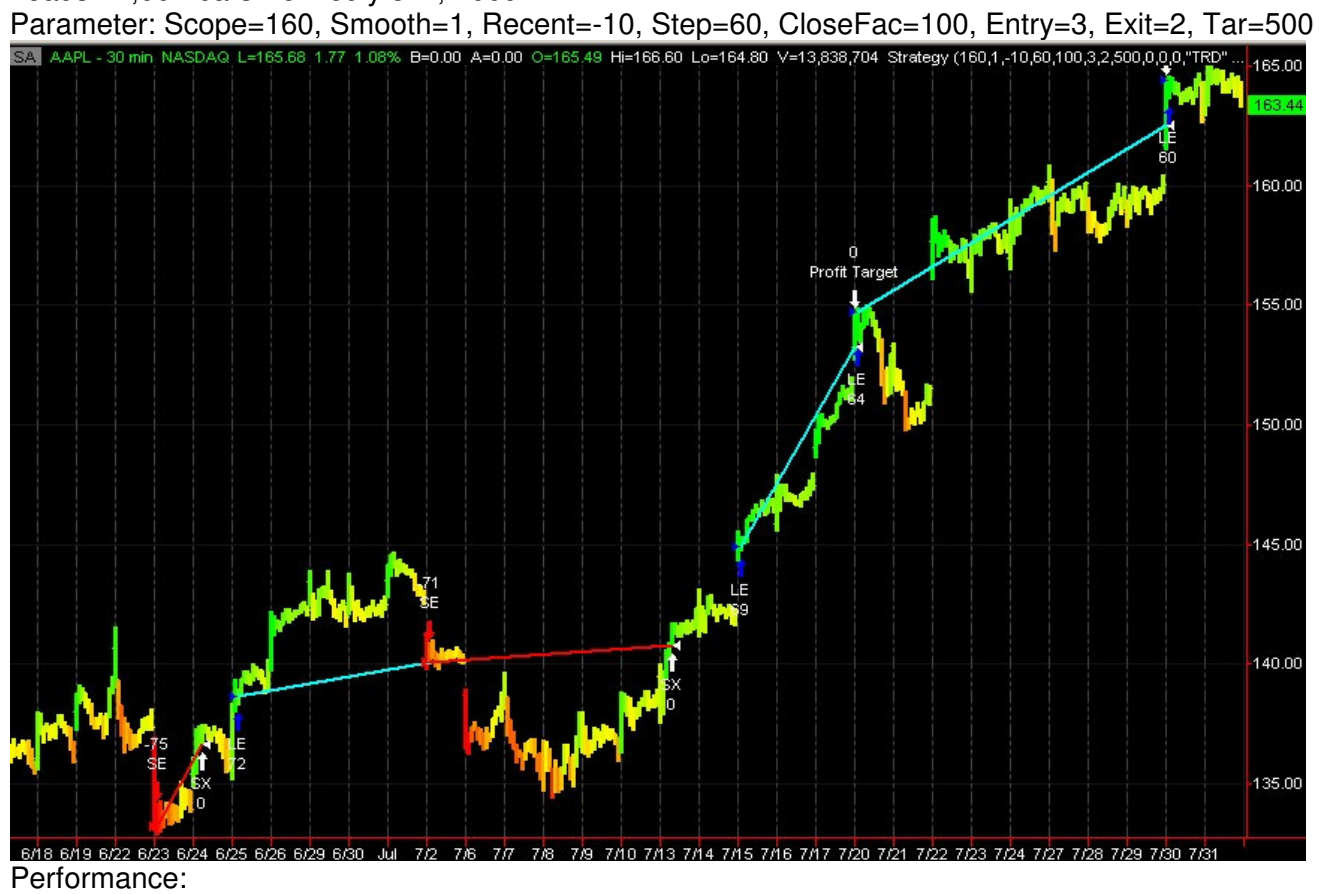

Equity Curve Line - AAPL 30 min(11/22/05 10:30 - 07/31/09 16:00)

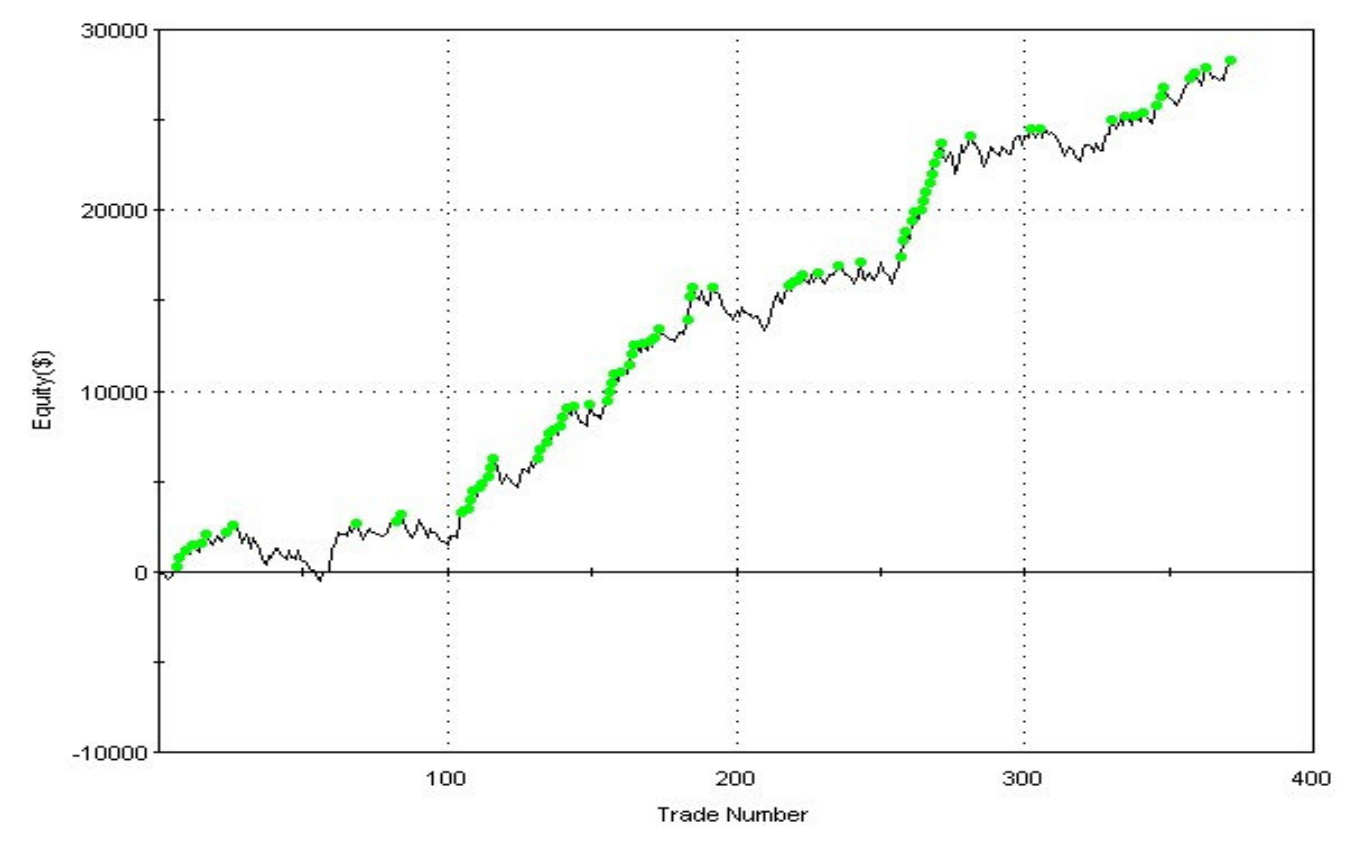

### USO ETF Daily Sample1 (USO\_D1)

Loads 4 years from July, 2009 and trades more frequently: Parameter: Scope=40, Smooth=1, Recent=2, Step=80, CloseFac=100, Entry=2, Exit=3, Tar=0

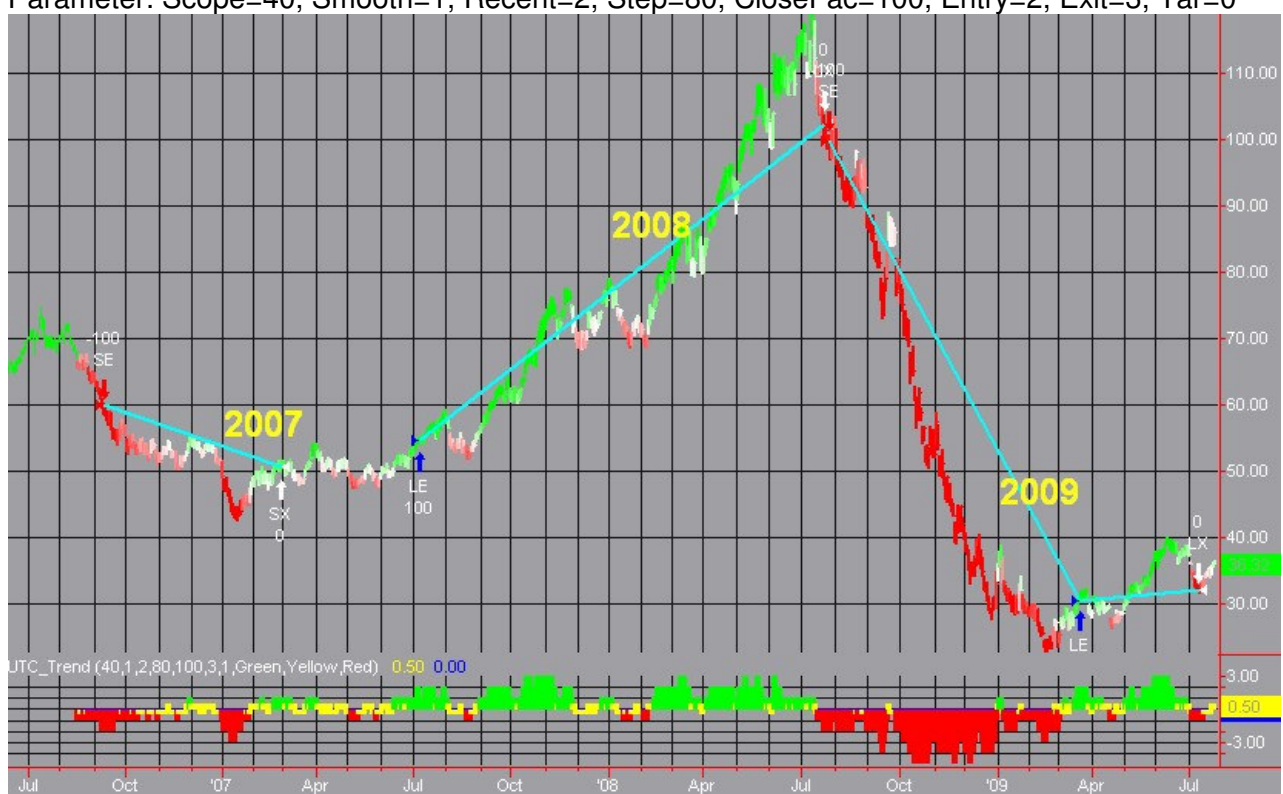

Equity Curve Line - USO Daily(04/10/06 16:00 - 08/07/09 16:00)

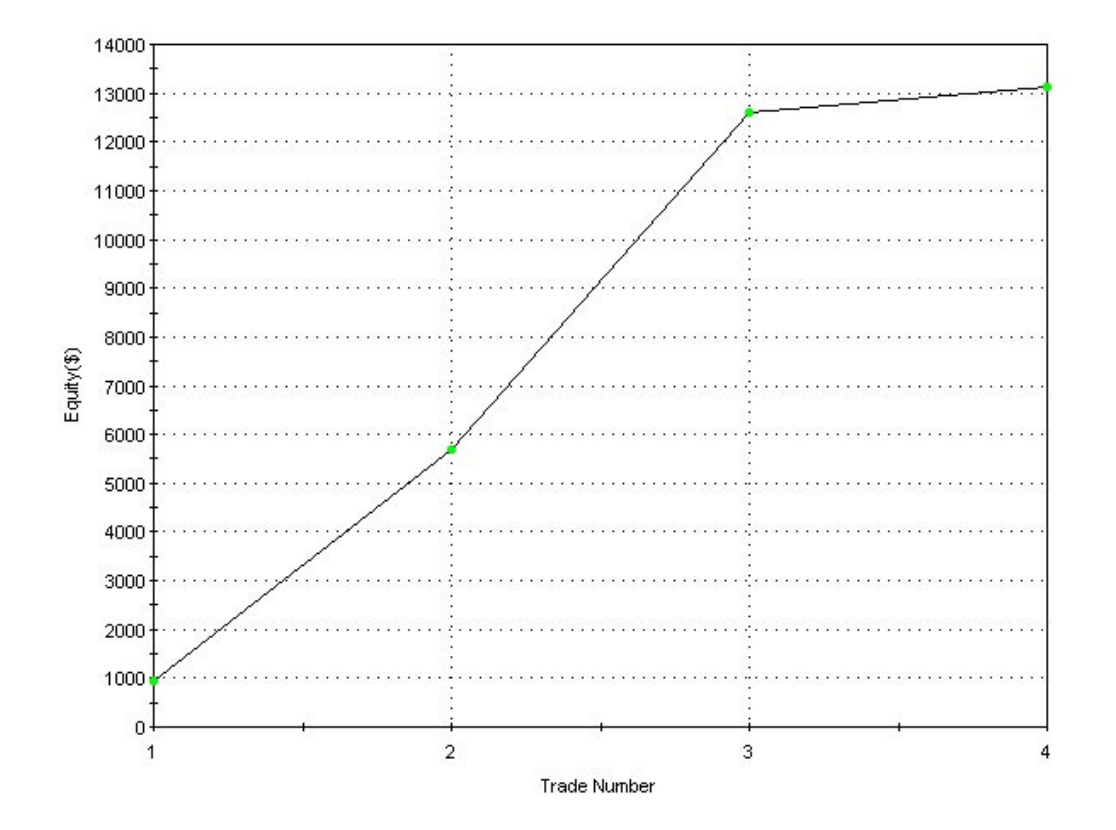

### SPY ETF Daily Sample (SPY\_D)

Loads Oct 2003 to July, 2009 and trades on major trend changes: Parameter: Scope=200, Smooth=1, Recent=10, Step=115, CloseFac=100, Entry=2, Exit=2, Tar=0

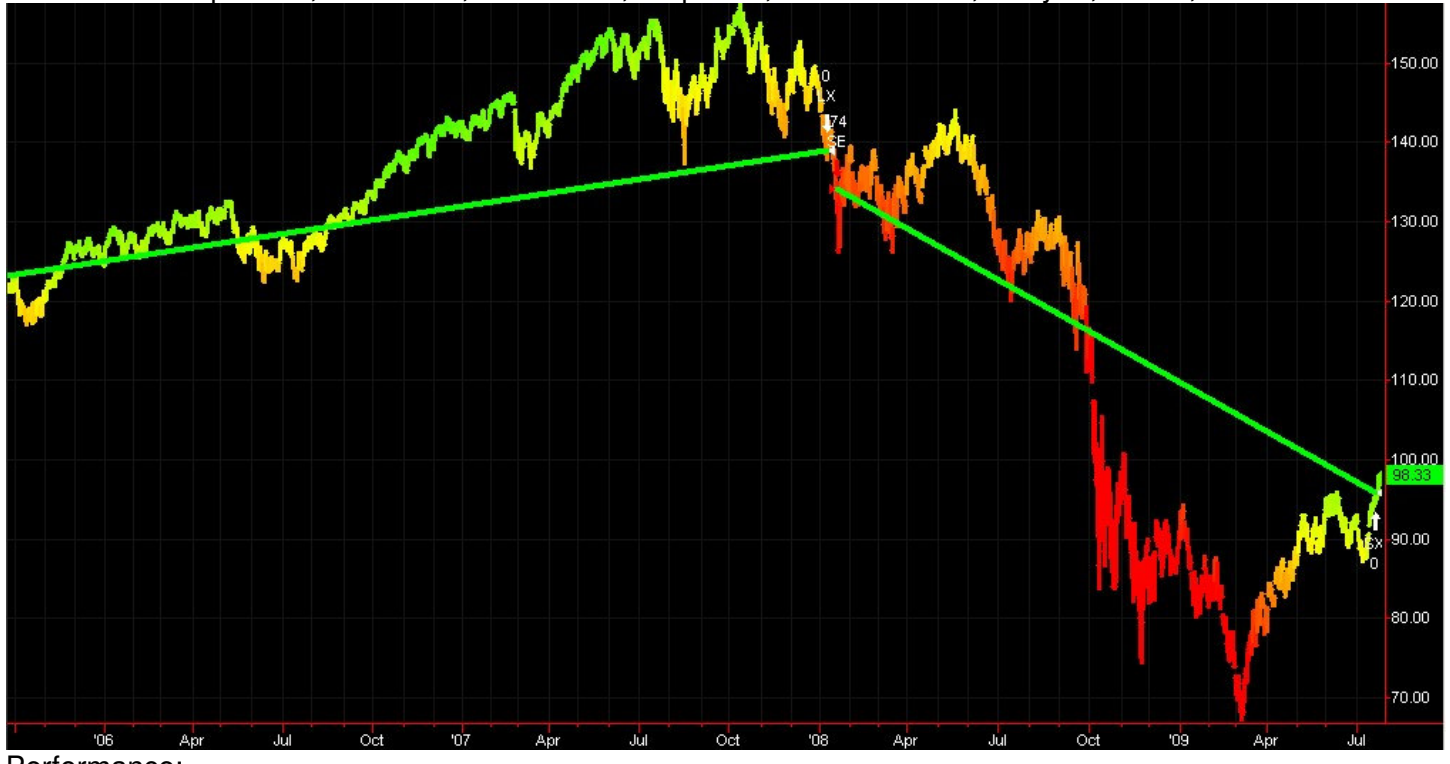

Performance:

Equity Curve Line - SPY Daily(10/01/03 16:00 - 08/07/09 16:00)

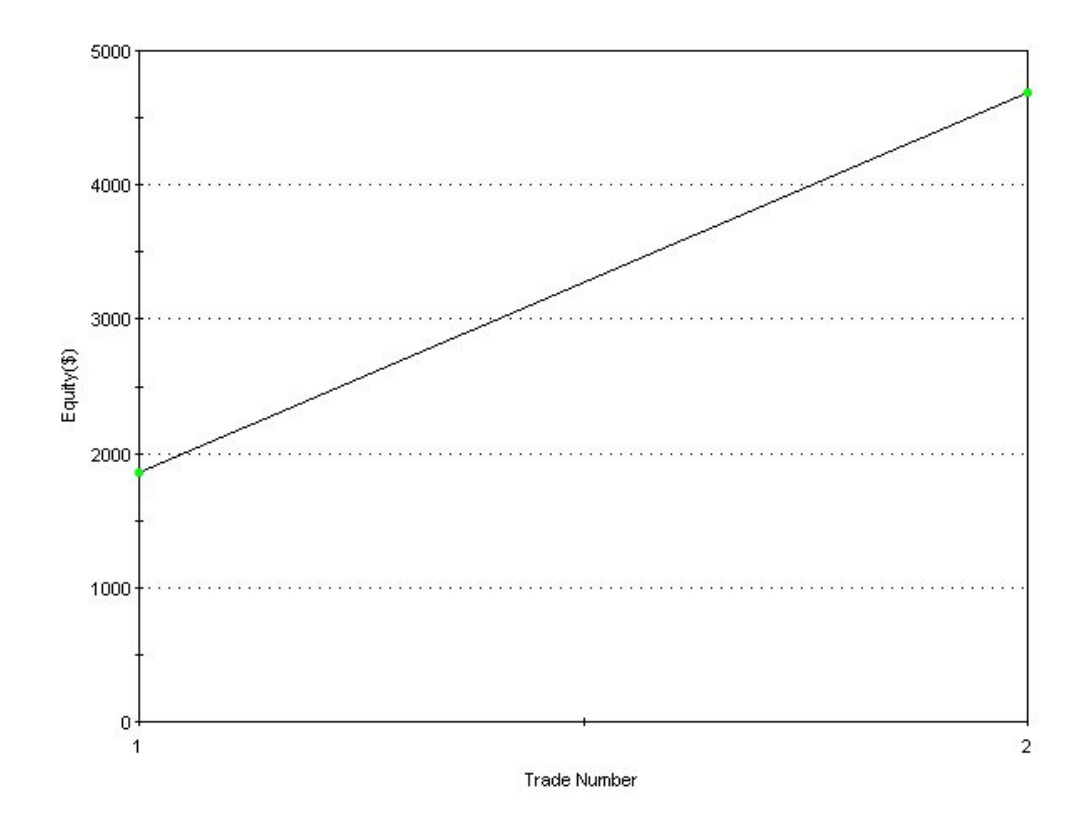

### XLF ETF 15Minute Intraday Sample (XLF\_I15)

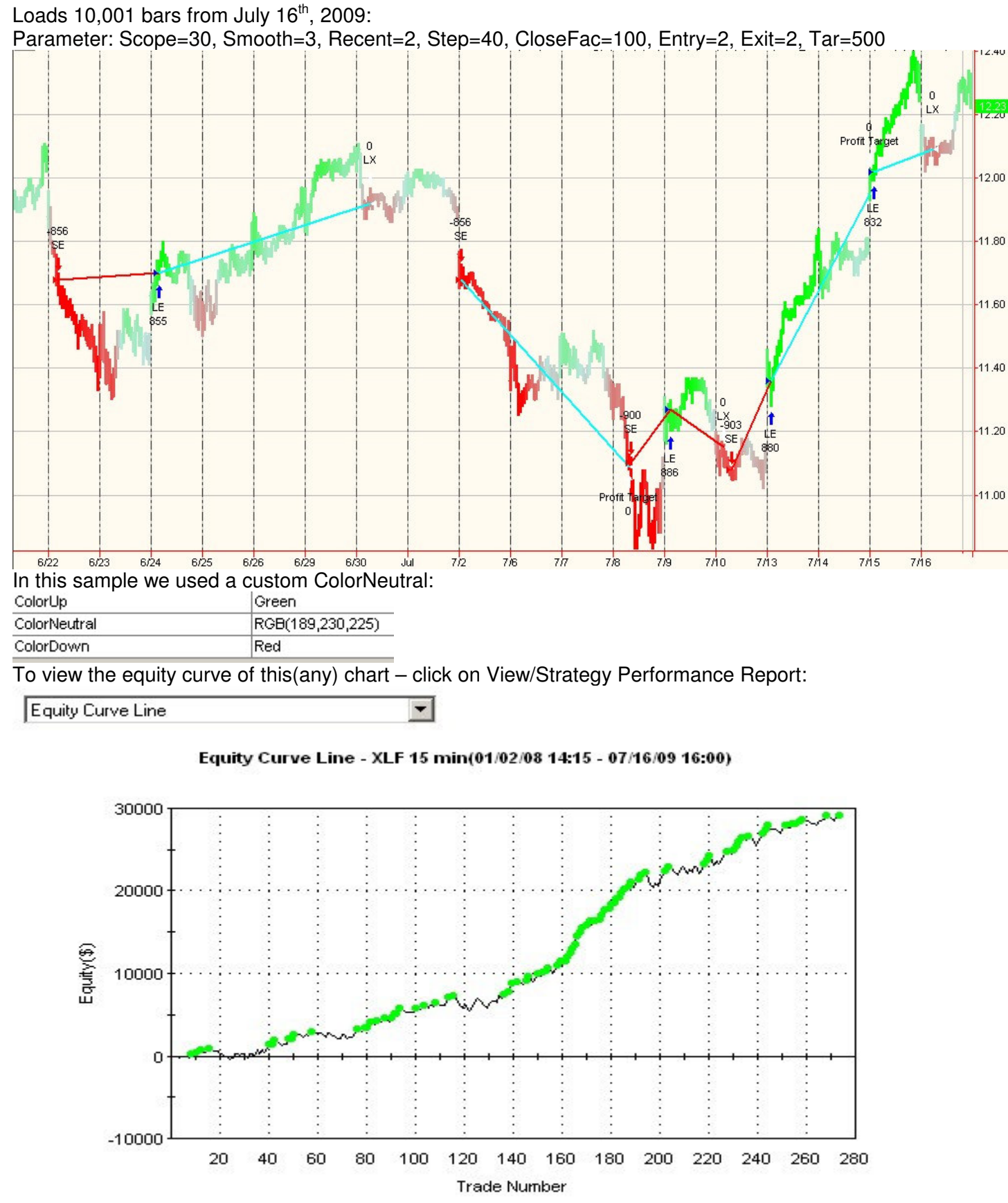

### FOREX EURUSD 30Min Intraday Sample (EUR\_I30)

Loads Oct 2008 to June 6<sup>th</sup>, 2009:

Parameter: Scope=100, Smooth=1, Recent=-10, Step=120, CloseFac=100, Entry=3, Exit=8, Tar=220

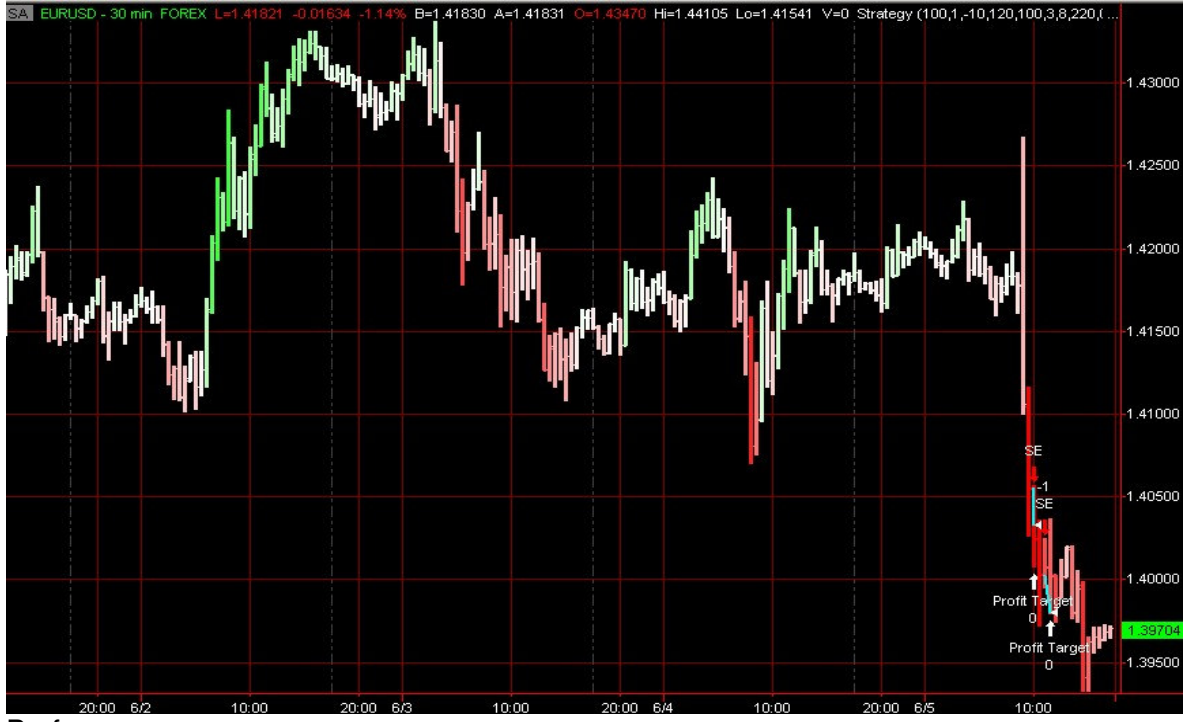

Performance:

Equity Curve Line - EURUSD 30 min(09/30/08 17:30 - 06/05/09 16:59)

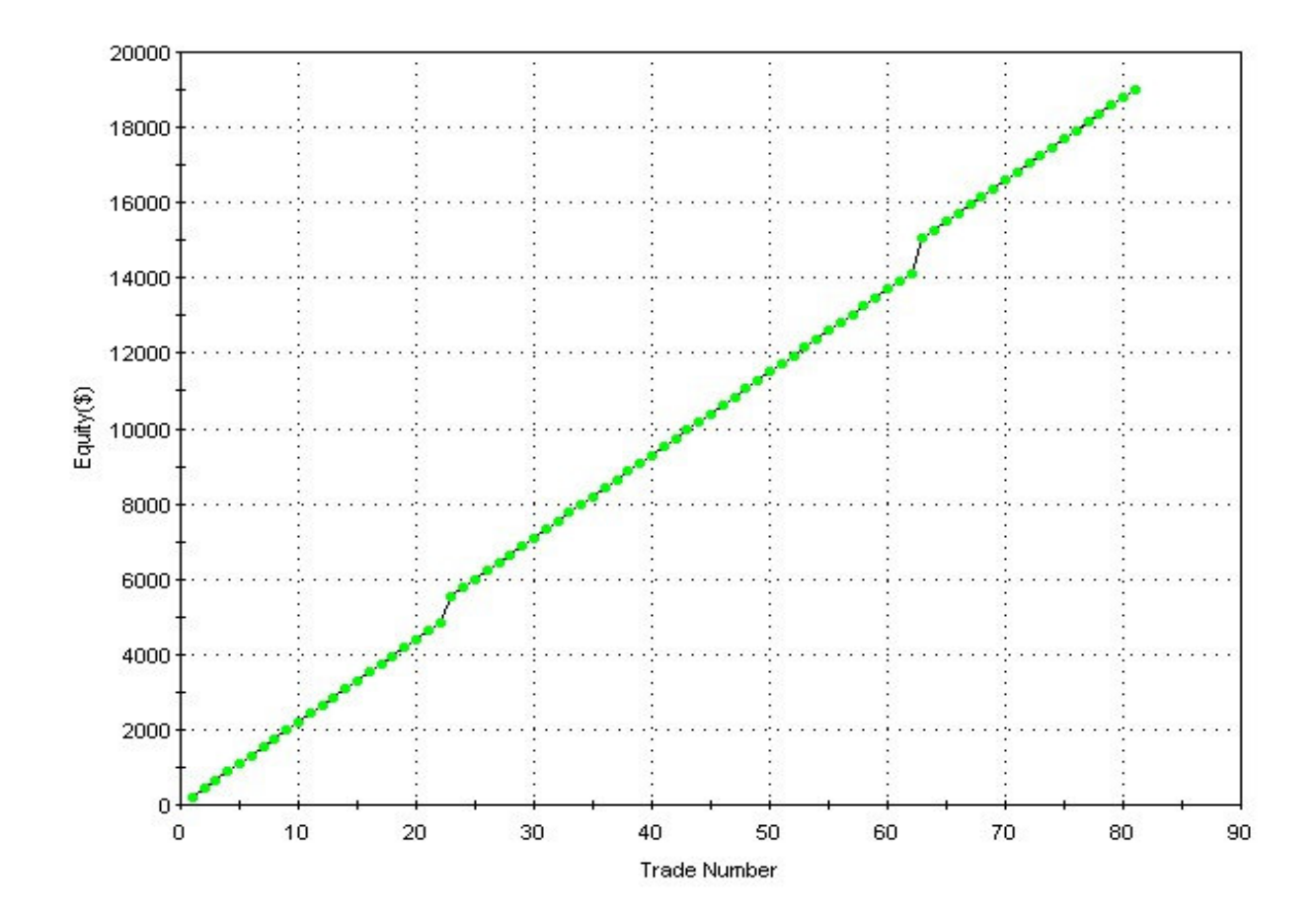

### ES SP500 eMini Futures 5Minute Intraday Sample (ES\_I5)

Loads 10,000 bars from July 18<sup>th</sup>, 2009:

Parameter: Scope=100, Smooth=3, Recent=-10, Step=80, CloseFac=200, Entry=2, Exit=6, Tar=400

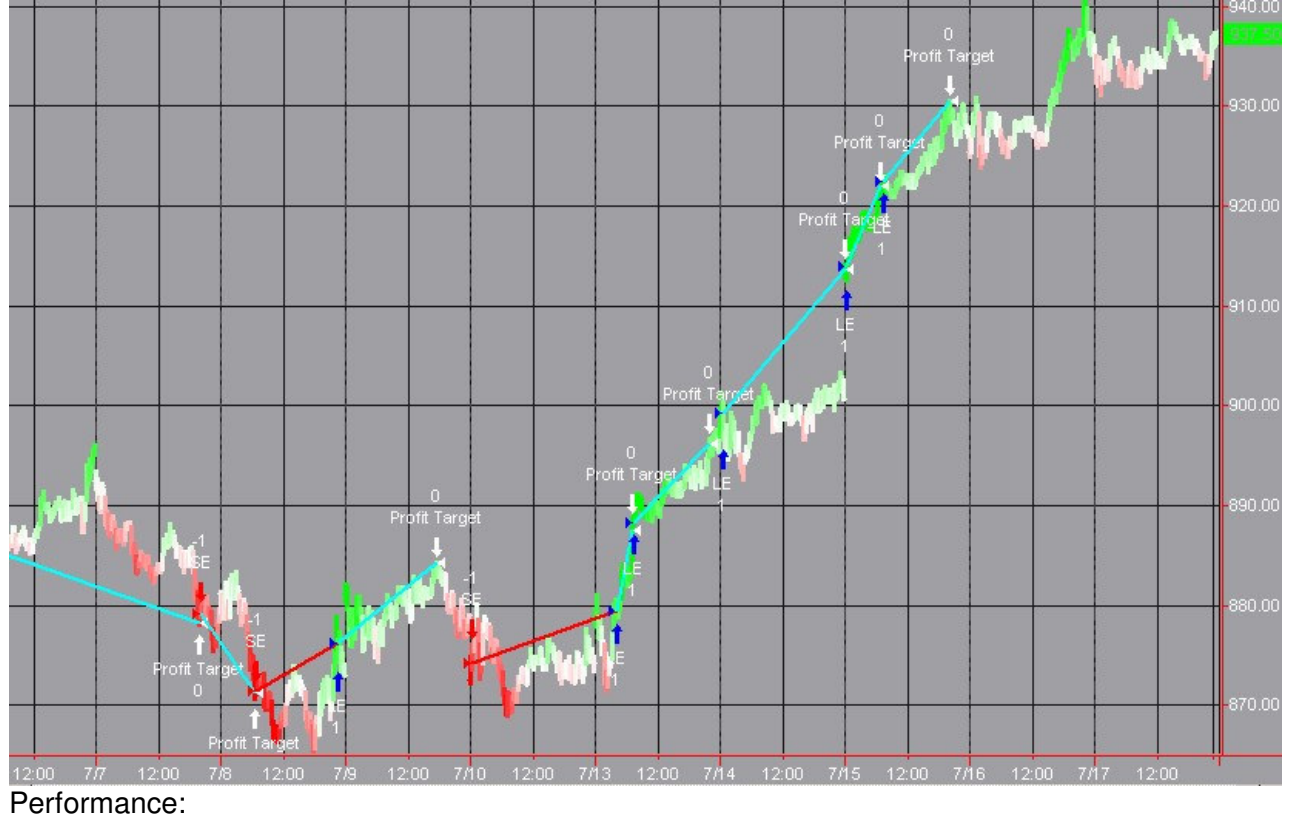

Equity Curve Line - @ES.D 5 min(01/21/09 12:10 - 07/17/09 15:15)

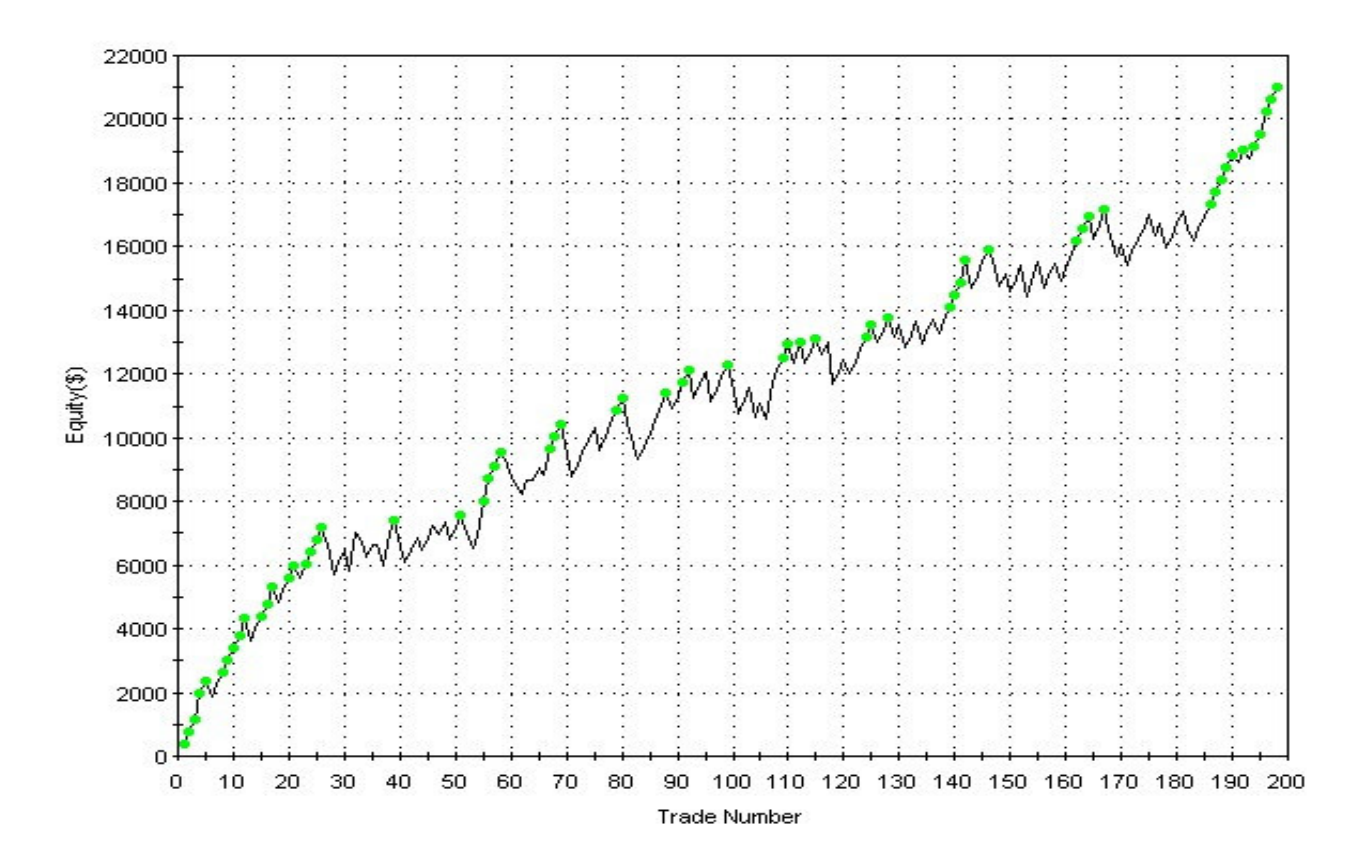

### Euro Futures 5Minute Intraday Sample (EC\_15)

Loads 12,001 bars from July 31<sup>st</sup>, 2009:

Parameter: Scope=60, Smooth=1, Recent=-10, Step=140, CloseFac=100, Entry=2, Exit=3, Tar=500

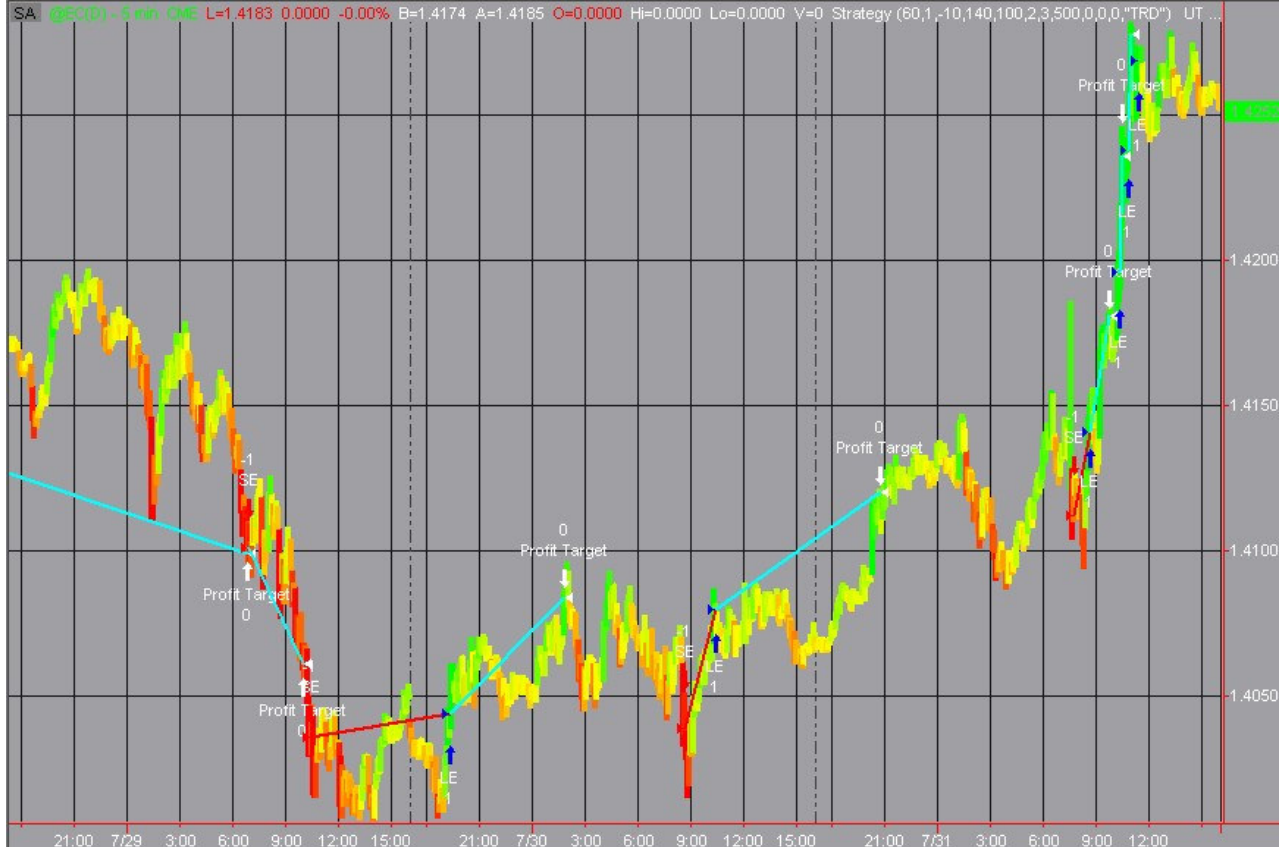

Performance:

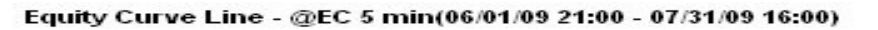

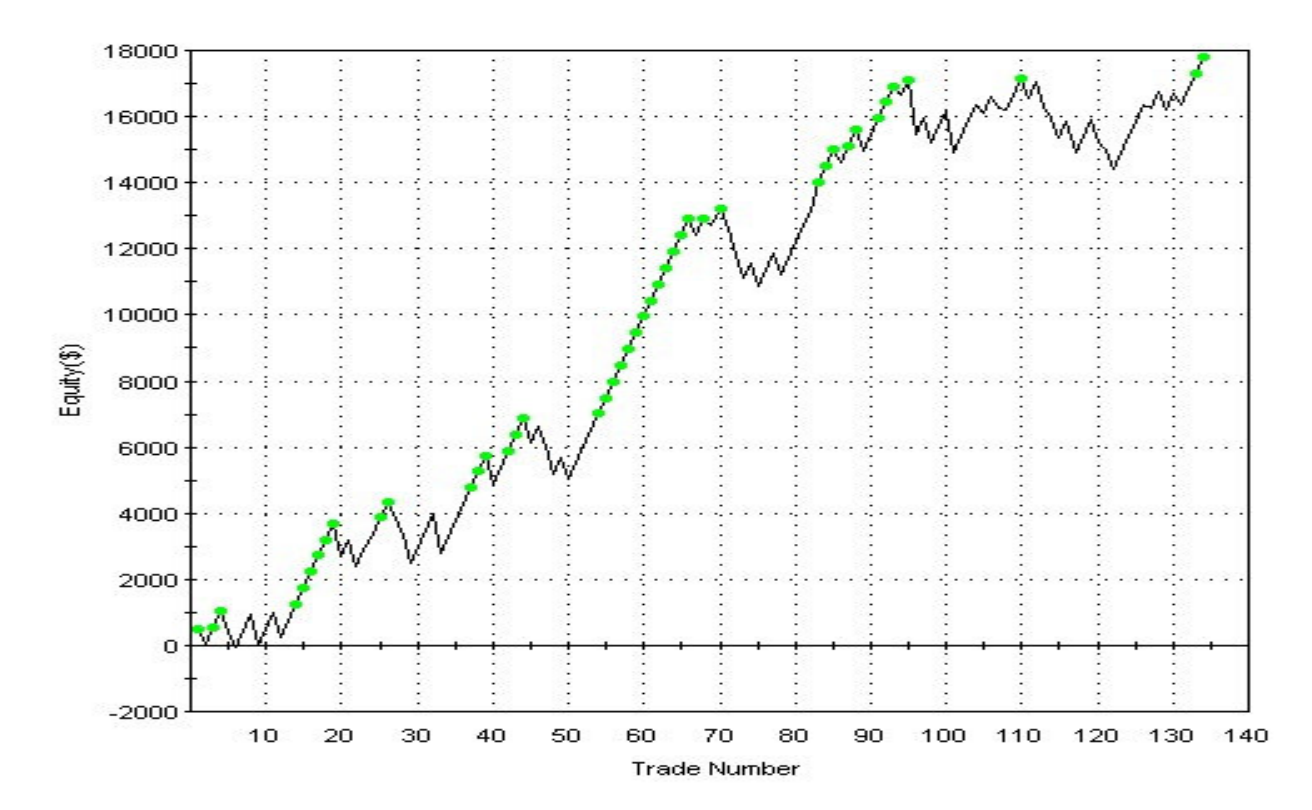

### EC Futures 15Minute Intraday Sample (EC\_I15)

Loads 10,001 bars from July 31<sup>st</sup>, 2009:

Parameter: Scope=60, Smooth=3, Recent=-6, Step=24, CloseFac=100, Entry=2, Exit=3, Tar=400

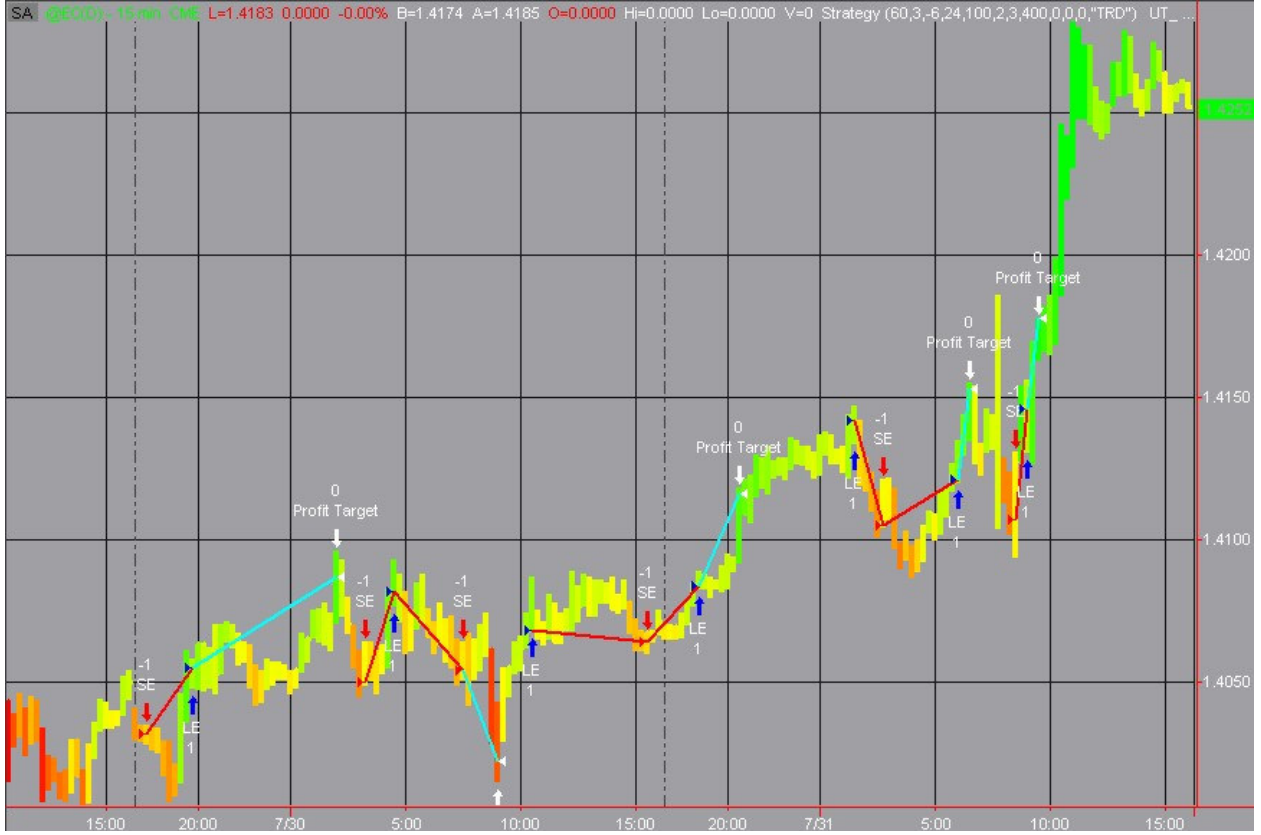

Equity Curve Line - @EC 15 min(02/27/09 11:15 - 07/31/09 16:00)

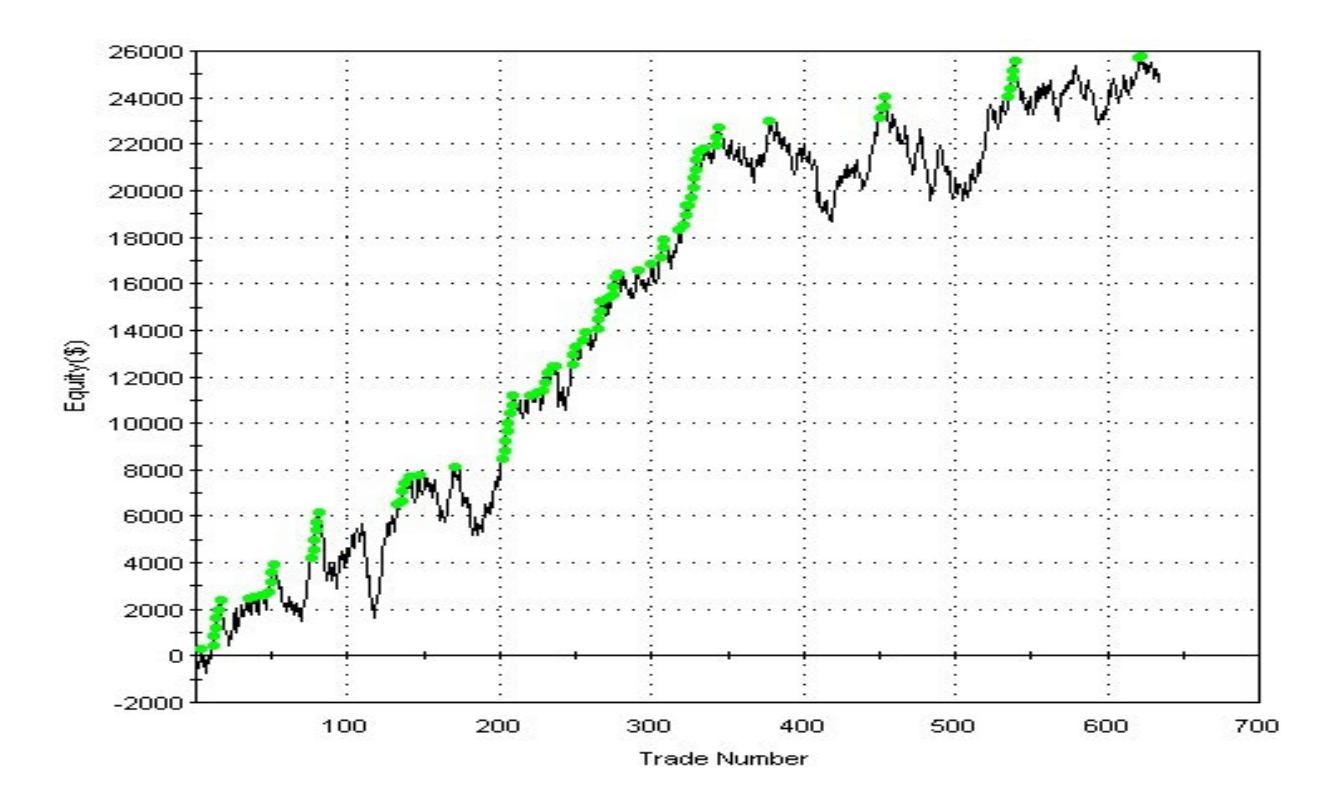

### Crude Oil Mini Futures 5Minute Intraday Sample (QM\_15)

Loads 12,001 bars from Aug 2<sup>nd</sup>, 2009: Parameter: Scope=40, Smooth=1, Recent=-9, Step=160, CloseFac=100, Entry=3, Exit=4, Tar=350

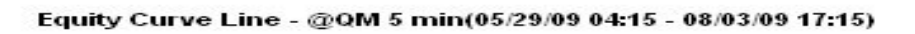

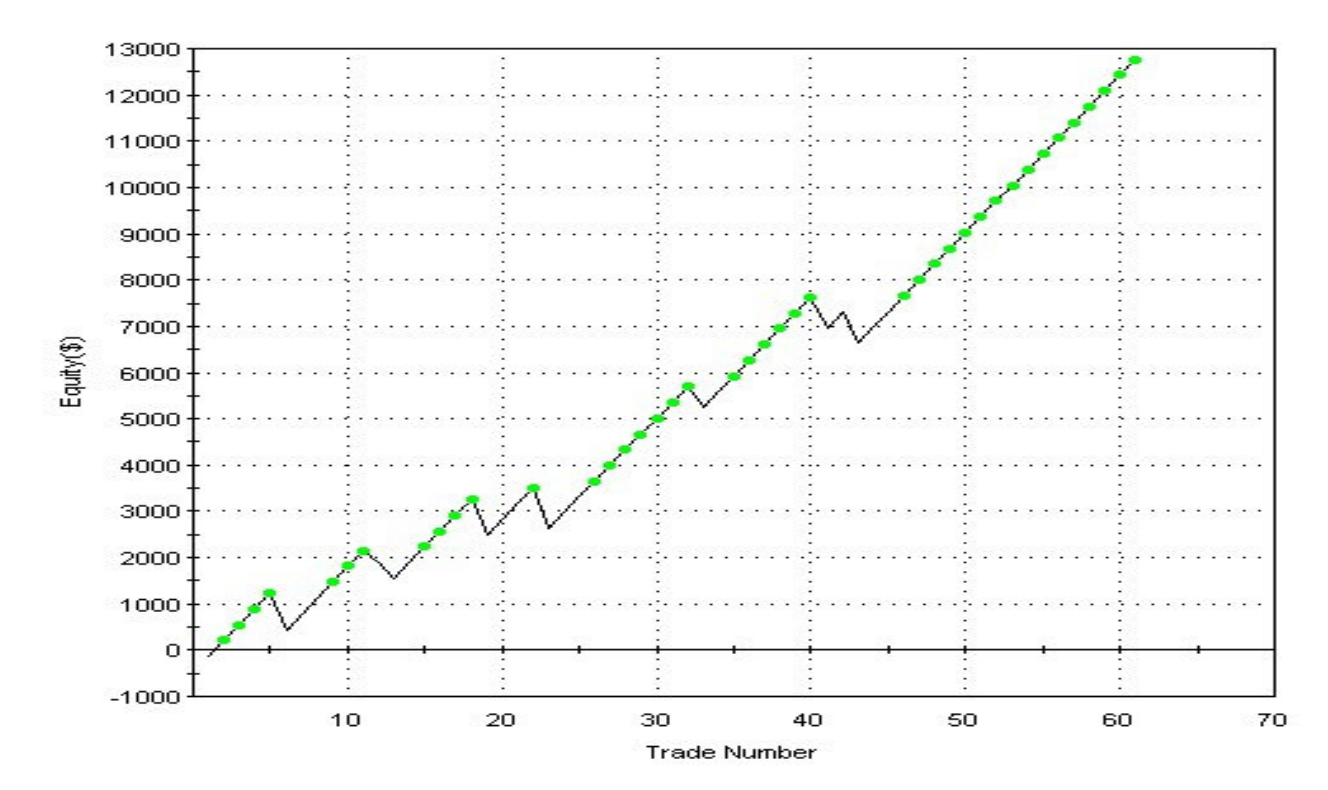

### 10Year Treasury Futures 5Minute Intraday Sample (TY\_15)

Loads 12,001 bars from July 31<sup>st</sup>, 2009:

Parameter: Scope=100, Smooth=1, Recent=-11, Step=140, CloseFac=100, Entry=3, Exit=3, Tar=350

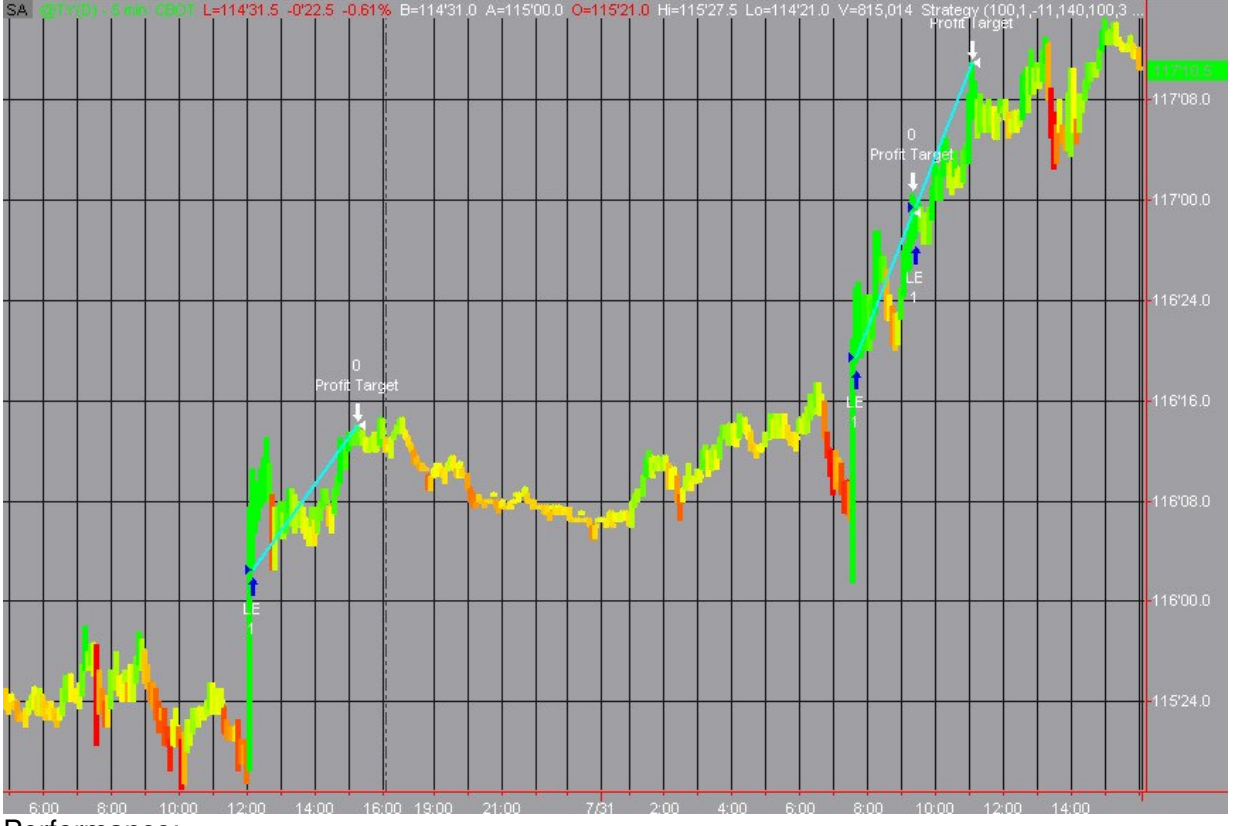

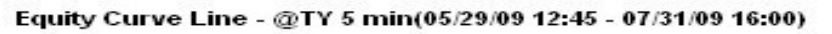

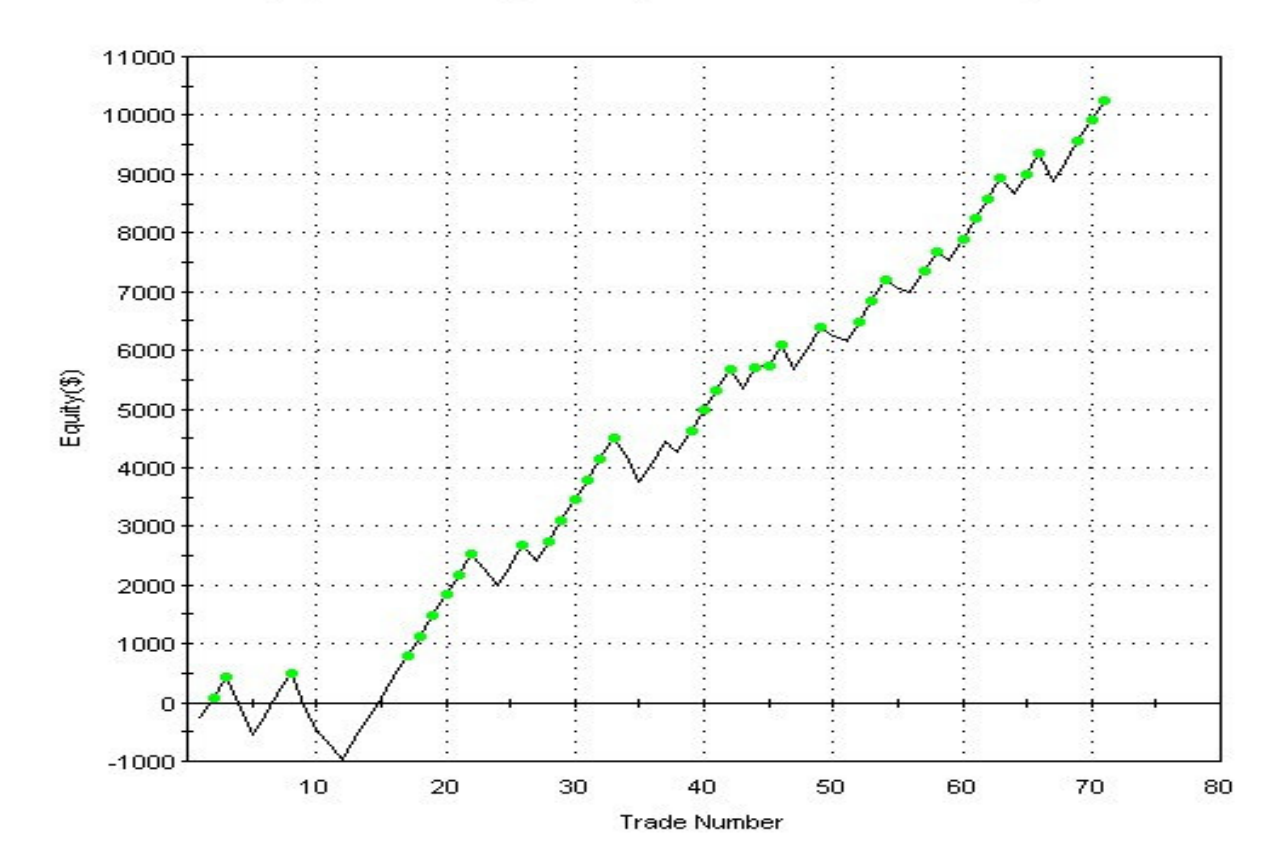

### USO ETF Daily Sample2 (USO\_D2)

Loads 4 years from July, 2009 and trades on major trend changes: Parameter: Scope=120, Smooth=2, Recent=9, Step=40, CloseFac=100, Entry=2, Exit=2, Tar=0

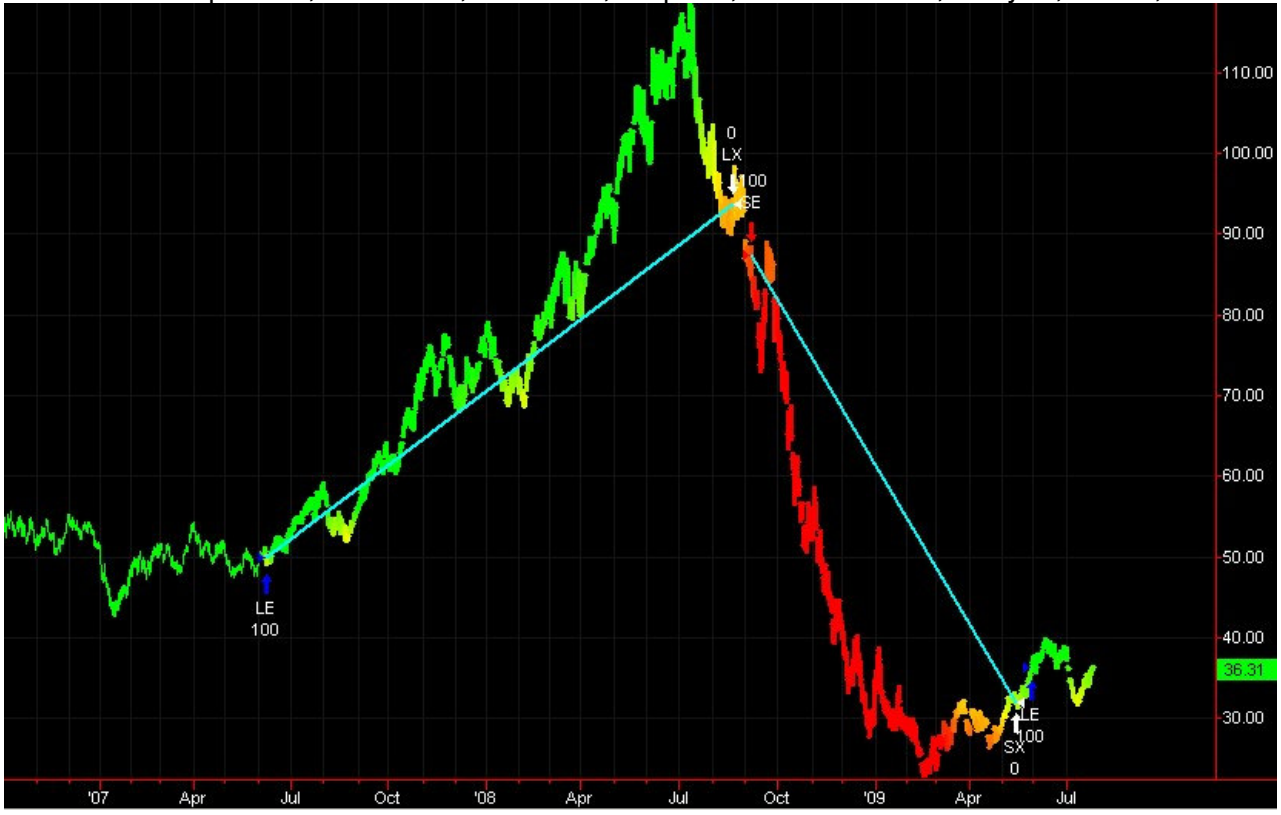

Performance:

Equity Curve Line - USO Daily(10/02/06 16:00 - 08/07/09 16:00)

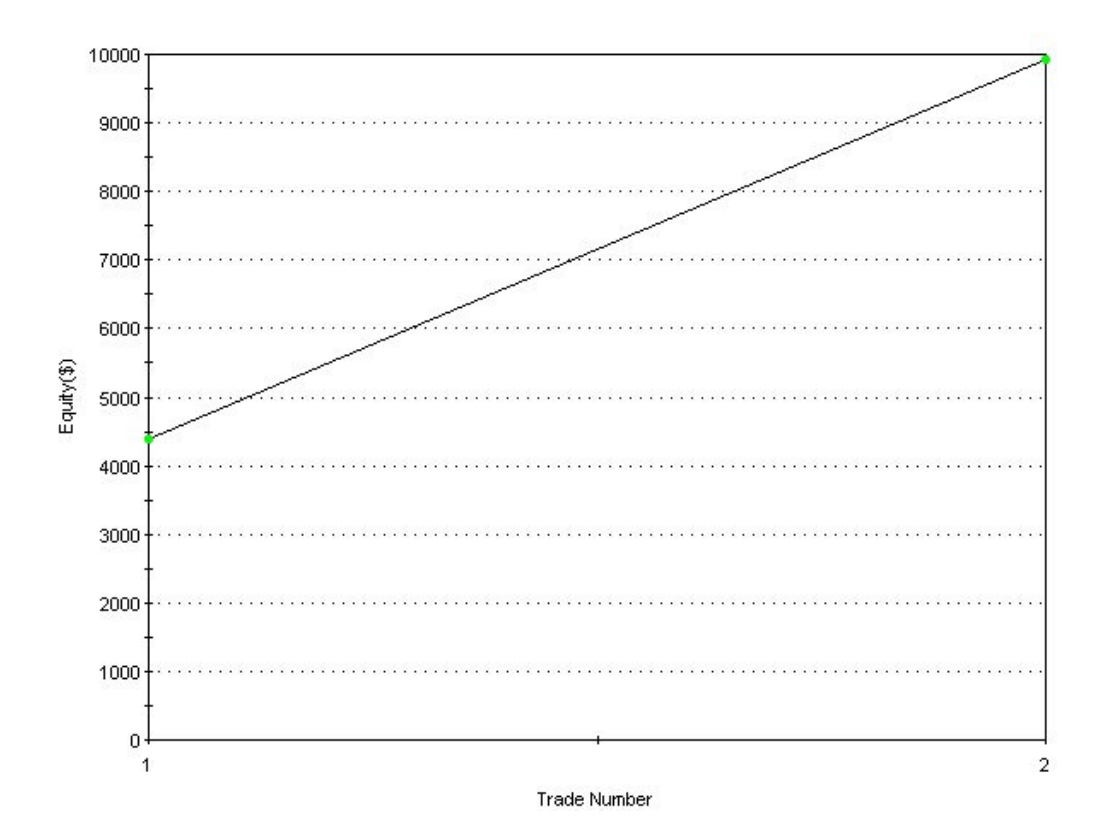

## Trend Scope Parameter (UTScope)

In order to detect a trend the system has to "look back" a certain period of time (number of bars)! UNITRDES allows you to adjust this period with the "UTScope" parameter.

The range of the scope is usually between 20 and 200 bars.

Short periods (less than 40 bars) react very quickly, but can give a few "false alarms", while long periods (more than 80 bars) take some time to respond, but than the trend is usually "more solid".

## **Trend Strength Detection (Trend Stages)**

The system can detect not only the trend direction, but also the STRENGTH of the trend! It will "grade" the strength of the trend between 1(weak) and 5(very strong); just like the speed in a car relates to the gear you are driving:

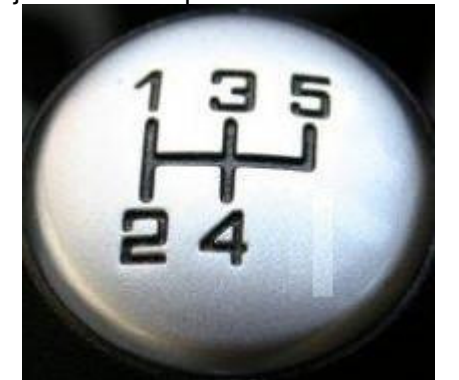

Up trends are indicated with the positive stages (+1 to +5) - down trends with the negative stages (-1 to -5):

| Grade  | Trend   | Strength                                                       |
|--------|---------|----------------------------------------------------------------|
| +5     | Up      | Very strong up trend (max up strength grade limited to +5)     |
| +3, +4 | Up      | Strong up trend                                                |
| +2, +1 | Up      | Slight – possible start of an up trend                         |
| 0      | Neutral | No trend yet detected                                          |
| -2, -1 | Down    | Slight – possible start of a down trend                        |
| -4, -3 | Down    | Strong down trend                                              |
| -5     | Down    | Very strong down trend (max down strength grade limited to -5) |

Giving you a total of 11 stages (5 + 1 + 5).

You can adjust the sensitivity - how easy or hesitant - it notches up and down

the 11 trend grades shown above - with the UTStep parameter.

You can see the strength in the "Trend Indicator" and with the depth of the color in the painted bar color.

## Trend Sensitivity Parameter (UTStep)

This sensitivity parameter allows you to adjust how quick the system will transition

from neutral to the up (or down) trend stages.

The range of the sensitivity is usually between 20 and 200, which 20 being VERY sensitive and 200 needing a lot of confirmation.

## **Core Trend Parameters**

The following parameters are identical to all three UNITRDES modules:

- paint bar coloring showing the current market conditions and trend in real-time - using a proprietary continuous coloring scheme (UT\_Bars)
- Automated Trading System (UT\_TRD)
- Evaluating the trend strength and duration with additional available indicators (UT\_Trend)

They can easily be adjusted for best performance in your specific market and timeframe. UNITRDES is using advanced proprietary statistical models to detect trends, but keeps the implementation as simple as possible, since usually in trading "simple is better". UNITRDES will apply its calculations and statistics to the "lookback" period you define. For example period of 50 (UTScope=50) would use the last 50 bars back from the current bar.

| Name       | Default | Descript  | ion                                                                |                                                         | Range  |
|------------|---------|-----------|--------------------------------------------------------------------|---------------------------------------------------------|--------|
| UTScope    | 40      | Defines   | the "scope" of the lookback range:                                 |                                                         | 3999   |
|            |         | how ma    | ny bars back is UNITR                                              | y bars back is UNITRDES considering in the calculations |        |
| UTSmooth   | 1       | Defines   | the how much smooth                                                | ing should be applied:                                  | 199    |
|            |         | Value     | Effect                                                             | Description                                             |        |
|            |         | 1         | no smoothing                                                       | fast response, but maybe signals too early              |        |
|            |         | 2,3       | slight smoothing                                                   | good response                                           |        |
|            |         | 4+        | stronger smoothing                                                 | best signals with some delay                            |        |
| UTRecent   | 2       | Defines   | how much emphasis is                                               | s on the most recent data                               | -20+20 |
|            |         | within th | e lookback range defir                                             | ned in UTScope:                                         |        |
|            |         | Value     | Description                                                        |                                                         |        |
|            |         | +10       | strong emphasis on t                                               | the most recent bars in the lookback range              |        |
|            |         | +4        | Slight emphasis on the                                             | he most recent bars in the lookback range               |        |
|            |         | -10       | strong emphasis on the earlier bars in the lookback range          |                                                         |        |
| UTStep     | 80      | Defines   | he sensitivity to notch up and down the trend grades:              |                                                         | 20999  |
|            |         | Value     | Description                                                        | Description                                             |        |
|            |         | 20        | Very sensitive – very                                              | "trigger happy" to notch up and down the scale          |        |
|            |         | 40        | Fairly sensitive to tre                                            | Fairly sensitive to trend changes                       |        |
|            |         | 60        | Medium sensitive to                                                | Medium sensitive to trend changes                       |        |
|            |         | 80        | Needs some significant strength to notch up and down the grades    |                                                         |        |
|            |         | 200       | Needs a lot of strength to notch up and down                       |                                                         |        |
| UTCloseFac | 100     | Defines   | how much emphasis is given to the closing price of the last bar: 0 |                                                         | 0999   |
|            |         | Value     | Description                                                        |                                                         |        |
|            |         | 0         | Closing price is not considered                                    |                                                         |        |
|            |         | 50        | Closing price is considered 50%                                    |                                                         |        |
|            |         | 100       | Closing price is considered with equally measure                   |                                                         |        |
|            |         | 200       | Closing price is considered with double measure                    |                                                         |        |
|            |         | 900       | Almost exclusively th                                              | Almost exclusively the closing price is considered      |        |

#### The general UNITRDES parameter are:

## Trend Coloring in real-time

The "Universal Trend Detection (UNITRDES)" responds in real-time instantly to trend changes! We are using an intuitive and continuous coloring scheme to show you the trend. You can customize the colors to your preference:

- Green (trend up)
- Red (trend down)
- Yellow (no trend neutral, sideway)

Here is an example of the smooth continuous color transitions between the color "corner stones":

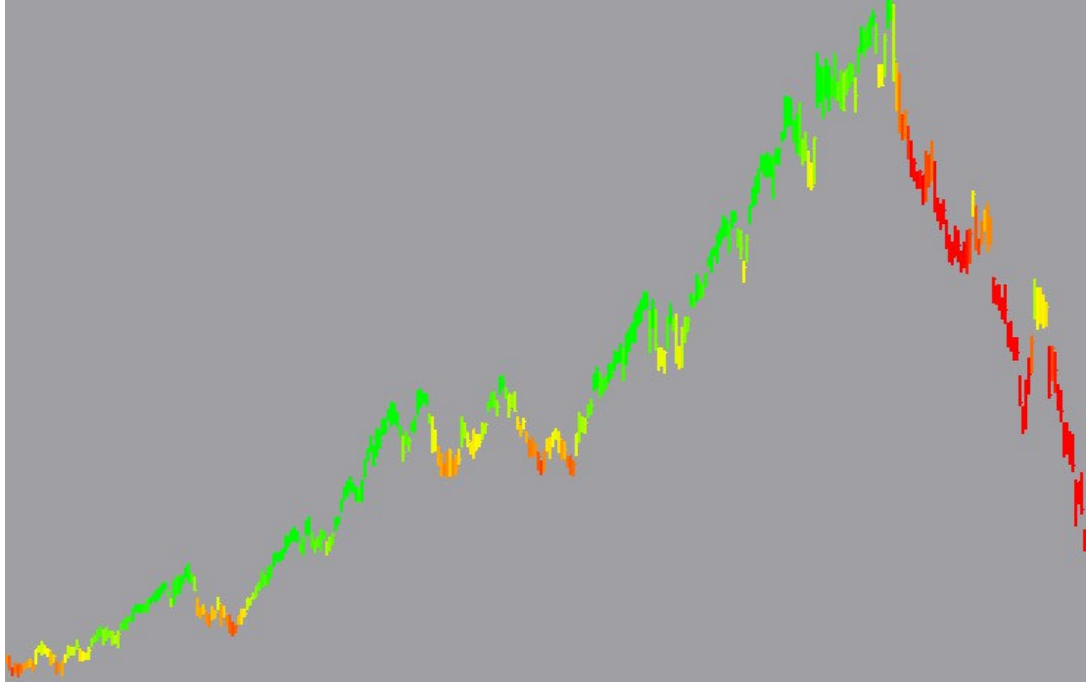

Of cause you can change the color preferences! In the example below -we changed the color for the neutral trend from yellow to blue:

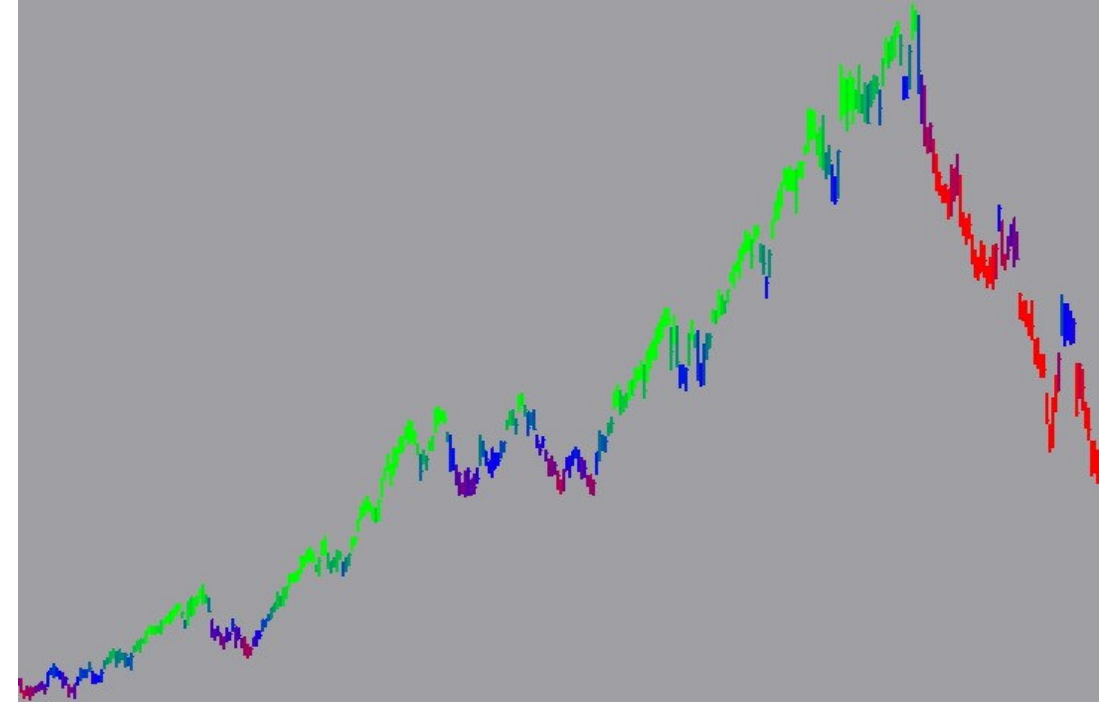

## How to add trend coloring to your chart (PaintBar)

To add the "Universal Trend Detection (UNITRDES)" color module to your chart:

- Open your chart
- Select Insert/PaintBar:

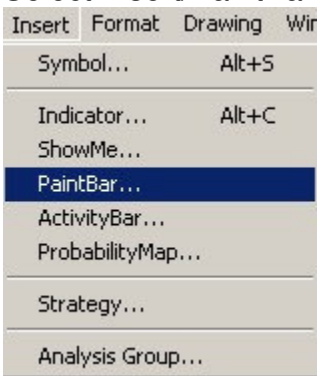

• A list of available PaintBar studies will come up - select UT\_Bar and click OK:

| Name                                                                                   |                                                                                                    | Verified A                                                                                                    | Alert 🖉                                                     |
|----------------------------------------------------------------------------------------|----------------------------------------------------------------------------------------------------|----------------------------------------------------------------------------------------------------|-------------------------------------------------------------|
| Fundamntl T                                                                            | TM Mom PB                                                                                                    | ✓                                                                                                    |                                                             |
| Heikin Ashi                                                                            |                                                                                                    | ✓                                                                                                    |                                                             |
| HeikinAshi                                                                             |                                                                                                    | ✓                                                                                                    |                                                             |
| MACD Gradi                                                                             | ent                                                                                                    | ~                                                                                                    |                                                             |
| Momentum E                                                                             | ecreasing                                                                                                    | ✓                                                                                                    |                                                             |
| Momentum I                                                                             | ncreasing                                                                                                    | ~                                                                                                    |                                                             |
| Mov Avg Cro                                                                            | ossover                                                                                                    | ✓                                                                                                    |                                                             |
| Price < Avg                                                                            |                                                                                                    | ✓.                                                                                                    |                                                             |
| Price > Avg                                                                            |                                                                                                    | ×.                                                                                                    |                                                             |
| SG_P_ZZ                                                                                |                                                                                                    | × .                                                                                                    |                                                             |
| Stochastic S                                                                           | lowK                                                                                                    | 1                                                                                                    |                                                             |
| TC                                                                                     |                                                                                                    | <b>√</b>                                                                                                    |                                                             |
| UI_Bar                                                                                 | P                                                                                                    | ×                                                                                                    |                                                             |
| Volume Grad                                                                            | lient                                                                                                    | V                                                                                                    |                                                             |
| <u>D</u> efinition                                                                     | Edit EasyLanguage                                                                                                    | 🔽 Prom                                                                                                    | ot for <u>F</u> orma                                        |
| itles and defi<br>pol. No partic<br>opproach, stra<br>by TradeStatio<br>of the trading | initions are intended to give a genera<br>ular security, group of securities, indi<br>ategy or setting is being recommende<br>on Securities or any of its affiliates. S<br>approach or strategy that you design | al idea of a trading concep<br>ustry segment, analysis inte<br>ed to you or in any manner<br>olely you are responsible fo<br>olely you are. | t or analysis<br>arval, idea,<br>endorsed<br>or the result: |

• To customize the trend and color settings; right click on the prices and select Format "UT\_Bars":

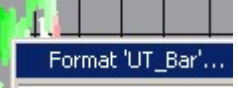

• Now you can change the trend calculation parameter and color parameter:

| BarWidth     | 2      |
|--------------|--------|
| ColorUp      | Green  |
| ColorNeutral | Yellow |
| ColorDown    | Red    |

The "BarWidth" defines the thickness of the bar and can be between 0 and 6: 0=very thin, 6=very thick and all grades in between.

You can define any color in any of the three color settings – see below.

## **Trend Color Parameters**

You can use any of the predefined colors available:

| Name        | RGB Value | Number |
|-------------|-----------|--------|
| Black       | 0         | 1      |
| Blue        | 16711680  | 2      |
| Cyan        | 16776960  | 3      |
| Green       | 65280     | 4      |
| Magenta     | 16711935  | 5      |
| Red         | 255       | 6      |
| Yellow      | 65535     | 7      |
| White       | 16777215  | 8      |
| DarkBlue    | 8388608   | 9      |
| DarkCyan    | 8421376   | 10     |
| DarkGreen   | 32768     | 11     |
| DarkMagenta | 8388736   | 12     |
| DarkRed     | 128       | 13     |
| DarkBrown   | 32896     | 14     |
| DarkGray    | 8421504   | 15     |
| LightGray   | 12632256  | 16     |

You can also define your own custom color using the Red/Green/Blue components:

| ColorUp      | RGB(0,255,0)   |
|--------------|----------------|
| ColorNeutral | RGB(255,255,0) |
| ColorDown    | RGB(255.0.0)   |

\_\_\_\_RGB(0,255,0) means 0=Red, 255=Green, 0=Blue

To find the RGB values for your colors open "Paint: - Start/Run enter "mspaint" and click on ENTER Then click on Colors/Edit Colors and the color editing tool appears – click on "Define Custom Color":

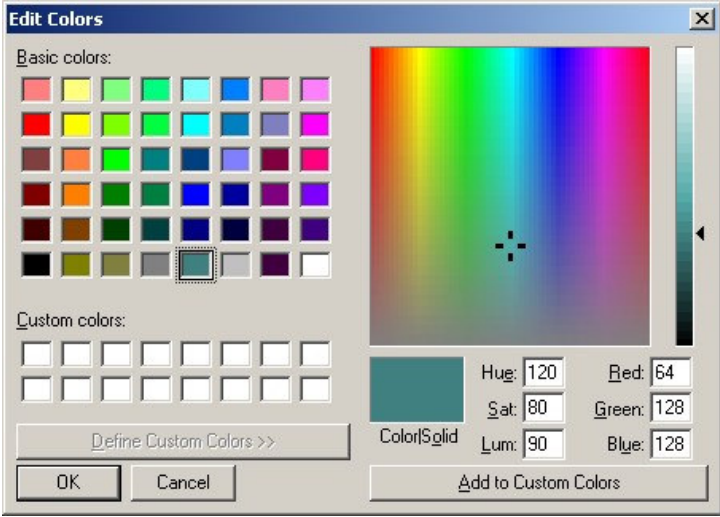

In this example:

Red=64, green=128, blue=128 - Enter RGB(64,128,128) in the value column: RGB(64,128,128)

## How to add the automated Trend Strategy to your chart

The "Universal Trend Detection system (UNITRDES)" also contains an automated trading system You can customize to your objectives, trading style, market and timeframe. To add the "Universal Trend Detection system (UNITRDES)" strategy to your chart: Open your chart or create a new chart (USO – Daily – 4 Years back) Select Insert/Strategy

| Insert | Format     | Drawing | WIR |
|--------|------------|---------|-----|
| Sym    | bol        | Alt+S   | 8   |
| Indic  | ator       | Alt+C   | ŝ   |
| Shov   | vMe        |         |     |
| Paint  | tBar       |         |     |
| Activ  | /ityBar    |         |     |
| Prob   | abilityMap | o       |     |
| Strat  | tegy       |         |     |

Analysis Group...

Scroll down – click on UT\_TRD – and click on OK. (check the "Prompt for Format" box)

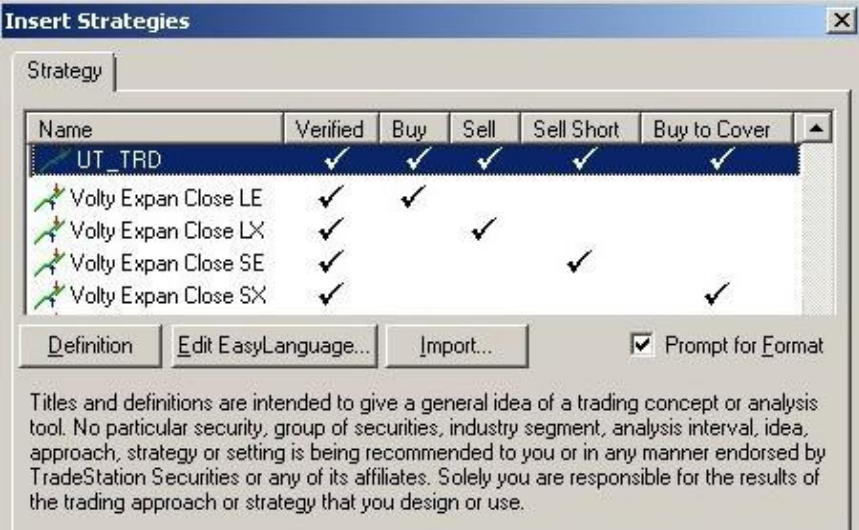

0K

Cancel

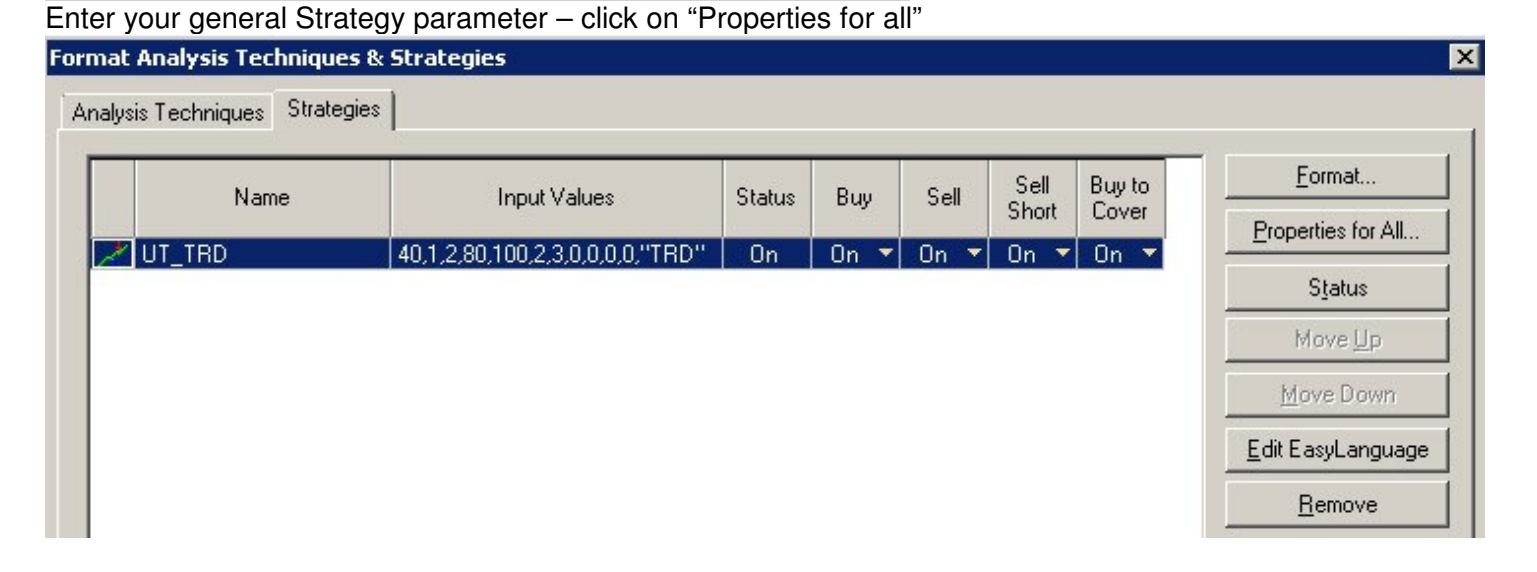

Help

# Enter the appropriate commission per trade or share etc – then click OK: (For stocks/ETF's set the trading amount o \$10000 and the rounding to 1 share)

| neral Automation                                                                                                    |                                                                                                    |                                                                                   |
|----------------------------------------------------------------------------------------------------|----------------------------------------------------------------------------------------------------|-----------------------------------------------------------------------------------|
| Currency                                                                                                    |                                                                                                    |                                                                                   |
| Base currency of: Symbol (US)                                                                                                    | Dollar)                                                                                                   | ×                                                                                 |
| Costs/Capitalization                                                                                                    |                                                                                                    | Position limits (for pyramiding strategies only)                                  |
| Commission: \$ 5                                                                                                    | <ul> <li>O per Irade</li> <li>O per Share/Contract</li> <li>O per Irade</li> </ul>                        | Allow up to 50 entry orders in the same direction as the currently held position: |
| Slippage: \$  0                                                                                                    | O per Share/Contract                                                                                      | O when the order is generated by a<br>different entry order                       |
| Initial Cagital: \$ 100000                                                                                                    |                                                                                                    | <ul> <li>regardless of the entry that<br/>generated the order</li> </ul>          |
| Interest <u>R</u> ate: 2                                                                                                    | %                                                                                                    |                                                                                   |
| Note: Initial Capital and Interest f<br>the Strategy Performance Repor                                                                         | Rate are used only in<br>t.                                                                               | Maximum shares/contracts per position 65000                                       |
| Back-testing resolution                                                                                                    |                                                                                                    | Trade size (if not specified by strategy)                                         |
| 🔲 Use Look-Inside-Bar <u>B</u> ack-te                                                                                                    | esting                                                                                                    |                                                                                   |
| C Tick                                                                                                    | ticks                                                                                                    |                                                                                   |
| 🖲 Intra-day 🛛 1                                                                                                    | minute                                                                                                    | Dollar(s) per trade     \$     10000                                              |
| C Daily                                                                                                    |                                                                                                    | Round down to nearest 1 shares/contrac                                            |
|                                                                                                    |                                                                                                    |                                                                                   |
| Maximum number of bars study<br>will reference                                                                                                 | 50                                                                                                    | Minimum number shares/contracts: 1                                                |
| Maximum number of bars study<br>will reference                                                                                                 | 50                                                                                                    | Minimum number shares/contracts: 1                                                |
| Maximum number of bars study<br>will reference                                                                                                 | 50                                                                                                    | Minimum number shares/contracts: 1                                                |
| Maximum number of bars study<br>will reference<br>to on Format to set th<br>at Strategy: UT_TRD                                                | e strategy parame                                                                                         | Minimum number shares/contracts: 1                                                |
| Maximum number of bars study<br>will reference<br>con Format to set th<br>at Strategy: UT_TRD<br>uts Entries Exits Calcul.<br>Name             | e strategy parame                                                                                         | Minimum number shares/contracts: 1                                                |
| Maximum number of bars study<br>will reference<br>a on Format to set th<br>at Strategy: UT_TRD<br>uts Entries Exits Calcul.<br>Name<br>JTScope | e strategy parame                                                                                         | Minimum number shares/contracts: 1                                                |
| Maximum number of bars study<br>will reference                                                                                                 | e strategy parame<br>ation                                                                                | Minimum number shares/contracts: 1                                                |
| Maximum number of bars study<br>will reference                                                                                                 | e strategy parame<br>ation                                                                                | Minimum number shares/contracts: 1                                                |
| Maximum number of bars study<br>will reference                                                                                                 | e strategy parame<br>ation  <br>Value<br>40<br>1<br>2<br>80                                               | Minimum number shares/contracts: 1                                                |
| Maximum number of bars study<br>will reference                                                                                                 | e strategy parame<br>ation Value<br>40<br>1<br>2<br>80<br>100                                             | Minimum number shares/contracts: 1                                                |
| Maximum number of bars study<br>will reference                                                                                                 | 50<br>e strategy parame<br>ation<br>Value<br>40<br>1<br>2<br>80<br>100<br>2                               | Minimum number shares/contracts: 1                                                |
| Maximum number of bars study<br>will reference                                                                                                 | 50<br>e strategy parame<br>ation Value<br>40<br>1<br>2<br>80<br>100<br>2<br>3                             | Minimum number shares/contracts: 1                                                |
| Maximum number of bars study<br>will reference                                                                                                 | 50<br>e strategy parame<br>ation<br>Value<br>40<br>1<br>2<br>80<br>100<br>2<br>3<br>0                     | Minimum number shares/contracts: 1                                                |
| Maximum number of bars study<br>will reference                                                                                                 | 50<br>e strategy parame<br>ation<br>40<br>1<br>2<br>80<br>100<br>2<br>3<br>0<br>0<br>0                    | Minimum number shares/contracts: 1                                                |
| Maximum number of bars study<br>will reference                                                                                                 | 50<br>e strategy parame<br>ation<br>Value<br>40<br>1<br>2<br>80<br>100<br>2<br>3<br>0<br>0<br>0<br>0<br>0 | Minimum number shares/contracts: 1                                                |

Dictionary...

Optimize...

0K

Set Default

Help

Cancel

To activate the strategy finally click CLOSE – and you should see the signals in the chart:

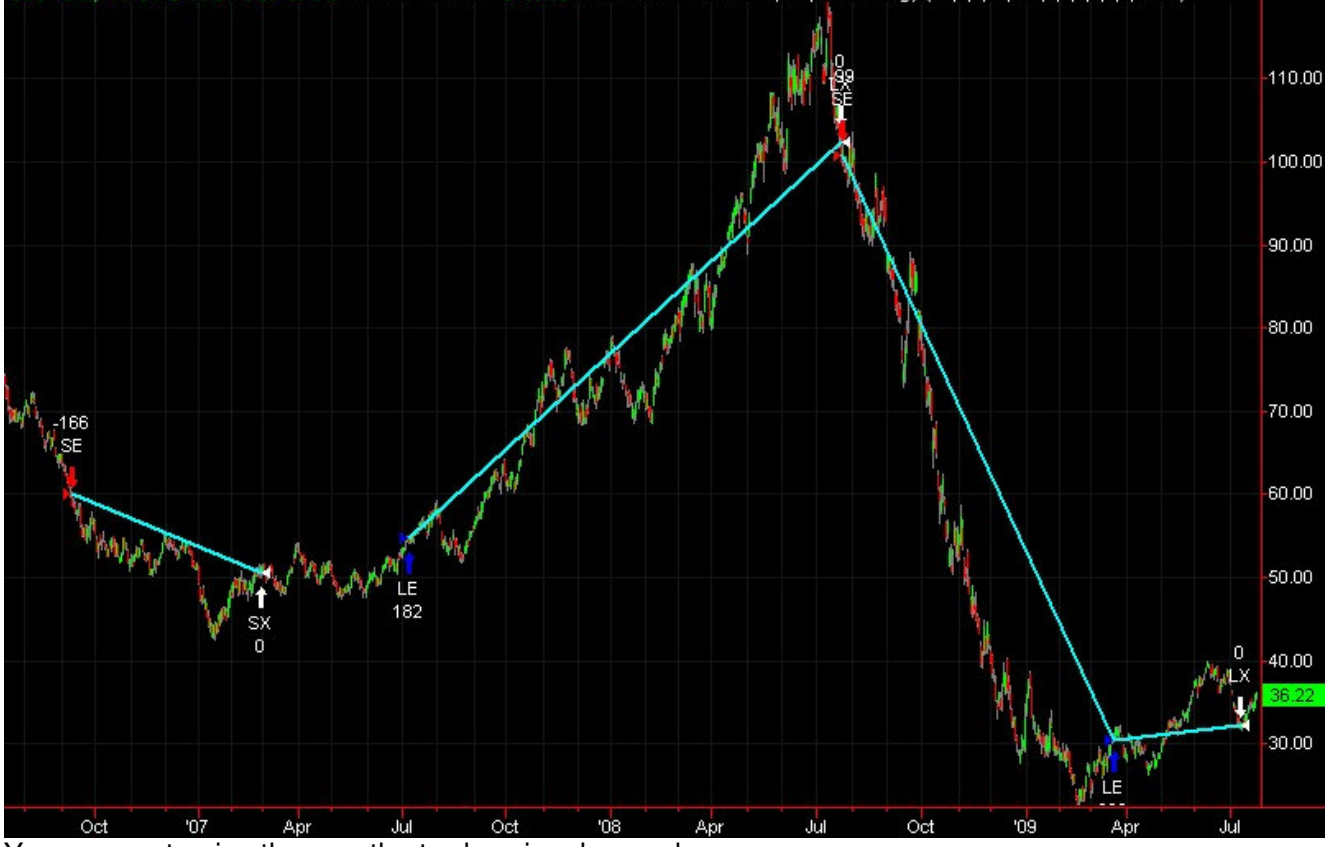

You can customize the way the trades signals are shown: Just right click on the chart and select "Format Strategies":

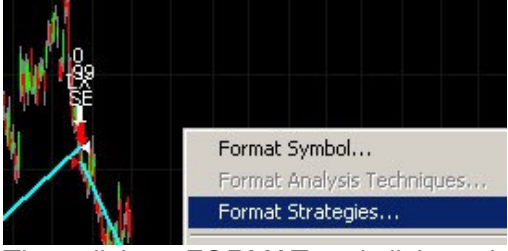

Then click on FORMAT and click on the Entries or Exit TAB and customize the settings how to show the entries and exits etc:

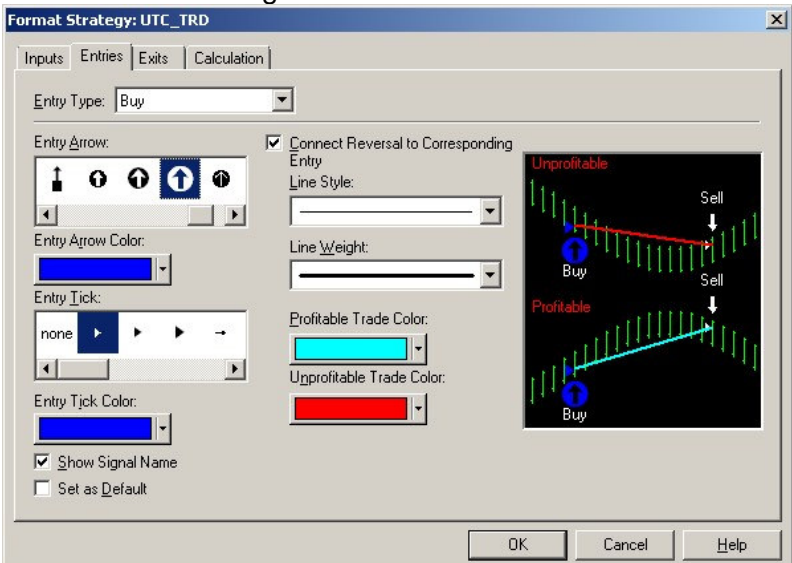

## **Trend Strategy specific Parameters**

The "Universal Trend Detection system (UNITRDES)" strategy contains the of caue the core parameter – see above – plus the additional trading related parameter shown below:

| Name         | Default | Description                                                                                                    |                                                                            |                               |            |               |            |         | Range     |      |
|--------------|---------|----------------------------------------------------------------------------------------------------|----------------------------------------------------------------------------|-------------------------------|------------|---------------|------------|---------|-----------|------|
| EntryGrade   | 2       | Defines how                                                                                                    | Defines how quickly the entry is triggered:                                |                               |            |               |            |         |           |      |
|              |         | Here you ha                                                                                                    | Here you have a trade-off between being early and getting too many signals |                               |            |               |            |         |           |      |
|              |         | and being la                                                                                                    | ate, but catcl                                                             | ning a strong trend.          |            |               |            |         |           |      |
|              |         | The UTStep                                                                                                    | o is closely re                                                            | elated, since it define       | es how fa  | ast/slo       | N          |         |           |      |
|              |         | we reach th                                                                                                    | ne higher tre                                                              | nd grades.                    |            |               |            |         |           |      |
|              |         | Value De                                                                                                    | escription                                                                 |                               |            |               |            |         |           |      |
|              |         | 1 fa                                                                                                    | st response,                                                               | but maybe signals to          | oo early   |               |            |         |           |      |
|              |         | 2,3 go                                                                                                    | od medium                                                                  | response                      |            |               |            |         |           |      |
|              |         | 4,5 Sl                                                                                                    | ow response                                                                | e - when the trend is         | stronges   | st            |            |         |           |      |
| ExitAge      | 3       | Defines the                                                                                                    | how many b                                                                 | pars to wait of the op        | posite tre | end:          |            |         |           | 199  |
|              |         | Value De                                                                                                    | escription                                                                 |                               |            |               |            |         |           |      |
|              |         | 1 fa                                                                                                    | st response,                                                               | but maybe exits too           | early      |               |            |         |           |      |
|              |         | 2,3 go                                                                                                    | od response                                                                | e, some confirmation          | i but not  | too ea        | rly        |         |           |      |
|              |         | 4+ Av                                                                                                    | /oids too ear                                                              | ly exits, but might giv       | ve back    | some          | orofit     |         |           |      |
| TargetAmount | 0       | Defines the                                                                                                    | (optional) a                                                               | mount to exit with a g        | gain – pe  | er trade      | <b>:</b> : |         |           | 0, 1 |
|              |         | this can be                                                                                                    | very helpful                                                               | to capture a good pro         | ofit befor | re the        | trend      | fades   | out!      | -    |
|              |         | Value De                                                                                                    | escription                                                                 |                               |            |               |            |         |           |      |
|              |         | 0 No                                                                                                    | o target exit                                                              | - disabled                    |            |               |            |         |           |      |
|              |         | 200 Ex                                                                                                    | kit when \$20                                                              | 0 profit is reached           |            |               |            |         |           | -    |
|              |         | 400 Ex                                                                                                    | kit when \$40                                                              | 0 profit is reached et        | C          |               |            |         |           |      |
| StopAmount   | 0       | Defines the                                                                                                    | (optional) a                                                               | mount to exit with a l        | oss– pei   | r trade       |            |         |           | 0, 1 |
|              |         | Value De                                                                                                    | escription                                                                 |                               |            |               |            |         |           | 41   |
|              |         | 0 No                                                                                                    | stop out ex                                                                | kit – disabled                |            |               |            |         |           | 41   |
|              |         | 200 Ex                                                                                                    | kit when \$20                                                              | 0 loss is reached             |            |               |            |         |           | 41   |
| <b>T</b>     | 0       | 400 Ex                                                                                                    | kit when \$40                                                              | U loss is reached etc         | ;          |               |            |         |           |      |
| TrailAmount  | 0       | Defines the                                                                                                    | (optional) tr                                                              | alling stop amount to         |            | n a los       | s– pe      | r trade | ):        | 0, 1 |
|              |         | Value De                                                                                                    | escription                                                                 |                               |            |               |            |         |           |      |
|              |         |                                                                                                    | trailing stor                                                              | 0 out exit – disabled         | had        |               |            |         |           |      |
|              |         | 200 EX                                                                                                    | dt when \$20                                                               | 0 trailing stop is read       | hed ato    |               |            |         |           |      |
| EvitDovEnd   | 0       | AUU EX                                                                                                    | (optional) o                                                               | viteb if to ovit at the       | neu elc    | o dov/        | ooooi      |         |           |      |
| EXILDAYENU   | 0       | Value D                                                                                                    | (upliurial) s                                                              |                               |            | ie uay/       | 562210     | JII.    |           | U, I |
|              |         |                                                                                                    | escription                                                                 | and of the day/cossic         | an dias    | blod          |            |         |           |      |
|              |         |                                                                                                    | vit at the one                                                             | of the day/session -          | - onablo   |               |            |         |           |      |
|              | "דםס"   |                                                                                                    | ator for the                                                               | on the day/session -          |            | u<br>al inata | 0000       |         |           |      |
| TXUD         | טחו     | I ext parameter for the case if you want to run several instances                                                                                                    |                                                                            |                               |            |               |            |         |           |      |
|              |         | or the OT_TRD strategy in the same chart/symbol/timetrame.                                                                                                    |                                                                            |                               |            |               |            |         |           |      |
|              |         | For the "long only strategy – turn OFE the Short/Cover option and set tytD("I ")                                                                                                    |                                                                            |                               |            |               |            |         |           |      |
|              |         | For the "short only strategy – turn OFF the Buy/Sell option and set txtID( L )                                                                                                    |                                                                            |                               |            |               |            |         |           |      |
|              |         | Format Analysis Techniques & Strategies                                                                                                    |                                                                            |                               |            |               |            |         |           |      |
|              |         | romac Analysis Techniques & Strategies                                                                                                    |                                                                            |                               |            |               |            |         |           |      |
|              |         | Analysis Lechn                                                                                                    | iques strategies                                                           |                               |            |               |            |         |           |      |
|              |         |                                                                                                    | Name                                                                       | Input Values                  | Status     | Buv           | Sell       | Sell    | Buy to    |      |
|              |         |                                                                                                    |                                                                            |                               |            |               | -          | Short   | Lover     |      |
|              |         |                                                                                                    | D                                                                          | 40,1,2,80,100,2,3,0,0,0,0,"L" | Un         | Un 🔻          | Un V       | Ult 🔻   | On 🔻      |      |
|              |         | tytID is use                                                                                                    | -<br>internally to                                                         | heing able to create          | different  | e ote         | 90         | on s    | 1.0810-23 |      |
|              |         | in case vou                                                                                                    | "duplicate" s                                                              | strategies in the SAM         | 1E marke   | et./time      | efram      | e.      |           |      |
| TxtID        | "TRD"   | Value       Description         0       No exit at the end of the day/session – disabled         1       Exit at the end of the day/session – enabled         Text parameter for the case if you want to run several instances<br>of the UT_TRD strategy in the same chart/symbol/timeframe.         For example if you want to use different parameters for Longs/Shorts:         For the "long only strategy – turn OFF the Short/Cover option and set txtID("L")         For the "short only strategy – turn OFF the Buy/Sell option and set txtID("S"):         Format Analysis Techniques         Strategies         Name       Input Values         Status       Buy         Sell       Sur to<br>Short         Cover       On         Values       Status         Buy to       Short         Cover       On         Input Values       Status         Buy to       Short         Cover       On         Values       Status         Buy to       Short         Cover       On         Values       Status         Buy to       Short         Cover       On         Input Values       Status         Buy to       Short         Cover       On     < |                                                                            |                               |            |               |            |         |           |      |

## **Backtesting the Universal Trend Detection System**

You can easily identify the best UNITRDES trend and trading parameters, this is called "backtesting" or "optimizing" your automated trading strategy.

#### Entering your test range(s)

Click on the FORMAT button in the strategy window. Then click on the value you would like to "test"/optimize – for example TargetAmount. Then click on the OPTIMIZE button and enter the testing range - \$0 to \$600 in \$50 increments:

| Name         | Value                              |
|--------------|------------------------------------|
| UTScope      | 40 Ontimize                        |
| UTSmooth     | 1                                  |
| UTRecent     | 2 Start: 0 Stop: 600 Increment: 50 |
| UTStep       | 80                                 |
| UTCloseFac   | 100                                |
| EntryGrade   | 2 OK Cancel <u>H</u> elp           |
| ExitAge      | 3                                  |
| TargetAmount | 0                                  |
| StopAmount   | 0                                  |
| TrailAmount  | 0                                  |
| ExitDayEnd   | 0                                  |
| txtID        | "TBD"                              |

TargetAmount

You can repeat this process for as many parameter you like - watch that you don't get too many tests!

#### **Start Optimization**

Then click on the "Optimize" button in the main strategy box, which will start the calculations:

| Status                       | In progress | Chart Sett | ings                                       |
|------------------------------|-------------|------------|--------------------------------------------|
| Tests                        |             | Chart      | 'USO Daily [ARCX] United States Oil Fund L |
| Current test                 | 12          | Strategy   | 'Strategy'                                 |
| Total tests                  | 13          |            |                                            |
| Time                         |             | Report Set | ttings                                     |
| Total elapsed time           | 0 sec       | Show       | Highest 200 tests                          |
| Estimated time to completion | 0 sec       | Based on   | All: Net Profit                            |
| Current Best Values          |             |            |                                            |
| All: Net Profit              | 17772.78    |            |                                            |
| UTC_TRD (TargetAmount)       | 0           |            |                                            |

This process can take a few seconds or several hours,

depending on the a) number of tests, b) number of bars in the chart and c) UTScope parameter.

When the backtest has completed - the chart will refresh with the best result.

0..600:50

Backtesting is an excellent tool to "what if" test your strategy and settings,

but watch out not to "curve fit" and "over optimize" and expect that same performance in the future. There are many books and approaches available on this complex topic.

To see the results and equity graph (and many other statistics) click on the button in the toolbar: (or click on View/Strategy Performance Report)

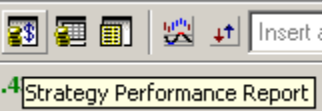

Click on the "Performance Graph" and you should see the equity curve:

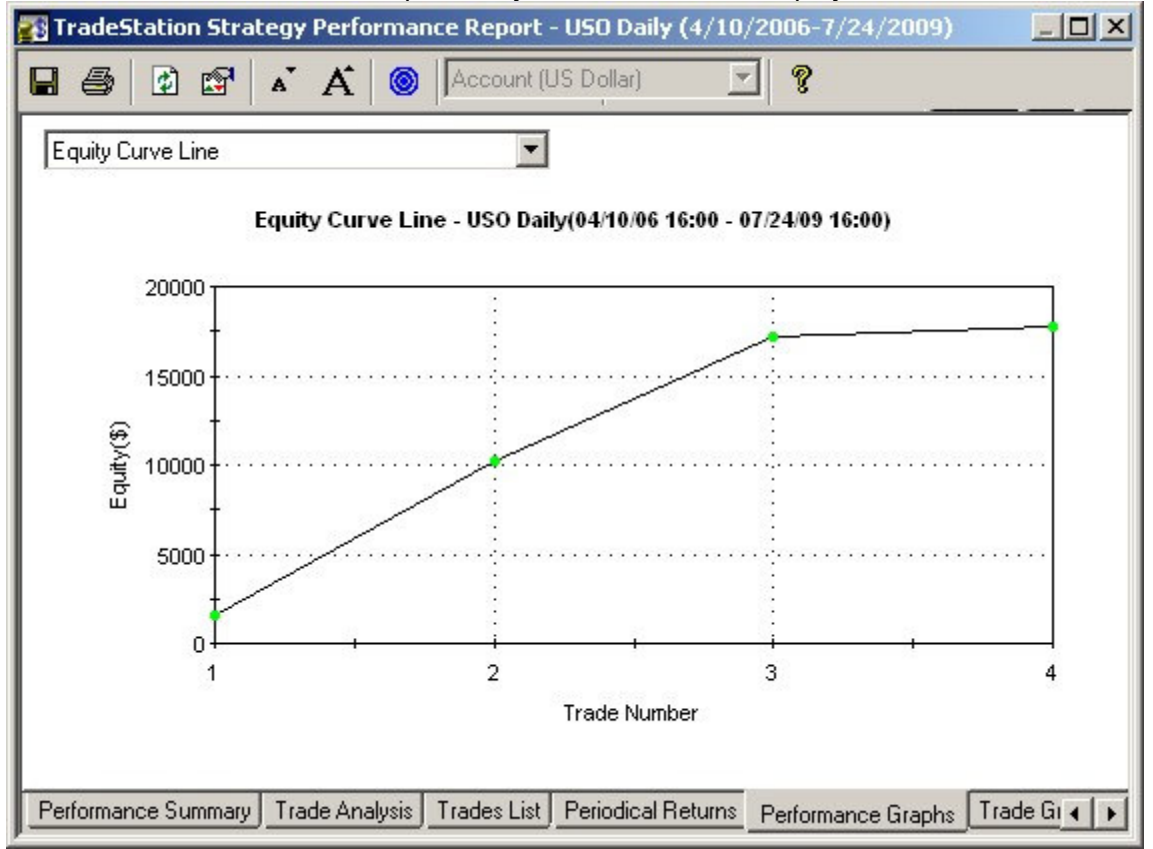

You can also see the result for each test – click on the report button in thetoolbar:

🛐 📰 🛐 🙁 🖈 Insert an Ana

.36 @Strategy Optimization Report

Which will display the result spreadsheet:

|    | 🖬 🖨 🖆 🔛 🔟 🔟 🖿 🧶 🤣 👯 😵    |        |                    |                      |                    |                      |                      |                        |                       |                                     |  |  |
|----|--------------------------|--------|--------------------|----------------------|--------------------|----------------------|----------------------|------------------------|-----------------------|-------------------------------------|--|--|
|    | TargetAmount<br>(UT_TRD) | Test 🖌 | All: Net<br>Profit | All: Gross<br>Profit | All: Gross<br>Loss | All: Total<br>Trades | All: %<br>Profitable | All: Winning<br>Trades | All: Losing<br>Trades | All: Max a<br>Winning si<br>Trade a |  |  |
| 1  | 0                        | 1      | 17,772.78          | 17,772.78            | 0.00               | 4                    | 100.00               | 4                      | 0                     | 8,666.48 0                          |  |  |
| 2  | 50                       |        | 2,378.34           | 4,045.54             | -1,667.20          | 81                   | 98.77                | 80                     | 1                     | 163.68 0                            |  |  |
| 3  | 100                      | ×      | 6,088.05           | 7,755.25             | -1,667.20          | 78                   | 98.72                | 77                     | 1                     | 212.16 0                            |  |  |
| 4  | 150                      | ,      | 9,223.43           | 10,890.63            | -1,667.20          | 71                   | 98.59                | 70                     | 1                     | 441.81 🕽                            |  |  |
| 5  | 200                      | ę      | 11,933.38          | 13,600.58            | -1,667.20          | 65                   | 98.46                | 64                     | 1                     | 599.90 0                            |  |  |
| 6  | 250                      | ť      | 13,725.09          | 15,392.29            | -1,667.20          | 59                   | 98.31                | 58                     | 1                     | 599.90 <mark>D</mark>               |  |  |
| 7  | 300                      |        | 10,510.38          | 14,997.82            | -4,487.44          | 49                   | 95.92                | 47                     | 2                     | 677.60 4                            |  |  |
| 8  | 350                      | {      | 11,651.15          | 16,236.19            | -4,585.04          | 46                   | 95.65                | 44                     | 2                     | 608.36 4                            |  |  |
| 9  | 400                      | Ş      | 12,227.00          | 16,714.44            | -4,487.44          | 42                   | 95.24                | 40                     | 2                     | 790.97 4                            |  |  |
| 10 | 450                      | 10     | 14,679.90          | 19,167.34            | -4,487.44          | 43                   | 95.35                | 41                     | 2                     | 790.97 4                            |  |  |
| 11 | 500                      | 11     | 16,581.64          | 20,836.88            | -4,255.24          | 42                   | 95.24                | 40                     | 2                     | 790.97 4                            |  |  |
| 12 | 550                      | 12     | 14,315.48          | 18,668.32            | -4,352.84          | 35                   | 94.29                | 33                     | 2                     | 790.97 4                            |  |  |
| 13 | 600                      | 1:     | 15,214.07          | 19,566.91            | -4,352.84          | 34                   | 94.12                | 32                     | 2                     | 743.04 4                            |  |  |

showing that no target (TargetAmpount=0) is indeed the best result for this particular chart.

#### Syncronizing new Parameter with PaintBar and Indicator

After you have backtested and possibly changed some the core UNITRDES parameter, Remember to "synchronize" these parameter in the UT\_Bars paintbar study (if used). Just right click on the bars and select "Format UT\_Bars":

| I.L  |         |       |          |
|------|---------|-------|----------|
| Form | nat 'U1 | [_Bar | <b>.</b> |

Also "synchronize" the UT\_Trend indicator (if used in chart). Just right click anywhere on the chart background and select "Format Analysis Techniques"

| Format Symbol                     |                                    |             |         |        |                |
|-----------------------------------|------------------------------------|-------------|---------|--------|----------------|
| Format Analysis Techniques.       |                                    |             |         |        |                |
| n click on the UT_Trend           | Indicator and click on FORMAT and  | d adjust th | e param | leters |                |
| mat Analysis Techniques & 9       | itrategies                         |             |         |        |                |
|                                   |                                    |             |         |        |                |
| rialysis recriniques   Strategies |                                    |             |         |        |                |
| Name                              | Input Values                       | Data #      | Status  | Alert  | <u>F</u> ormat |
| UT_Bar                            | 40,1,2,80,100,3,2,Green,White,Red  | Data1       | On      | No     | -              |
| UIT Trend                         | 40.1.2.80.100.3.1 Green Yellow Bed | Data1       | On      | No     | Status         |

### Suggested Core Parameter Ranges

Each change of a strategy parameter usually has an effect on the result. Below we are listing each "Universal Trend Detection system (UNITRDES)" strategy trading parameter with their suggested backtesting range:

|            | <u> </u> |           | U     | <u> </u> |                                |
|------------|----------|-----------|-------|----------|--------------------------------|
| Name       | Range    | Increment | Tests | Impact   | Description                    |
| UTScope    | 20200    | 20        | 10    | Strong   | Lookback period to calculate   |
| UTSmooth   | 14       | 1         | 4     | Medium   | Smoothing trend changes        |
| UTStep     | 40200    | 40        | 5     | Strong   | Sensitivity to price changes   |
| UTRecent   | -10+10   | 2         | 11    | Strong   | Emphasis on last prices        |
| UTCloseFac | 0300     | 100       | 4     | Slight   | Emphasis on last closing price |
|            |          |           | 8.800 |          | Total test                     |

We suggest first backtesting these UT parameter with EntryGrade=2, ExitAge=3 and the rest 0: Format Strategy: UTC\_TRD

| Name         | Value    |
|--------------|----------|
| UTScope      | 20200:20 |
| UTSmooth     | 14:1     |
| UTRecent     | -1010:2  |
| UTStep       | 40200:40 |
| UTCloseFac   | 0300:100 |
| EntryGrade   | 2        |
| ExitAge      | 3        |
| TargetAmount | 0        |
| StopAmount   | 0        |
| TrailAmount  | 0        |
| ExitDayEnd   | 0        |
| txtID        | "TRD"    |

This results in 8,800 tests.

### Suggested secondary trading Parameter Ranges

| Then backber the remaining etrategy parametere: |                                                                                                    |                                                                                                    |                                                                                                    |        |                                           |  |  |  |
|-------------------------------------------------|----------------------------------------------------------------------------------------------------|----------------------------------------------------------------------------------------------------|----------------------------------------------------------------------------------------------------|--------|-------------------------------------------|--|--|--|
| Name                                            | Range                                                                                                    | Increment                                                                                                    | Tests                                                                                                    | Impact | Description                               |  |  |  |
| EntryGrade                                      | 24                                                                                                    | 1                                                                                                    | 3                                                                                                    | Strong | Required trend strength to enter          |  |  |  |
| ExitAge                                         | 14                                                                                                    | 1                                                                                                    | 4                                                                                                    | Strong | Required opposing trend duration for exit |  |  |  |
| TargetAmount                                    | 0600                                                                                                    | 200                                                                                                    | 4                                                                                                    | Strong | When/if to take a profit                  |  |  |  |
| StopAmount                                      | 0600                                                                                                    | 200                                                                                                    | 4                                                                                                    | Strong | When/if to use a fixed stop loss          |  |  |  |
| TrailAmount                                     | 0600                                                                                                    | 200                                                                                                    | 4                                                                                                    | Strong | When/if to use a trailing stop loss       |  |  |  |
| ExitDayEnd                                      | 0,1                                                                                                    | 1                                                                                                    | 2                                                                                                    | Medium | When/if to exit at the end of day/session |  |  |  |
|                                                 |                                                                                                    |                                                                                                    | 1,536                                                                                                    |        | Total tests                               |  |  |  |
|                                                 | A CONTRACTOR OF A CONTRACTOR OF A CONTRACTOR OF A CONTRACTOR OF A CONTRACTOR OF A CONTRACTOR OF A CONTRACTOR OF | And in case of the second second second second second second second second second second second second second s | and the second second se |        |                                           |  |  |  |

Then backtest the remaining strategy parameters:

#### Format Strategy: UTC\_TRD

| Name         | Value      |
|--------------|------------|
| UTScope      | 40         |
| UTSmooth     | 1          |
| UTRecent     | 2          |
| UTStep       | 80         |
| UTCloseFac   | 100        |
| EntryGrade   | 24:1       |
| ExitAge      | 14:1       |
| TargetAmount | 0600:200   |
| StopAmount   | 0600:200   |
| TrailAmount  | 0.,600:200 |
| ExitDayEnd   | 01:1       |
| txtID        | "TRD"      |

This results in 1,536 tests.

### Genetic Backtesting

Tradestation offers a new powerful backtesting method using a "genetic algorithm" (Version 8.5 and later). For more details go to: <u>https://www.tradestation.com/support/whats\_new/build2274.aspx</u>

And click on "New Optimization Method Using Genetic Algorithm"

This new "genetic algorithm" allows you to test a much larger number of parameters and ranges then the usual exhaustive backest!

Then you could test all the main parameter together:

| Name         | Range  | Increment | Tests   | Impact | Description                               |
|--------------|--------|-----------|---------|--------|-------------------------------------------|
| UTScope      | 20200  | 20        | 10      | Strong | Lookback period to calculate              |
| UTSmooth     | 14     | 1         | 4       | Medium | Smoothing trend changes                   |
| UTStep       | 40200  | 40        | 5       | Strong | Sensitivity to price changes              |
| UTRecent     | -10+10 | 2         | 11      | Strong | Emphasis on last prices                   |
| EntryGrade   | 24     | 1         | 3       | Strong | Required trend strength to enter          |
| ExitAge      | 14     | 1         | 4       | Strong | Required opposing trend duration for exit |
| TargetAmount | 0600   | 200       | 4       | Strong | When/if to take a profit                  |
|              |        |           | 105,600 |        | Total exhaustive tests                    |

This would result in 105,600 test runs:

Optimization Details:

Method: Exhaustive Test Count: 105,600

Switch to the smart "Genetic backtesting":

| Optimization Details |         |                      |                  |         |
|----------------------|---------|----------------------|------------------|---------|
| Method:              | Genetic | Number of tests: app | roximately 8,000 |         |
| Generations:         | 400     | Mutation rate:       | 0.1              |         |
| Population size:     | 100     | Crossover rate:      | 0.9              | Suggest |

You can either enter the genetic parameters shown above – or click on the SUGGEST button, to have TradeStation provide some reasonable genetic parameter.

## **Trend Indicators**

The "Universal Trend Detection (UNITRDES)" offers also several indicators,

so that beside the bar coloring you can see also more exactly the trend changes.

Let's open the "USO Oil Daily Sample1"

Click on Start/Programs and "Universal Trend Detection (UNITRDES)" then select the ""USO Oil Daily Sample1"

| Programs         Documents         Documents         Settings         Search         Help and Support         Run         Shut Down | Universal Trend Det      | ection System (UNITRD | ES)       | ES_Future_5Min_     FOREX_EURO_Ir     FOREX_EURO_Ir     Install_Logic_into     License_Manager     SP500_Index_Da     Trend_Manual     USO_0il_Daily_5      USO_0il_Daily_5 | Intraday_Sample<br>htraday_Sample<br>o_Tradestation<br>hily_Sample<br>ample1<br>ample2 |
|----------------------------------------------------------------------------------------------------|--------------------------|-----------------------|-----------|----------------------------------------------------------------------------------------------------|----------------------------------------------------------------------------------------|
| Start                                                                                                    | 1                        |                       | *         | XLF ETF 15Min                                                                                                    | Intraday Sample                                                                        |
| The USO Oil chart will ope                                                                                                    | n with the additional in | ndicator track at the | e bottom: |                                                                                                    |                                                                                        |
|                                                                                                    |                          |                       |           |                                                                                                    |                                                                                        |
|                                                                                                    |                          |                       |           |                                                                                                    |                                                                                        |
| 2008                                                                                                    |                          |                       |           |                                                                                                    |                                                                                        |
|                                                                                                    |                          |                       |           |                                                                                                    | 80.00                                                                                  |
| - <b>1</b>                                                                                                    |                          |                       |           |                                                                                                    | -70.00                                                                                 |
|                                                                                                    |                          |                       |           |                                                                                                    | -60.00                                                                                 |
|                                                                                                    |                          | 100                   |           |                                                                                                    | -50.00                                                                                 |
|                                                                                                    |                          |                       | 2009      |                                                                                                    |                                                                                        |
|                                                                                                    |                          |                       | 711       |                                                                                                    | 40.00                                                                                  |
|                                                                                                    |                          |                       | · V More  | wht www                                                                                                    |                                                                                        |
| UTC_Trend (40,1,2,80,100,3,1,Green,                                                                                                 | ,Yellow,Red) 0.50 0.00   |                       |           |                                                                                                    |                                                                                        |
|                                                                                                    |                          |                       |           |                                                                                                    | 2                                                                                      |
|                                                                                                    |                          |                       |           | and a surger of                                                                                                    |                                                                                        |
|                                                                                                    |                          |                       |           |                                                                                                    |                                                                                        |
|                                                                                                    |                          |                       |           |                                                                                                    | -2                                                                                     |
|                                                                                                    |                          |                       |           |                                                                                                    | -4                                                                                     |
| '08 Apr                                                                                                    | Jul                      | Oct                   | '09       | Apr                                                                                                    | Jul                                                                                    |

By default UT\_Trend with the trend strength/grade, oscillating between +5(strong up) 0=neutral and -5(strong down). You can see the neutral(yellow) zones and the extreme -5 zone on Oct 2008.

Now we switch to show instead the age of the trend - right click on the indicator bars and select Format UTD\_Trend:

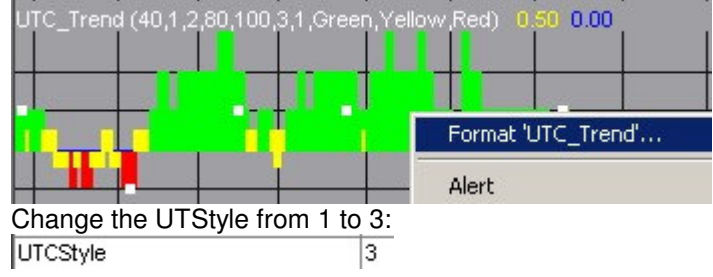

#### Which will show you the age of the trend - which is used in the automated strategy to avoid a tiny countermove to exit:

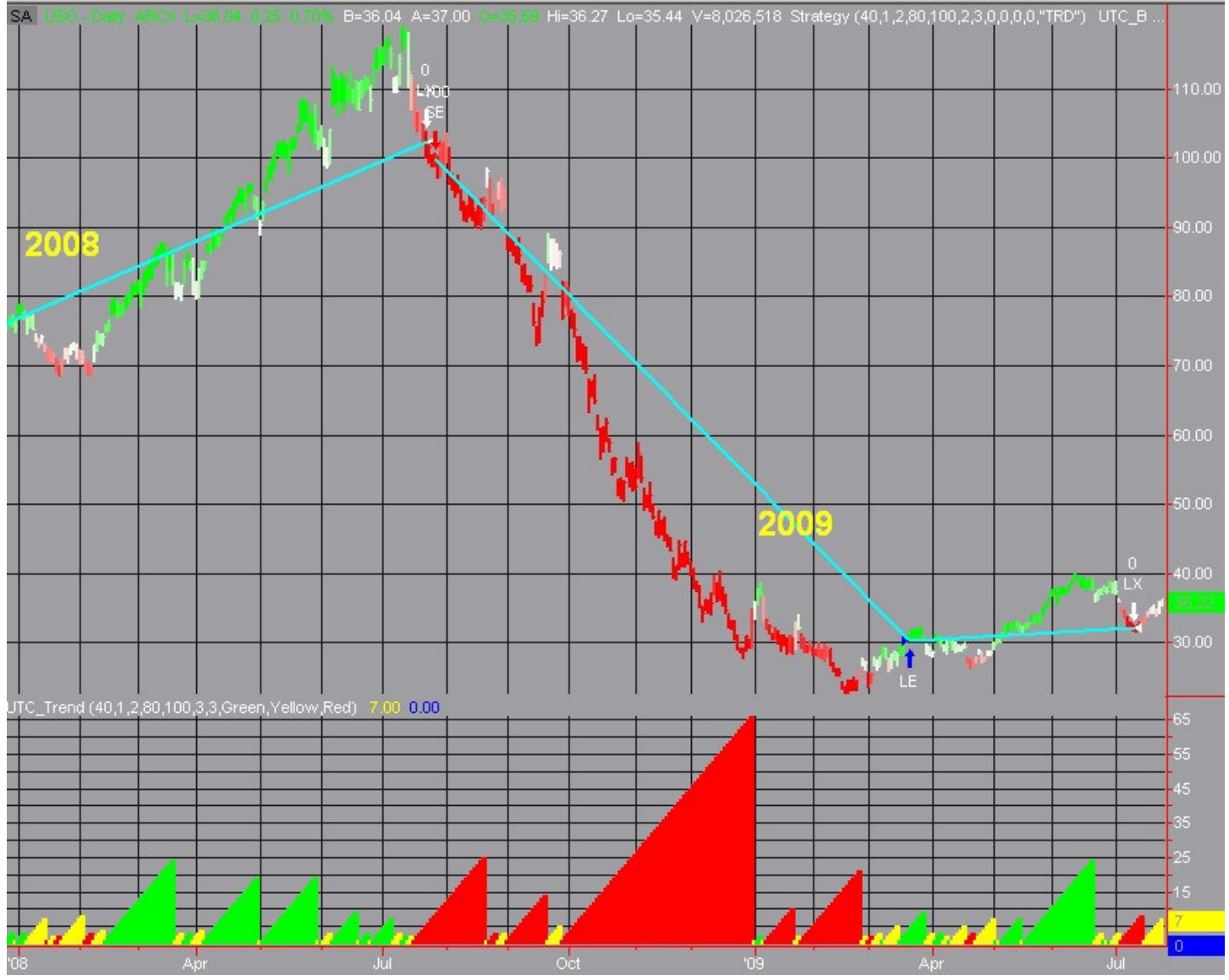

### **Trend Indicator Styles**

The following Indicator styles (UTStyle) are available:

| Value | Description                                              |
|-------|----------------------------------------------------------|
| 1     | Show the trend grades (between -5, 0 and +5)             |
| 2     | Show the unclipped trend grades                          |
| 3     | Show the trend age in number of bars                     |
| 4     | Show the basic trend direction -1=down, 0=neutral, +1=up |

## Requirements

The "Universal Trend Detection (UNITRDES)" is compatible with TradeStation version 8.3 and above. Since it is an add-on to tradestation, its (minimum) requirements are identical to TradeStation's requirements: Processor: Single-core Intel<sup>®</sup> or AMD<sup>®</sup> processor at 1.5 GHz or faster, Memory (RAM): 2 GB, Hard Drive: 300 MB free space 5400 RPM drive, Video Card(s): 16-bit graphics support 64 MB for a single monitor, Screen Resolution 1024x768 pixels, Operating Systems: Windows<sup>®</sup> XP, Windows Vista<sup>®</sup> Internet Connection: Broadband Connection 1.5 Mbps or better

## **Uninstalling UNITRDES**

Close Tradestation, so UNITRDES are not "occupied". Then go to Start/Settings/Control Panel/Programs and Features. Then scroll down to "Universal Trend Detection System (UNITRDES)" Right click and select "Uninstall" After a few seconds the "Universal Trend Detection System (UNITRDES)" will be unistalled.

## **Viewing internal Values – Commentary Box**

You can easily view all the internal values for any bar in your chart using the commentary feature: Click on View/Analysis Commentary in Tradestation – then click on the bar you want to view. Example: In the "USO Sample1" click on the 10/17/2008 bar and you should see the details for that bar: Grade=-4(-4.90) Dir=-1 TrendAge=15

#### USO Daily [ARCX] United States Oil Fund LP-10/17/2008

<u>Strategy (Strategy):</u> Bar#587 Close=59.37000 High=61.10000 Low=57.66000 Pos=-1 PosAge=58 Left=100 Entry=99.80000 ExitAge=61 Grade=-4(-4.90) Dir=-1 TrendAge=15 Scope=40 Smooth=1 Recent=2.0 Step=80 CloseFac=100 1.3a <u>UT Trend (Indicator):</u> Grade=-4(-4.90) Dir=-1 TrendAge=15 Scope=40 Smooth=1 Recent=2.0 Step=80 CloseFac=100 1.3a

## **Registration & Licensing**

The "Universal Trend Detection (UNITRDES)" license is attached to each unique Tradestation customer ID. You can use the SAME UNITRDES license on several machines, if you use the same Tradestation login/CustomerID. Each different Tradestation customer ID requires a new license.

To see your current license status:

Click on Start/Programs/Universal Trend Detection(UNITRDES)/License Manager:

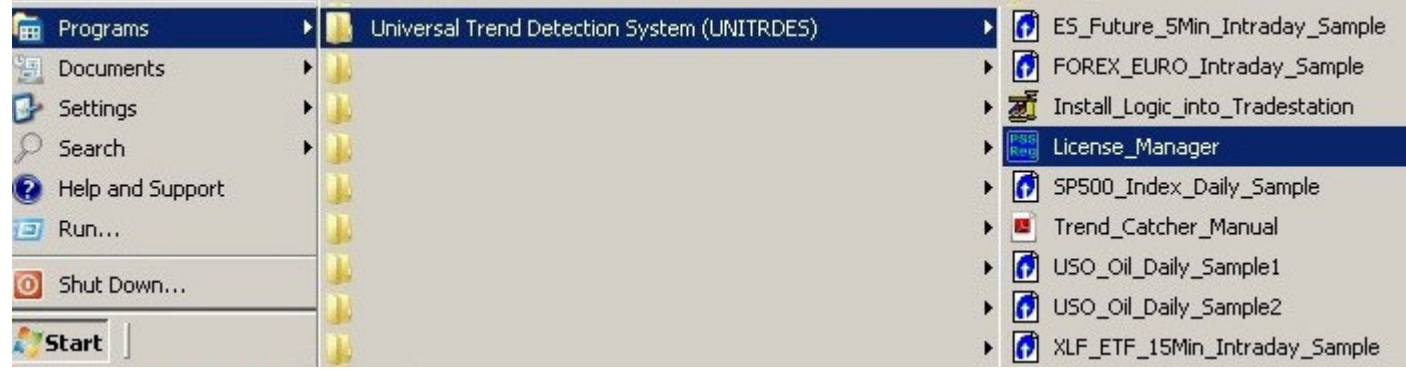

The current license status is shown at the top of the License Manager:

| Universal Trend Detection !                                                                                     | 5ystem (UNITRDES                                                      | i) Registration                                                                                       | ×                                  |
|----------------------------------------------------------------------------------------------------|-----------------------------------------------------------------------|----------------------------------------------------------------------------------------------------|------------------------------------|
| Acct=-19, DEMO: 14 Days left<br>Universal Trend Detection Sys                                                   | until 8/12/2009<br>stem (UNITRDES)                                    |                                                                                                    | Exit                               |
| Registration Step1: Enter yo                                                                                    | ur Tradestation Custor                                                | ner ID                                                                                                | 1                                  |
| 123456                                                                                                    | Open Trade:<br>Under "Licer                                           | station, Click on Help and About Trac<br>need to:'' you will find your Customer                       | destation,<br>ID Number            |
| <ul> <li>Registration Step2: Submit y</li> <li>Click here to orde</li> <li>http://www.ProfSoftware.c</li> </ul> | our online Order<br>r online at:<br>om/tsadd/order.htm                | Always submit your Customer ID w<br>Allow up to 2 business days to rec                                | vith your order!<br>eive your key! |
| Registration Step3: Enter yo                                                                                    | ur Registration Key<br>Paste the rey<br>with Ctrl+V a<br>copy the key | gistration you received via email from<br>fter you highlight and<br>y from the email text with Ctrl+C | us here                            |
| Incomplete Key                                                                                                  |                                                                       |                                                                                                    |                                    |
|                                                                                                    |                                                                       | Version 1.8c (                                                                                        | S7567,V0,B=1,0)                    |
|                                                                                                    |                                                                       |                                                                                                    |                                    |

While the trial is running it shows: DEMO: XX Days left until MM/DD/YYYY. When the trial has expired it shows: DEMO: -N Days left until MM/DD/YYYY.

After you have successfully placed your order you will receive a registration key - enter it at the bottom:

| iversal Trend Detection                                                     | System (UNITRDES) Registration                                                                                              |                                                                         |
|-----------------------------------------------------------------------------|----------------------------------------------------------------------------------------------------|-------------------------------------------------------------------------|
| Acct=-19, DEMO: 14 Days le<br>Jniversal Trend Detection Sy                  | ft until 8/12/2009<br>stem (UNITRDES)                                                                                       | Exit                                                                    |
| Registration Step1: Enter yo                                                | our Tradestation Customer ID                                                                                                |                                                                         |
| 123456                                                                      | Open Tradestation, Click on H<br>Under "Licenced to:" you will                                                              | felp and About Tradestation,<br>find your Customer ID Number            |
| Registration Step2: Submit<br>Click here to ord<br>http://www.ProfSoftware. | your online Order<br>er online at:<br>com/tsadd/order.htm<br>Allow up to 2 t                                                | your Customer ID with your order!<br>pusiness days to receive your key! |
| Registration Step3: Enter y                                                 | pur Registration Key<br>Paste the registration you rec<br>with Ctrl+V after you highlight<br>copy the key from the email te | sived via email from us here<br>and<br>xt with Ctrl+C                   |
| Assessed ID subsected                                                       | copy and noy normal to official to                                                                                          |                                                                         |
| Account ID mismatch                                                         |                                                                                                    |                                                                         |

The License Manager will confirm your registration – click on OK:

| TSReg | <u>2</u>                             | × |
|-------|--------------------------------------|---|
| 1     | Registration completed for ID 610298 |   |
|       | OK                                   | ] |

Open the License Manager again - and you will see the new extended expiration date in the status message: DEMO: XX Days left until MM/DD/YYYY.

Make a note of the new expiration date and submit your subscription extension in time, so you have no lapse!

| versal Trend Detection                    | System (UNITRDES)                                |                                                                                                | C <u>A</u> K                            |
|-------------------------------------------|--------------------------------------------------|------------------------------------------------------------------------------------------------|-----------------------------------------|
| legistration Step1: Enter                 | r your Tradestation Custom                       | er ID                                                                                          |                                         |
| 123456                                    | Upen Trades<br>Under "Licen                      | tation, Ulick on Help and About<br>ced to:'' you will find your Custor                         | radestation,<br>ner ID Number           |
| egistration Step2: Subr                   | nit your online Order                            |                                                                                                |                                         |
| Click here to o<br>http://www.ProfSoftwar | order online at:<br>re.com/tsadd/order.htm       | Always submit your Customer I<br>Allow up to 2 business days to                                | D with your order!<br>receive your key! |
|                                           | r your Registration Key                          |                                                                                                |                                         |
| Registration Step3: Enter                 |                                                  | 1. L. P                                                                                        | and the later of                        |
| Registration Step3: Enter                 | Paste the reg                                    | istration you received via email h                                                             | om us here                              |
| Registration Step3: Enter                 | Paste the reg<br>with Ctrl+V aft<br>copy the key | istration you received via email h<br>ter you highlight and<br>from the email text with Ctrl+C | om us nere                              |
| Registration Step3: Enter                 | Paste the reg<br>with Ctrl+V aft<br>copy the key | istration you received via email h<br>ter you highlight and<br>from the email text with Ctrl+C | om us nere                              |

## EasyLanguage Code

The code to program the "Universal Trend Detection (UNITRDES)" in TradeStation is available and can easily modified to fit your needs. All UNITRDES modules always call the core calculation module (PSS\_UTC.DLL) With it's proprietary statistical trend detection logic.

#### PaintBar Study (UT\_Bars)

Below is the code for the PaintBar Study (UT Bars): Inputs: UTScope(50). UTSmooth(1). UTRecent(2), UTStep(40). UTCloseFac(100). UTColorMax(3), BarWidth(2), ColorUp(Green), ColorNeutral(Yellow), ColorDown(Red): Var: txtID(Symbol + "\_BARS"), ret(0); double arrVal[100](0); Array: DefineDLLFunc: "PSS\_UTC.DLL", float, "PSS\_UTC", LPSTR, LPDOUBLE, LPSTR; arrVal[0] = Date data1: arrVal[1] = Time data1; arrVal[2] = Open data1; arrVal[3] = High data1; arrVal[4] = Low data1; arrVal[5] = Close data1; arrVal[6] = Ticks data1; arrVal[7] = BarNumber data1; arrVal[8] = BarInterval data1; arrVal[9] = BarType data1; arrVal[10] = CustomerID; arrVal[11] = UTScope; arrVal[12] = UTSmooth; arrVal[14] = UTRecent; arrVal[15] = UTStep; arrVal[16] = GetBackgroundColor; arrVal[17] = ColorUp; arrVal[18] = ColorNeutral; arrVal[19] = ColorDown; arrVal[20] = UTCloseFac; arrVal[21] = UTColorMax; ret = PSS UTC(txtID,&arrVal[0],txtDiag); IF ret > 0 THEN PlotPaintBar(High,Low,Open,Close,"Trend",arrVal[58],Default,BarWidth); IF ret < -100 THEN RaiseRunTimeError(txtDiag):

After the input and variable section the array with the current values is filled (arrVal[]).

Then the UNITRDES calculation module is called "*ret = PSS\_UTC(txtID,&arrVal[0],txtDiag);*" and the result is processed – in this case a simple "*PlotPaintBar()*" call with the calculated color in arrVal[58].

The UNITRDES "ret" is always positive (the bar number) unless an error occurs.

#### Automated Trading Strategy (UT\_TRD)

The strategy has essential the same code – just the following section is added for the actual strategy:

```
nGrade = arrVal[57];
nTrendAge = arrVal[60];
IF ret > 0 THEN BEGIN
      IF nGrade >= Pos(EntryGrade) AND nGrade[1] < Pos(EntryGrade) then BEGIN
            Buy("LE") next bar Market:
      END:
      IF nGrade <= Neg(EntryGrade) AND nGrade[1] >= Neg(EntryGrade) then BEGIN
            SellShort("SE") next bar Market;
      END;
end;
IF MarketPosition > 0 AND nGrade <= -1 AND nTrendAge > ExitAge THEN
      Sell("LX") Next bar Market;
IF MarketPosition < 0 AND nGrade >= 1 AND nTrendAge > ExitAge THEN
      BuyToCover("SX") Next bar Market;
IF ExitDayEnd > 0 THEN
      SetExitOnClose:
                                            // exit at end of day/session
SetStopPosition:
IF TargetAmount > 0 THEN
      SetProfitTarget(TargetAmount);
                               // target/gain reached
IF StopAmount > 0 then
      SetStopLoss(StopAmount);
                                      // fixed stop out protection
IF TrailAmount > 0 THEN
      SetDollarTrailing(TrailAmount);
                               // trailing stop
```

As you can see the logic checks if the "EntryGrade" has been reached/crossed, Then enters long or short a new position at the open of the next bar as a market order. If the trend has reversed for at least the "ExitAge" number of bars the logic will exit. If specified the strategy will also exit when the target, stop, trailing or end of day condition is hit.

### Trend Indicators (UT\_Trend)

The indicator has essential the same code – just the following section is added to display the various indicator styles:

```
IF ret > 0 THEN BEGIN
       nColor = ColorNeutral;
       IF arrVal[61] < 0 THEN
               nColor = ColorDown;
       IF arrVal[61] > 0 THEN
               nColor = ColorUp;
       IF UTStyle = 1 THEN BEGIN
                                       // Show clipped Trend Grades -5 to +5
               IF arrVal[57] = 0 AND arrVal[59] >= 0 THEN
                       arrVal[57] = 0.5;
               IF arrVal[57] = 0 AND arrVal[59] < 0 THEN
                       arrVal[57] = -0.5;
               Plot1(arrVal[57],"Trend",nColor);
               Plot2(0,"Zero");
       END;
       IF UTStyle = 2 THEN BEGIN
                                      // Show unclipped Trend Strength
               Plot1(arrVal[59],"Trend",nColor);
               Plot2(0,"Zero");
               Plot3(5,"TrendMax",ColorUp);
               Plot4(-5,"TrendMax",ColorDown);
       END;
       IF UTStyle = 3 THEN BEGIN
                                       // Show Trend Age
               Plot1(arrVal[60],"Trend",nColor);
               Plot2(0,"Zero");
       END;
       IF UTStyle = 4 THEN BEGIN
                                       // Show Direction
               Plot1(arrVal[61],"Trend",nColor);
               Plot2(0,"Zero");
       END;
END;
```

## **Other Professional Software Solutions (PSS) Products**

"Professional Software Solutions (PSS)" has developed over the last 10 years several powerful software. Each software comes with a free trial, so you can always test the software on your computer before you place your order.

### Diamond Backtesting and Walk-Forward-Backtesting Manager (BTWFMgr)

http://www.profsoftware.com/bt - BTWFMgr offers the following major functions:

• Fully automated advanced Walk Forward Algorithm (click for details),

providing you with realistic backtesting results, instead of the usual curve fitting unrealistic results saving you hours and days of hard manual labor, displays results ar 3D View or spreadsheet Matrix.

- <u>Advanced visual Strategy Input Parameter Analysis</u> providing you with a detailed visual analysis of the effect of EACH strategy input parameter variations on the overall result
- <u>3D + 2D visual Strategy Input Parameter Analysis</u> providing you with a 3D visual analysis of the effect of two strategy input parameters variations on the overall result

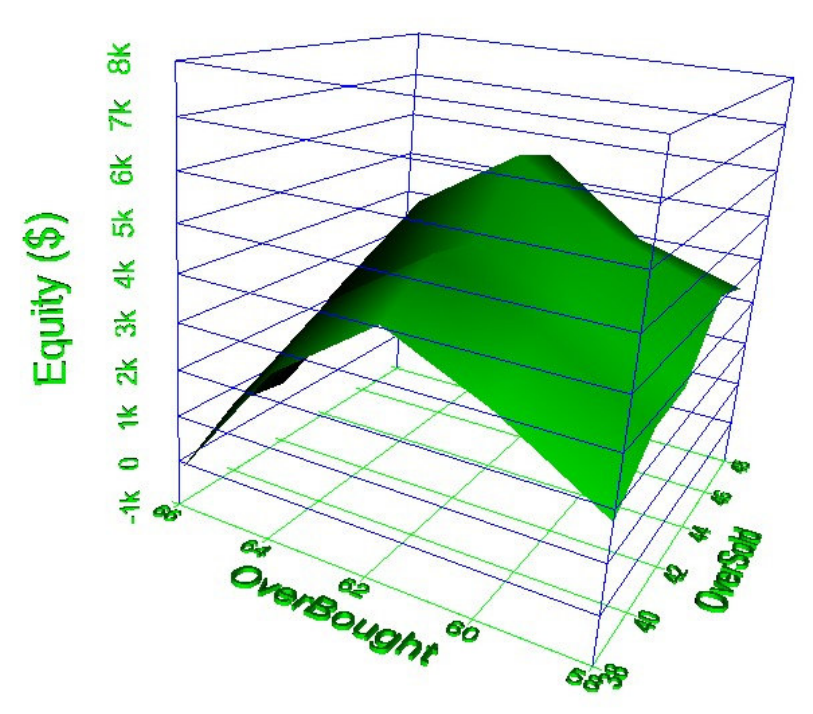

- Powerful & innovative Trading Strategy Potential Analysis and Optimization allows you to detect the maximum trading opportunities and parameter optimums - using ONLY ENTRY POINTS
  - before you develop the exit logic in your strategy.
- <u>New Trading Probability Map</u> allows you to detect the maximum probability areas - using 3 profit levels and ONLY ENTRY POINTS
- <u>Identify the best Weekdays and Intraday entry times</u> allows you detect the best (and worst) intraday entry times and weekdays for long, short and overall performance
- <u>Strategy Position Exit Algorithm Optimization (using advanced integrated Position Exit</u> <u>Manager)</u>

providing you with the best Position Exit Definition - an advanced algorithm combining several position exit function like:

exponential/linear Target, StopOut, Trailing, breakeven etc.

All operating at a lightning speed of around 100,000 tests per second (which would take TradeStation days)

- <u>Time and Weekday Analysis</u> track which weekdays and intraday times are the best for long/short or overall trading
- <u>Trading Frequency Analysis</u> track how many trades occur on a monthly, weekly, daily or based on any of the parameters
- <u>Visual Multi Timeframe/Symbol Analysis Result Overview Module</u> Detect the best performance from your symbol/timeframes backtest's sorted by Probability%, Yearly, PerTrdAvg or PeakAvg\$
- <u>Visual Profit/Loss Distribution Analysis</u> showing average, best and worst positions profit/loss
- <u>Visual Permutation Results Distribution Analysis</u> showing how equity, drawdown, probability etc is distruibuted across all trading permutations, detecting outliers easily.
- <u>Detect the lowest Volatility</u> Find least nerve-wraking performance but with similar ending equity runs, usingthe integrated volatility analysis and smart ranking.
- Export the results to a Microsoft Access Database (MDB) allowing you any advanced SQL queries and reports - to detect the best results - <u>click here for an</u> <u>MDB example</u>
- <u>Correlate Context Values with best Potential</u> You can add any variable in Potential Mode to the backtesting, so you can detect any correlation between context variable range(s) and favorable potential results.
- Instant Position Viewing + Excursions
   View the actual charts of each Position Entry, Exit and Risk/Reward excursion instantly
- <u>Advanced Strategy Performance Ranking</u> providing you with the a customizable powerful hybrid of Strategy result elements: 4x Equity AND 2xDownDraw AND 2xProfitFactor etc
- <u>Advanced Strategy Context Variables Analysis</u> detects potential connections between best results and certain value ranges of any variable
- Instant Position Viewing
  provides you with a mouse click with the actual charts of each Position Entry, Exit and
  Risk/Reward excursion instantly,
  so you can evaluate also visually all entries and their performance instead of using the
  - so you can evaluate also visually all entries and their performance instead of using the cumbersome scrolling in the charts
- You can merge results from different markets/symbols into one new comprehensive result/graph
- Even **Optimize the your Walk Forward Filter and Sort Parameter**, selecting the best result for the out-of-sample test
- Accumulate automatically all the Walk Forward out of sample results into one comprehensive continuous result spreadsheet
- **Export any result** to the <u>advanced Performance Analyzer</u> for in depth analysis by TimeOfDay, Weekday etc.
- <u>Automated modification of your EasyLanguage Strategy Code</u>, so you don't have to be familiar with EasyLanguge
- Export permutation statistics to a spreadsheet, for your custom analysis and sorting <u>click here</u> <u>Statistic example</u>
- Multi Symbol/Basket testing with the new <u>Backtesting Sequence Manager (BTSeqMgr</u>) module
- BTWFMgr can also handle partial exits for more details see here

#### Backtesting Sequence and Automation Manager

http://www.profsoftware.com/tsadd/btseq

- Save hours by running automatically a customizable series of backtests with BTSegMgr for any list of symbols and timeframes (overnight or over a weekend) in TradeStation® Example: Test your startegy on SP100 symbols for Daily and 30 minute charts
- BTSeqMgr saves automatically the workspace, spreadsheet and archive file for each symbol+time frame (with the **Diamond Backtesting Module** you can even save ALL optimization details and optimize your strategy)
- **Convenient Progress Monitor** shows you the current optimization progress and status at any time:

| Definition:   | RSISample1         |                      | Show Definition New License Mgr 3                                                          |
|---------------|--------------------|----------------------|--------------------------------------------------------------------------------------------|
| Symbol:       | MSFT               | (1 of 4)             |                                                                                            |
| Timeframe:    | Intra/30           | (2 of 6)             |                                                                                            |
| Optimization: | OptSet/624         | 00:02:58             |                                                                                            |
| Sequence: (2  | ? of 24) 00:07:21  |                      | Current Strategy Parameter                                                                 |
| RSISample1    | ntimization to com | plete (00:02:58) (14 | <ul> <li>RSILength[630:2]</li> <li>OverSold[3050:4]</li> <li>OverBought[5080:4]</li> </ul> |

- Shows you the current symbol (MSFT the first of 4)

- (click the button and see the list of pending symbols)
- Shows you the current timeframe (Intraday 30 Minute charts, 2 of 6 frames) (click the button and see the list of pending timeframes)
- Shows you the current Optimization Parameter Set (OptSet with 624 permutations) (click the button and see the list of all startegy parameters - as shown here)
- Shows overall sequence state (2 of 24 = 4 symbols x 6 timeframes)
- Shows time the current Optimization is running (00:02:58)
- Shows the overall running time: 7 minutes 21 seconds (00:07:21)
- Customize any of the details of the backtesting sequence using the inbuilt script editor interface which allows you also MULTI DATA STREAM CHARTS (just check Multiple Datastreams)

| Backtesting Sequence:                           | DJ30                                                                               | X                                                                                                    |
|-------------------------------------------------|------------------------------------------------------------------------------------|----------------------------------------------------------------------------------------------------|
| Symbols:                                        | Timeframes:                                                                        | Strategy Parameter:                                                                                                  |
| List:DJ30                                       | Dailyl2 Years<br>Intra/60 6 Months                                                 | 1/RSILength 6 30 2<br>2/OverSold 30 50 4<br>3/OverBought 50 80 4<br>5/LossAmt 300<br>6/GainAmt 300<br>8/BTWFExport 0 |
| Add <u>View</u> <u>D</u> elete                  | Add Edit Delete                                                                    | Add <u>E</u> dit Delete                                                                                              |
| Add Symbol List                                 | Add Frame List                                                                     | Add Parameter from Startegy                                                                                          |
| Save Symbol List                                | Save Frame List                                                                    | End Date:<br>2/1/2008                                                                                                |
| C:\Program Files\Backto<br>(BTSeqMgr)\RSISample | Workspace: RSISamp<br>esting Automation Sequenc<br>stsw<br>Itiple Datastreams Show | e Manager Browse                                                                                                    |

or edit the script directly using the advanced definition language - here is an example

 <u>Smart Abort Manager</u> allows you to easily abort of the optimization (to free up your computer); but keeping track, were you stopped, so you can restart at the step you left off:

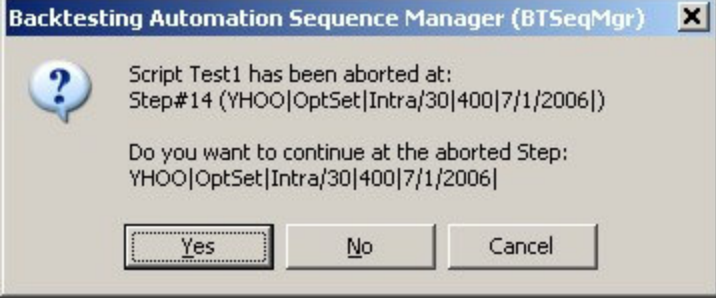

- Can optimize tick charts based on daily volume you just specify tick bars per day
- The easy interface helps you define all backtesting sequence details
- Detailed log file of each sequence

### Trading Performance Analyzer

#### http://www.profsoftware.com/tsadd/perfana

The "Trading Performance Analyzer" module assists you in

analyzing in depth your trading performance of:

- Your actual trading records (Instructions how to import from TradeStation)
- Strategy backtesting results (Instructions how to import your strategy backtesting results).
- Manually add/modify/delete your positions (Instructions how use the Position Manager)
- Custom Trading Records import (Instructions how to import from custom Trading Records)
- Click here for an Equity Screen Sample and Performance Comparison Screen Sample

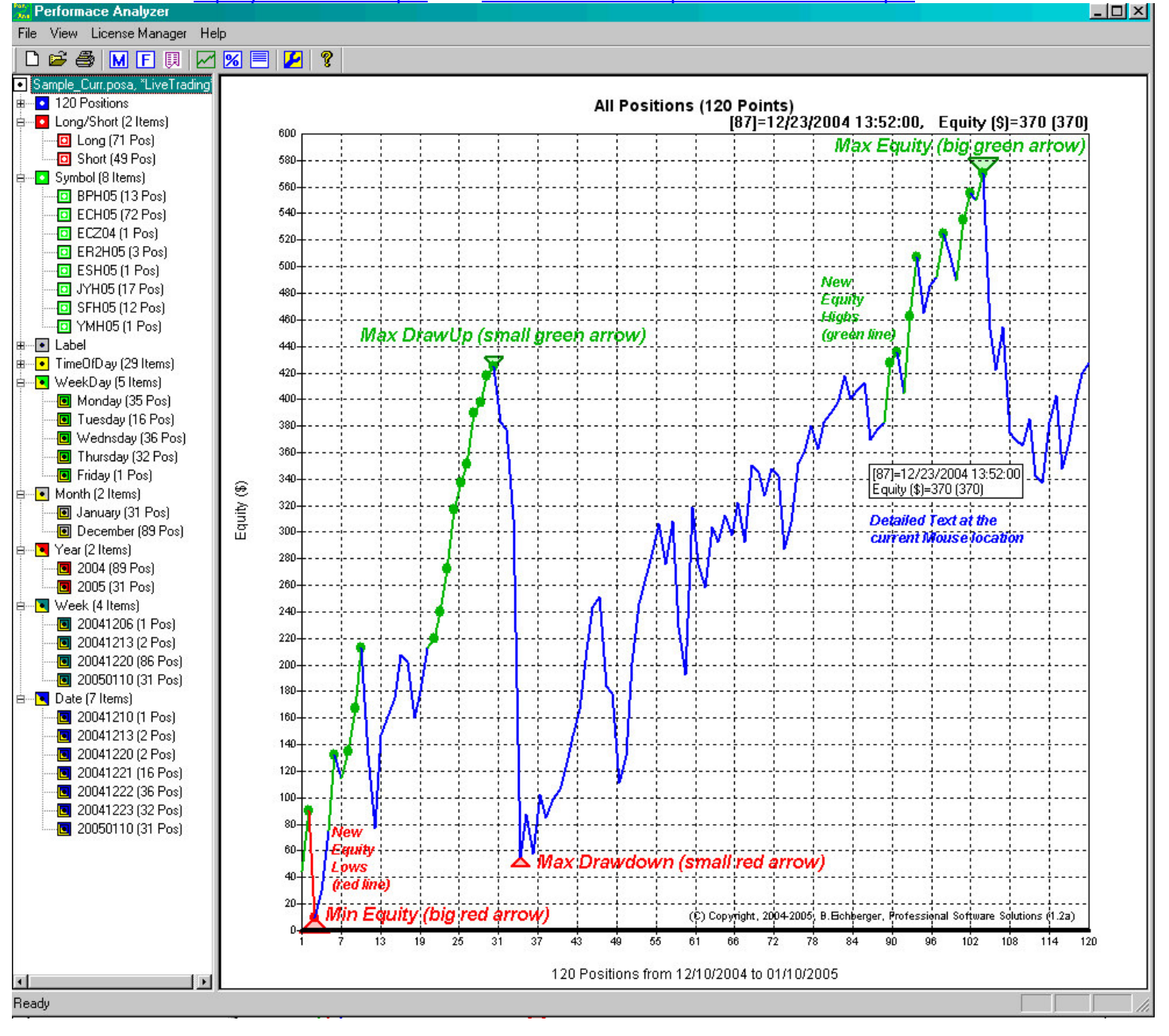

#### **Other Indicators and Products**

Pivot Pattern Recognition Engine http://www.profsoftware.com/tsadd/prod.htm#PPRE

Advanced ZigZag Line Indicator http://www.profsoftware.com/tsadd/prod.htm#ZZ

Buy/Sell Pressure Indicator http://www.profsoftware.com/tsadd/prod.htm#BSP

Rapid Response Smooth Average http://www.profsoftware.com/tsadd/prod.htm#RareAvg

Trend Reversal and Strength Indicator http://www.profsoftware.com/tsadd/prod.htm#TrendRev

Robust Regression System http://www.profsoftware.com/tsadd/prod.htm#RRS

Advanced Normalized Momentum Indicator http://www.profsoftware.com/tsadd/prod.htm#Mom

Identify best Trading Opportunities-TradingGems http://www.profsoftware.com/tsadd/prod.htm#FindGem

Bar Countdown Utility http://www.profsoftware.com/tsadd/prod.htm#Countdown

Export any Tradestation Data to your Spreadsheet <a href="http://www.profsoftware.com/tsadd/prod.htm#Export">http://www.profsoftware.com/tsadd/prod.htm#Export</a>

TradeStation Consulting and Products <a href="http://www.profsoftware.com/tsadd">http://www.profsoftware.com/tsadd</a>

Powerfull set of UNIX and other utilities <a href="http://www.profsoftware.com/unixdos">http://www.profsoftware.com/unixdos</a>

Database and XML Toolkit <u>http://www.profsoftware.com/dbtkxml</u>

Internet Connection Monitor http://www.profsoftware.com/intcomon

### Disclaimer

The performance of the "Universal Trend Detection (UNITRDES)" is based on hypothetical trading performance information. With respect to such performance, please note the following: Hypothetical or simulated performance results have certain inherent limitations. Simulated trading programs in general are also subject to the fact that they are designed with the benefit of hindsight. No representation is being made that an account will or is likely to achieve profits. Trading in the futures and commodities markets involves substantial risk and YOU CAN LOSE A LOT OF MONEY, and thus is not appropriate for everyone. You should carefully consider your financial condition before trading in these markets, and only risk capital should be used.

#### Non-Disclosure and Disclaimer Statement:

The "Universal Trend Detection (UNITRDES)" from "Professional Software Solutions (PSS)" are speculative trading techniques designed to buy and sell automatically or assist you in discretionary trading.. No claims as to past, present or future profitability of these services or other PSS methods are made, and there is no guarantee that the system will provide any profits to traders using the system, and indeed may cause such traders to incur losses.

All signal alerts generated are provided for educational purposes only. Any trades placed upon reliance on UNITRDES are taken at your own risk for your own account. Past performance is no guarantee of future results. While there is great potential for reward when trading commodity futures, there is also substantial risk of loss in all trading. You must decide your own suitability to trade. Future trading results can never be guaranteed. This is not an offer to buy or sell futures, stocks, ETF's, FOREX, options or commodity interests. Traders assume full liability for all trading risks and outcomes. PSS or its employees and associates are not responsible for ANY loss or profit.

We make no performance claims of any kind. You hereby agree to all terms on this page before you use UNITRDES, or any derivate, any service provided by PSS.

#### Disclaimer

The UNITRDES system from PSS generate trading signals and is not investment advice. We have no financial interest in the outcome of any trades. There is substantial risk of loss trading stocks, futures, FOREX, options and commodities. You need to determine your own suitability to trade them. There may be tax consequences for short term profits/loss on trades. Consult your tax advisor for details on this if applicable.

#### **Commodity Futures Trading Commission and Other Disclaimers**

Neither PSS, not its principals, officers or employees are CTAs. Trading any of the UNITRDES system's signals presumes you have fully read and understood the risks involved in trading stock, futures/commodities as set forth below:

#### **Additional Notices**

There are no guarantees or certainties in trading. Reliability of trading signals for mechanical systems is in probabilities only. Trading involves hard work, risk, discipline and the ability to follow rules and trade through any tough periods during a system draw-downs. If you are looking for guarantees, trading is not for you. Most people lose in trading. One of the reasons is that they lack discipline and are unable to be consistent. A system can help you become consistent. The ability to be disciplined and take the trades is equally as important as any technical indicators a trader uses. Ironically, worrying about the money aspect of trades can contribute to and cause a trader to make trading errors. Therefore, it is important to only trade with true risk capital.

ALL THE INFORMATION, SOFTWARE, CONTENT, PRODUCTS AND SERVICES AT PSS ARE PROVIDED ON AN "AS-IS" AND "AS-AVAILABLE" BASIS. WITH NO WARRANTIES OF ANY KIND. PSS EXPRESSLY DISCLAIMS ANY AND ALL WARRANTIES, EXPRESS OR IMPLIED, INCLUDING WITHOUT LIMITATION WARRANTIES OF MERCHANTABILITY, FITNESS FOR A PARTICULAR PURPOSE, AND NONINFRINGEMENT. PSS DISCLAIMS ANY WARRANTY THAT THE SITE WILL ALWAYS BE ACCESSIBLE OR OPERATIONAL, THAT THE INFORMATION PROVIDED BY THE PRODUCT ACCURATE, RELIABLE OR CORRECT, AND THAT ANY ERRORS WILL BE CORRECTED. YOU AGREE THAT, UNDER NO CIRCUMSTANCES AND TO THE FULLEST EXTENT ALLOWED BY APPLICABLE LAW, PSS WILL NOT BE LIABLE FOR ANY AND ALL DAMAGES UNDER ANY AND ALL THEORIES (INCLUDING CONTRACT, NEGLIGENCE, STRICT LIABILITY OR TORT) ARISING OUT OF OR RELATING IN ANY WAY TO THIS AGREEMENT, THE CONTENT, INCLUDING WITHOUT LIMITATION ANY PSS CONTENT OR THIRD PARTY CONTENT, THE SITE, YOUR USE OR INABILITY TO USE THE SITE, OR ANY DECISION OR ACTION YOU MAKE IN CONNECTION WITH THE SITE. YOU AGREE THAT, UNDER NO CIRCUMSTANCES AND TO THE FULLEST EXTENT ALLOWED BY APPLICABLE LAW. THE MAXIMUM AGGREGATE LIABILITY. IF ANY. THAT PSS MAY OWE TO YOU IN CONNECTION WITH THIS AGREEMENT, THE SITE, AND YOUR USE OF THE SITE AND ITS CONTENT, SHALL NOT, UNDER ANY CIRCUMSTANCE OR THEORY OF LAW OR RECOVERY, EXCEED \$100. YOUR ONLY OTHER REMEDY FOR DISSATISFACTION WITH THE UNITRDES PRODUCT IS TO STOP USING THE PRODUCT. CERTAIN STATE LAWS DO NOT ALLOW LIMITATIONS ON IMPLIED WARRANTIES OR THE EXCLUSION OR LIMITATION OF CERTAIN DAMAGES. IF THESE LAWS APPLY TO YOU, SOME OR ALL OF THE

## ABOVE DISCLAIMERS, EXCLUSIONS, OR LIMITATIONS MAY NOT APPLY TO YOU, AND YOU MIGHT HAVE ADDITIONAL RIGHTS.

#### **Subscription Agreement**

Subscribers agree to pay a monthly subscription fee and agree to the Terms of Use of the PSS site. They govern use of our site by registered subscribers. Once you authorize us to charge your credit card the monthly fee on our behalf and you register with PSS (registration constitutes your agreement to this Subscription Agreement and the Terms of Use), you will receive the registration key for your subscription or renewal to initiate or extend the expiration date.

#### **Canceling Your Subscription**

Monthly subscription fees, which have been charged to your credit card in the past will not be refunded to you, in whole or in part. PSS has the right to cancel your subscription and terminate this agreement if you fail to observe any provision of this Subscription Agreement or any of the Terms of Use of our site. We also can cancel your subscription if authorized charges to your credit card are not honored, or if PSS is no longer authorized to charge your credit card. Upon cancellation, you will not receive a subscription extension key. PSS will have no obligation to return any portion of the subscription fees you have paid prior to cancellation.

#### Your Limited User License

No subscriber or other user is allowed to copy, sell, license, modify, distribute, reproduce, transmit, publicly display, publicly perform, publish, adapt, edit, create any of part of the UNITRDES software on our site or any derivative works from or use the Site Content, in whole or in part, except as is expressly authorized by this license.

#### Your Obligation to Indemnify Us

You agree to indemnify, defend and hold harmless PSS, and its officers, directors, employees, agents, information providers and suppliers from and against all claims, causes of action, suits, losses, expenses, damages and costs, including reasonable attorney's fees, arising out of, in connection with or relating to any violation by you of the Subscription Agreement or these Terms of Use, including claims of infringement of intellectual property or other third party rights, or otherwise, directly or indirectly resulting from or attributable in any way to any access to, use of or posting of material or content on the any site by you.

#### **Other Terms, Conditions and Provisions**

The Subscription Agreement and these Terms of Use together constitute an additional agreement between you and PSS and the prior agreement between you and PSS will remain in effect.

The Subscription Agreement and the limited license granted to you are personal to you, and may not be assigned or transferred by you to anyone else. You also agree that you will not allow anyone else to access the UNITRDES product using the same CustomerID unless such other person has also registered as a subscriber. You agree that you will be solely responsible for any liability arising from any third party access to or use of the UNITRDES product that you permit or facilitate.

This Agreement shall be governed by and construed in accordance with Hawaii law, without regard to that state's choice of law rules. You agree that your use of the site constitutes activity in Hawaii and for the purpose of litigating any dispute arising under this Agreement, you agree that any action commenced against PSS shall be commenced and maintained solely in a federal or state court of competent subject matter jurisdiction within the jurisdiction of the U.S. District Court for the Honolulu county of Hawaii. You also agree to submit and consent to the personal jurisdiction and venue of any such court in the event PSS commences an action against you.

If any term or provision of the Subscription Agreement or of these Terms of Use is finally found by a court of competent jurisdiction to be void, invalid, unenforceable or otherwise contrary to law, the remainder of the Subscription Agreement or Terms of Use, as the case may be, that can be given effect without such term or provision, shall be given full effect. Any failure by PSS to enforce strict performance of any provision of the Subscription Agreement or the Terms of Use will not constitute a waiver of its right subsequently to enforce such provision or any other provision of the Subscription Agreement or Terms of Use.

#### **Trading Signals**

I also acknowledge that PSS recommends and advises all its members track and keep their own statistical results on trades and to develop an independent understanding in accordance with this software and I take complete responsibility for their trades and acknowledge and accept the risks associated with trading.

#### How to Become a Subscriber

Submit your order online with your CustomerID and pay a subscription fee. You will receive a matching registration key via the email placing the order. You promise to adhere to this agreements and will be legally obligated to observe the terms and conditions of our Subscription Agreement and the Terms of Use of the PSS site, which follow.